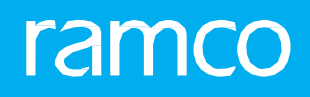

# RAMCOAVIATION SOLUTION VERSION 5.9 USER GUIDE INVENTORY SETUP

# ramco

©2021 Ramco Systems Limited. All rights reserved. All trademarks acknowledged.

This document is published by **Ramco Systems Ltd**. without any warranty. No part of this document may be reproduced or transmitted in any form or by any means, electronic or mechanical, for any purpose without the written permission of **Ramco Systems Limited**.

Improvements and changes to this text necessitated by typographical errors, inaccuracies of current information or improvements to software programs and/or equipment, may be made by Ramco Systems Limited, at any time and without notice. Such changes will, however, be incorporated into new editions of this document. Any hard copies of this document are to be regarded as temporary reference copies only.

The documentation has been provided for the entire Aviation solution, although only a part of the entire solution may be deployed at the customer site, in accordance with the license agreement between the customer and **Ramco Systems Limited**. Therefore, the documentation made available to the customer may refer to features that are not present in the solution purchased / deployed at the customer site.

## **ABOUT THIS MANUAL**

This manual briefly describes the basic processes and functions in Ramco Aviation Solution.

#### WHO SHOULD READ THIS MANUAL

This manual is intended for users who are managing the Aviation industry processes and are new to Ramco Aviation Solution. This manual assumes that the user is familiar with the Aviation Industry nomenclatures and systems based software.

#### HOW TO USE THIS MANUAL

Ramco Aviation Solution provides extensive Online Help that contains detailed instructions on how to use the application. Users are suggested to use this manual for specific references, along with the Online Help. This manual contains enough information to help the users perform the basic tasks and points toward the Online Help for more detailed information.

#### HOW THIS MANUAL IS ORGANIZED

The User Guide is divided into 4 chapters and index. Given below is a brief run-through of what each chapter consists of.

Chapter 1 provides an overview of the **Inventory Setup** business process and the entire manufacturing process. The sub processes are explained in the remaining chapters.

Chapter 2 focuses on the Parts Catalogue Administration sub process.

Chapter 3 dwells on the Storage Area Administration sub process.

The Index offers a quick reference to selected words used in the manual.

#### **DOCUMENT CONVENTIONS**

- The data entry has been explained taking into account the "Create" business activity. Specific references (if any) to any other business activity such as "Modify" and "View" are given as "Note" at the appropriate places.
- Boldface is used to denote commands and user interface labels.
   Example: Enter Company Code and click the Get Details pushbutton.
- Italics used for references.

Example: See Figure 1.1.

The Section is used for Notes, to convey additional information.

#### **REFERENCE DOCUMENTATION**

This User Guide is part of the documentation set that comes with Ramco Aviation Solution. The documentation is generally provided in two forms:

- The Documentation CD in Adobe® Systems' Portable Document Format (PDF).
- Context-sensitive Online Help information accessible from the application screens.

#### WHOM TO CONTACT FOR QUERIES

Please locate the nearest office for your geographical area from www.ramco.com for assistance.

# contents

| 1  | INTR    | ODUCTION                                                     | 7  |
|----|---------|--------------------------------------------------------------|----|
| 2  | PAR     | TS CATALOGUE ADMINISTRATION                                  | 9  |
| 2. | .1 PRO  | CESSING REQUEST FOR CREATING A NEW PART RECORD               |    |
| 2. | 2 SET   | ING MASTERS                                                  | 14 |
|    | 2.2.1   | SETTING OPTIONS FOR PART ADMINISTRATION                      | 14 |
|    | 2.2.2   | DEFINING THE QUICK CODES                                     | 15 |
|    | 2.2.3   | CREATING ATTRIBUTES                                          | 15 |
|    | 2.2.4   | DEFINING SOURCE TYPES                                        | 16 |
|    | 2.2.5   | SETTING OPTIONS FOR PART ACCOUNT GROUP                       | 16 |
|    | 2.2.6   | MAINTAINING PART ACCOUNT GROUP                               | 17 |
|    | 2.2.7   | ASSOCIATING PARTS TO ACCOUNT GROUP                           | 18 |
|    | 2.2.8   | MANAGING REFERENCE COST FOR PART CONDITION                   | 19 |
|    | 2.2.9   | MAINTAINING OVERHEAD RATES FOR LABOR COSTING                 | 20 |
|    | 2.2.10  | MAINTAINING EMPLOYEE RATE INFORMATION                        | 21 |
| 2. | .3 CRE  | ATING AND ACTIVATING PARTS INFORMATION                       | 22 |
|    | 2.3.1   | UPDATING ALTERNATE PART INFORMATION                          | 24 |
|    | 2.3.2   | UPDATING KIT COMPOSITION DETAILS FOR A PART                  | 27 |
|    | 2.3.3   | UPDATING THE OTHER PART NUMBER INFORMATION FOR A PART        | 27 |
|    | 2.3.4   | UPDATING PLANNING INFORMATION FOR A PART                     | 28 |
|    | 2.3.5   | UPDATING PURCHASE INFORMATION                                | 31 |
|    | 2.3.6   | UPDATING SALES INFORMATION                                   | 33 |
|    | 2.3.7   | DEFINING PART MANUFACTURING INFORMATION                      | 35 |
|    | 2.3.8   | UPDATING ADDITIONAL VALUATION INFORMATION FOR A PART         | 36 |
|    | 2.3.9   | UPDATING UNIT OF MEASUREMENT CONVERSION INFORMATION FOR PART | 36 |
|    | 2.3.10  | CREATING QUICK PART INFORMATION                              | 37 |
|    | 2.3.11  | ASSOCIATING ATTRIBUTES TO THE PART                           | 43 |
| 2. | 4 CRE   | ATING PART / SERVICE GROUPS                                  | 45 |
|    | 2.4.1   | ASSOCIATING ATTRIBUTES TO THE PART / SERVICE GROUP           | 45 |
|    | 2.4.2   | ASSOCIATING PARTS /SERVICES TO A GROUP                       | 46 |
|    | 2.4.3   | Associating usages to a group                                | 47 |
| 2. | .5 CRE  | ATING GROUP TYPES                                            | 48 |
| 2. | .6 BUIL | DING PART GROUP HIERARCHY                                    | 49 |
| 2. | .7 MAI  | NAGING PART TECHNICAL DATA REQUIREMENTS                      | 50 |
|    | 2.7.1   | MANAGING PART TECHNICAL DATA REQUIREMENTS                    | 50 |
|    | 2.7.2   | RECORDING PART TECHNICAL DATA                                | 51 |

# ramco

| 2.8 PO                  | OL MANAGEMENT                                                                                                    | 54       |
|-------------------------|----------------------------------------------------------------------------------------------------|----------|
| 2.8.1                   | MAINTAINING POOL INFORMATION                                                                                                   | 54       |
| 2.8.2                   | MAINTAINING WAREHOUSES FOR CUSTOMER REQUESTS                                                                                   | 57       |
| 2.9 CRE                 | EATING A SERVICE                                                                                                    | 58       |
| 2.9.1                   | CREATING SERVICE MAIN INFORMATION                                                                                              | 58       |
| 2.9.2                   | MAINTAINING PLANNING AND PURCHASE INFORMATION FOR THE SERVICE                                                                  | 59       |
| 2.9.3                   | ASSOCIATING ATTRIBUTES TO THE SERVICE                                                                                          | 62       |
| 2.10 CC                 | ONVERTING PART ATTRIBUTES                                                                                                    | 63       |
| 2.10.1                  | 1 MANAGING CONTROLLED DATA FOR PART RECORD                                                                                     | 63       |
| 2.11 M                  | ANAGE FREQUENTLY REQUESTED PARTS                                                                                               | 65       |
| 2.11.1                  | 1 MANAGING FREQUENTLY REQUESTED PARTS                                                                                          | 65       |
| 2.12 N                  | OTES                                                                                                    | 66       |
| 2.12.1                  | 1 MAINTAINING NOTES                                                                                                    | 66       |
| 2.13 M                  | AINTAINING DATA FOR TRADE COMPLIANCE – PART DATA & LICENSES                                                                    | 677      |
| 2.13.1                  | 1 MAINTAINING TRADE COMPLIANCE INFORMATION                                                                                     | 67       |
| 2.13.2                  | 2 MAINTAINING EXTERNAL LICENSE                                                                                                 | 68       |
| 3 STO                   | RAGEADMINISTRATION                                                                                                    | 70       |
| 3.1 DEF                 | FINING APPLICABLE STOCK STATUS                                                                                                 | 72       |
| 3.1.1                   | CREATING A USER DEFINED STOCK STATUS                                                                                           | 72       |
| 3.2 DEF                 | FINING STOCK TRANSACTION UNIT OFMEASUREMENT                                                                                    | 75       |
| 3.2.1                   | DEFINING THE QUICK CODES                                                                                                    | 75       |
| 3.2.2                   | CREATING A UNIT OF MEASUREMENT                                                                                                 | 75       |
| 3.2.3                   | CREATING UNIT OF MEASUREMENT CONVERSION                                                                                        | 76       |
| 3.3 SET                 | TING UP STORAGE AREAS                                                                                                    | 77       |
| 3.3.1                   | SETTING PARAMETERS FOR STOCK ADMINISTRATION                                                                                    | 77       |
| 3.3.2                   | CREATING WAREHOUSE QUICK CODES                                                                                                 | 77       |
| 3.3.3                   | CREATING WAREHOUSE INFORMATION                                                                                                 | 78       |
| 3.3.4                   | GRANTING WAREHOUSE ACCESS PRIVILEGE FOR USER                                                                                   | 82       |
| 3.3.5                   | MAINTAINING STORAGE LOCATION                                                                                                   | 83       |
| 3.3.6                   | MAINTAINING STORAGE ALLOCATION STRATEGIES                                                                                      | 83       |
|                         |                                                                                                    |          |
| 3.3.7                   | MAINTAINING EXTERNAL STOCK ALLOCATION                                                                                          | 85       |
| 3.3.7<br>3.3.8          | MAINTAINING EXTERNAL STOCK ALLOCATION<br>MAINTAINING PLANNING PARAMETERS FOR THE WAREHOUSE                                     | 85<br>87 |
| 3.3.7<br>3.3.8<br>3.3.9 | MAINTAINING EXTERNAL STOCK ALLOCATION<br>MAINTAINING PLANNING PARAMETERS FOR THE WAREHOUSE<br>MAINTAINING NUMBERING PRIVILEGES | 85<br>   |

# contents

| 3.4 | REC   | ORDING OPENING BALANCE OF STOCK          | 91 |
|-----|-------|------------------------------------------|----|
|     | 3.4.1 | SETTING OPTIONS                          | 91 |
|     | 3.4.2 | CREATING OPENING BALANCE                 | 92 |
|     | 3.4.3 | CANCELING AN OPENING BALANCE TRANSACTION | 96 |
| 3.5 | AUT   | HORIZING THE OPENING BALANCE TRANSACTION | 98 |
| Ind | ex    |                                          | 99 |

# **1INTRODUCTION**

The **Inventory Setup** process addresses all the requirements for building up the basic entities for a warehouse management system and inducting a new part into the system. The basic entities like parts need to be stored in various units of an organization. Within an organizational unit, the parts can be stored in various locations called the warehouse. These warehouses can be further partitioned into sub units known as the zone and the bin. For easy accessibility purpose, parts are provided with unique number that describes their planning, purchasing and sales information. Being the basic entity the parts keep moving from one process to another process within an organization. Now these parts can be associated with various attributes based on their characteristic so that the right quality of parts can be procured.

The part being the basic entity, the organizations not only maintain the quantity of stock on hand, but also keep track of the quantity of stocks in various statuses. The stock statuses could be "Accepted", "Rejected", "Held" etc. based on the behavior of the statuses. The stocks can have various Units of Measurement depending upon the various attributes associated to the parts. A part can also have more than one Unit of Measurement based on the business requirement.

Most of the business requirements such as purchasing, inventory, accounting and engineering have a need to provide a unique identity to a document across the process flow. The numbering pattern, which serves as the unique identity of the document would largely depend on the type of transaction and the organization unit in which the transaction is taking place. The document numbering class business component can be

## ramco

used to define and generate the various such numbering patterns for different types of transaction of an organization. Document numbering is basically required for traceability purposes across business components and across locations to identify the reason due to which a business transaction has taken place.

The **Inventory Setup** business process comprises the **Parts Catalogue Administration** and **Storage Area Administration** sub processes. The Parts Catalogue Administration sub process addresses the process of inducting a new part into the system and managing the part library thereafter. The Storage Area Administration sub process addresses the setting up the warehouse organization and opening stock balance in each storage area.

# **2PARTS CATALOGUE ADMINISTRATION**

The Parts Catalogue Administration sub process addresses the process of inducting a new part into the system and managing the part library thereafter. The parts catalogue provides the primary source of all information pertaining to a part, holding details such as its planning, sourcing, specifications and attributes. Parts are not only the core elements of a transaction in a logistics cycle; information like manufacturer part number, preferred supplier, standard warehouse, alternate part numbers etc., are used by almost all other business components like Shop Work Order and Purchase Order.

**Part Administration** business component enables you to provide a unique identity to the part by identifying the main details of the part, which are common across all locations that share the parts master information. Other part numbers and alternate part numbers can also be maintained. Once the part is listed in the reference master list, each location, which has its own planning or procurement, can maintain their location specific planning, purchase and sales information. The typical process flow of the business component is shown below. *See Figure 2.1* The Part Administration business component also enables you to define service by providing a unique identity to the service. Service is broadly classified into main, planning and purchase information based on the role of the maintenance personnel. The main detail of the service is similar across all locations that share the service master information. Once the service is defined, each location can maintain its own

planning and purchase information. The interaction of the business component with the other business components is also shown. *See Figure 2.2.* 

#### Illustrated Parts Catalogue Pattern for Serial/Lot # Request for New parts Document Create Parts Engineering Order Process New (main Information) Numbering class parts Component Information UOM administration Identify Alternate ◄ Maintenance info < Aircraft/component part # Refer Part Information Identify Other Part # Task Activate part for reference Kit composition Storage Administration Planning info UOM (for a location) Conversion Issue parts ÷ Refe<mark>r</mark> Part Info Stock Issue Activate part for Inventory transactions Work Order Refer Part Info Request for Issue of Parts Sales Information Purchase Information Purchase Order Part Administration Component Place Order

#### **Typical Process Flow**

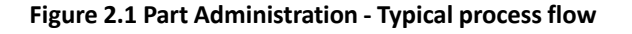

#### **Business Component Interaction**

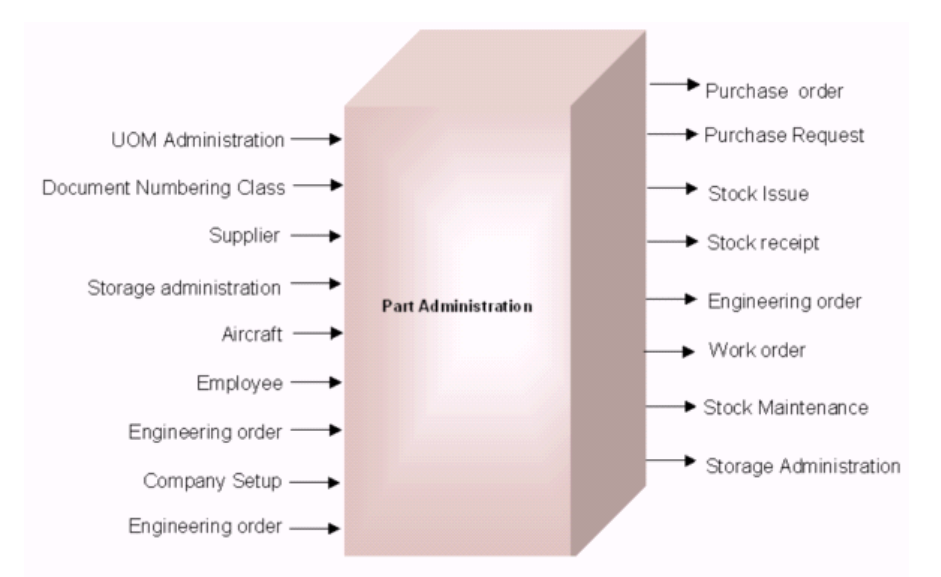

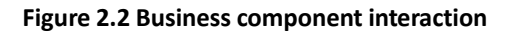

Account Group business component facilitates the definition of account groups for parts,

customers and suppliers for managing the item account and payable account details. This business component enables efficient tracking of the transactions in the system by tracking the stock or payables account as it flows through different processes in an organization.

Every organization maintains individual accounts as a ledger book for all items, suppliers and customers for tracking expenses or revenues incurred on these items or suppliers or customers. This business component provides you with the option of grouping the various accounts since many parts, suppliers or customers are associated with the same set of account codes based on the usage.

This information provided by this business component is used by almost all the business components of inventory as well as other business process chains that need account code information.

Attribute Definition business component enables you to track the characteristics of certain items as they move across various processes in the organization. It facilitates the definition of various attributes that are associated to parts and is used for functions like purchasing, to procure the right quality of the parts. To procure parts of the right quality, some of these quality characteristics, along with allowable values, can be communicated to the supplier along with the purchase order details. At the time of receipt, the user can check and ensure that the part has been delivered with the correct quality characteristics.

## 2.1 PROCESSING REQUEST FOR CREATING A NEW PART RECORD

You can process the various requirements received from the "Engineering Order" business component for the creation of new parts. The new part numbers are created based on the reference of the suggested part number. To request for the creation of a new part, the corresponding engineering order must be in the "Fresh" status and suggested part number for which part details are to be defined should be in "Confirmed" status.

1. Select Process New Part / Part Attribute Change under Part Administration business component. The Process New Part / Part Attribute Change page appears. *See Figure 2.3.* 

| *              | )       | Process New Part     | / Part Attribute  | e Change Request      |                                   |                              |               |                           | Į                    |             | i 🗗 🔶    | - ? | [o  |
|----------------|---------|----------------------|-------------------|-----------------------|-----------------------------------|------------------------------|---------------|---------------------------|----------------------|-------------|----------|-----|-----|
| <u> </u>       | earch   | ı Criteria           |                   |                       |                                   |                              |               |                           |                      |             |          |     |     |
|                |         | Source Document T    | ype New Part Requ | iest 💌                | Source Doo                        | cument #                     |               |                           | Requesting Org. Unit | •           |          |     |     |
|                |         | Request T            | уре               | Ŧ                     | Part #                            |                              |               |                           | Part Type            |             | Ŧ        |     |     |
|                |         | Request Sta          | atus              | T                     | Request                           | Category                     | •             |                           | Requested By Emp.    |             |          |     |     |
|                |         | Pric                 | rity              | •                     | Us                                | er Status                    |               |                           |                      |             |          |     |     |
| Search Results |         |                      |                   |                       |                                   |                              |               |                           |                      |             |          |     |     |
| 44             | ē       | 1 - 10 / 108 🕨 🗰     | +000              | T Tx                  |                                   |                              | 人口日本          |                           | III AII              | •           |          |     | Q   |
| #              |         | Source Document Type | Source Document   | Request Status        | Request Type                      | New Part # / Affected Part # | Part          | Existing / Alternate Part | Requestor Remarks    |             | Comments | s   | Pai |
| 1              |         | New Part Request     | NPR-000014-2011   | Confirmed             | New Part                          | bens part:f9111              | test for scm  |                           |                      |             |          |     |     |
| 2              |         | New Part Request     | NPR-000015-2011   | Confirmed             | New Part                          | MIHAIREP:81205               | PART FOR RE   |                           | mimi                 |             |          |     |     |
| 3              |         | New Part Request     | NPR-000017-2011   | Confirmed             | New Part                          | NPART:00141                  | Npart         |                           |                      |             |          |     |     |
| 4              |         | New Part Request     | NPR-000018-2012   | Confirmed             | New Part                          | N21F2-PH-0                   | FUEL PUMP,B   |                           |                      |             |          |     |     |
| 5              |         | New Part Request     | NPR-000021-2012   | Confirmed             | New Part                          | N21F2-091                    | FUEL PUMP     |                           |                      |             |          |     |     |
| 6              |         | New Part Request     | NPR-000023-2012   | Confirmed             | New Part                          | C21183F3-3                   | FUEL PUMP     |                           |                      |             |          |     |     |
| 7              |         | New Part Request     | NPR-000026-2012   | Confirmed             | New Part                          | 1EA1E038-A                   | FUEL PUMP     |                           |                      |             |          |     |     |
| 8              |         | New Part Request     | NPR-000027-2012   | Confirmed             | New Part                          | 999485B1-8                   | FUEL PUMP     |                           |                      |             |          |     |     |
| 9              |         | New Part Request     | NPR-000028-2012   | Confirmed             | New Part                          | 3326A0E4-6                   | FUEL PUMP     |                           |                      |             |          |     |     |
| 10             |         | New Part Request     | NPR-000030-2012   | Confirmed             | New Part                          | 44104BB2-8                   | FUEL PUMP     |                           | URGENTLY PROCESS THE | MATERIAL    |          |     |     |
|                |         |                      |                   | 4                     |                                   |                              |               |                           |                      |             |          |     | •   |
|                |         |                      |                   |                       |                                   |                              |               |                           |                      |             |          |     |     |
|                |         |                      | Create Part       | ts based on Eng. Doc. |                                   |                              | Reject Reques | st                        | (                    | lose Reques | t        |     |     |
| Create         | Parts   | Information          |                   |                       | Initiate Part Master Controlled D | Jata Change                  |               | Maintain Alternate P      | art Details          |             |          |     |     |
| View E         | .ng. Do | oc New Part Record   |                   |                       | View New Part / Part Attribute C  | hange Request                |               | Edit Parts Informatio     | n                    |             |          |     |     |

#### Figure 2.3 Processing request for new part record

- 2. In the **Search Criteria** group box, select the **Source Document Type** to specify the type of document that requested the creation of the new part. The source document could be "EO".
- 3. To identify the source document that requested for the new part creation, enter **Source Document #**.
- 4. Enter the **Part #** for which the new part is to be created.
- 5. Select the **Part Type** as "Raw Material", "Component", "Expendable", "Tool", "Consumable", "Kit" or "Miscellaneous", to specify the type of the part under which the new part has to be created.
- 6. Use the **Request Type** and **Request Status** drop-down list box to select the type of request and status of the new part.
- 7. Enter the **Requested By Emp.** to specify the employee requesting the new part.
- 8. Use the **Request Org Unit** drop-down list box to select the organizational unit that has requested for the creation of the new part
- 9. Click the **Search** pushbutton to retrieve the search results.
- 10. The system displays the Suggested Part #, Existing Part #, MCR Part #, Part Type, Source Document Type, Source **Document#**, **Revision#** and the **Requesting Organization Unit** in the multiline.
- 11. Click the **Create Parts Based on EO** pushbutton to create the new part numbers as requested by the engineering order.

#### To proceed further,

- Select the Create Parts Information link to define the new part details manually.
- Select the Initiate Part Master Controlled Data Change link to change the part master controlled data.
- Select the **Maintain Alternate Part Details** link to update the alternate part numbers of the selected part.
- Select the View EO New Part Record Request link to view the requirements raised by EO for the selected part.
- Select the View New Part/ Part Attribute Change Request link to view the new part / part attribute change request details.
- Select the **Edit Parts Information** link to modify the part details.

## **2.2 SETTING MASTERS**

#### 2.2.1 SETTING OPTIONS FOR PART ADMINISTRATION

You can set standards for the system to follow during a transaction. The standards, which are already set up by the system, can be modified as per your requirements.

1. Select **Set Options** under **Part Administration** business component. The **Set Options** page appears. *See Figure 2.4*.

| ★ ■ Set Options                                   | 과 ♂ 틈 댜 ← ? ቩ K                           |
|---------------------------------------------------|-------------------------------------------|
|                                                   | Date Format <b>dd/mm/yyyy</b>             |
| Parameter Details                                 |                                           |
| Allow Zero Standard Cost                          |                                           |
| Check pending Requests while creating New Parts Y | ′es 🔻                                     |
| Default Valuation Method                          | $\blacksquare$                            |
| Default Part Account Group                        | <b>v</b>                                  |
| Applicable Valuation Methods                      | ll ▼                                      |
| Part to Preferred Supplier Mapping                | lot Required 💌                            |
| Enforce Part Source 'Make' item as PMA Part       | 'es 🔻                                     |
| Primary Part Group Details                        |                                           |
| Primary Part Group Mandatory? Y                   | 'es 💌                                     |
| Applicable Purposes 🛛 🕅 Product I                 | Line Pricing Taxes and Charges            |
| Capabilit                                         | ty Definition 🕅 VAT                       |
|                                                   |                                           |
| Set Opt                                           | tions                                     |
| Record Statistics                                 |                                           |
| Last Modified by GXAVIER                          | Last Modified Date 07/11/2011 12:00:00 AM |

#### Figure 2.4 Setting options

- 2. In the **Parameter Details** group box select the **Allow Zero Standard Cost** as "Yes" to allow zero as the standard cost.
- 3. Set **Check pending Requests while creating New Parts** drop-down box to "Yes" to check the pending requests for the parts while creating the new parts.
- 4. Use the **Default Valuation Methods** drop-down list box to specify the default valuation method for parts. The system displays the following values: LIFO", "FIFO", "Weighted Average", "Standard Cost" and "Actual Cost".
- 5. Use the **Default Part Account Group** drop-down list box to specify the default part account group for parts.
- 6. Select the **Applicable Valuation Methods as** "All" or "Default" to indicate the valuation methods applicable to parts at the time of recording planning details in the Maintain Planning Information activity.
- 7. Use the **Part to Preferred Supplier Mapping** drop-down list box to indicate whether the system must automatically map the part to the preferred supplier after the purchase information for the part is defined. The system displays the following values: "Required" and "Not Required".
- 8. Indicate whether the system must automatically map the part to the preferred supplier after the purchase information for the part is defined using the **Part to Preferred Supplier Mapping** drop-down list box.
- 9. Use the **Enforce Part Source 'Make' item as PMA Part** drop-down list box and select the option "Yes" if you wish to define the parts of source 'Make" as PMA part.
- 10. In the **"Primary Part Group Details** group box select the **Primary Part Group Mandatory?** as "Yes" or "No" to indicate whether primary part group for parts is mandatory select.
- 11. Check the values under **Applicable Purposes** such as **Product Line**, **Pricing**, **Taxes and Charges**, **Capability Definition** and **VAT**. Select the check box to include the active part groups mapped to this purpose to be listed in the Primary Part Group drop-down list box.
  - Note: Ensure that at least one applicable purpose is specified if you have selected "Yes" in the "Primary Part Group Mandatory?" field.
- 12. Click **Set Options** pushbutton to set the options.

### 2.2.2 DEFINING THE QUICK CODES

#### What are quick codes?

Quick Codes are user-defined values, used to categorize a set of details of identified behavior. These quick codes are later used in the process of retrieving or addressing the details by referring to the quick code attached with the set of details. The quick codes created must be unique for the organization unit.

You can define the quick code values for the different quick code types. These values are used in all the other part administration activities. The quick code types such as the "Part category" is predefined in the system. Values can be defined for the quick code types. For example, the quick code type "Part Category" can contain quick codes like "All Oils", "Part Source" etc.

1. Select Create Quick Codes in Part Administration business component. The Create Quick Code page appears. See Figure 2.5.

| *  | Crea         | ate Quick Code  |                        |                       |                   |           | II 7\$ |   | + ' | ? 🗔 🖪 |
|----|--------------|-----------------|------------------------|-----------------------|-------------------|-----------|--------|---|-----|-------|
|    | Quick Code   | Qu<br>Details   | uick Code Type Part Ca | tegory Description of |                   |           |        |   |     |       |
| 44 | • <u>1</u> - | 2/2 🕨 🕨 🕇 🗗 🌣   | Q: T T,                | quick code            |                   | 🗧 💷 🛛 All |        | T |     | Q     |
| #  | 🖾 Quid       | ck Code         | Description            |                       |                   |           |        |   |     |       |
| 1  | E 'W         |                 | Line Maintenance       |                       |                   |           |        |   |     |       |
| 2  | 🖾 ЕМ         |                 | Engine Maintenance     |                       |                   |           |        |   |     |       |
| 3  |              |                 |                        |                       |                   |           |        |   |     |       |
|    |              | A unique identi | ifier for              |                       |                   |           |        |   |     |       |
| -  |              | the quick code  | type                   |                       |                   |           |        |   |     |       |
| _  |              |                 |                        |                       | Create Quick Code | <br>      |        |   |     |       |

#### Figure 2.5 Creating quick codes

- 2. Select **Quick Code Type** as "Part Category", "Service Category", "Conversion Category", "Request Category", "Request Priority" or "User Status" for which the quick codes have to be defined.
- 3. In the Quick Code Details multiline, enter the Quick Code, which is the unique identifier for the quick code.
- 4. Enter the **Description** of the quick code.
- 5. Click the **Create Quick Code** pushbutton to create the quick codes. The status of the newly created quick code is set to "Active".

#### 2.2.3 CREATING ATTRIBUTES

Attributes are the specific characteristics or traits of a part, which are useful in analyzing the quality of a part. Each part defined in the inventory flows through different processes in the organization.

A part can be associated with number of attributes and these attributes can be recorded during different transactions. During part procurement, these attributes along with the values can be communicated to the supplier so that, at the time of receipt it can be ensured that the part has been delivered with the correct quality characteristics.

1. Select **Create Attributes** under **Attribute Definition** business component. The **Create Attributes** page appears. *See Figure 2.6*.

|   | Crea  | te Attributes      |                       |                   |          |       | <br>:/: | ē | ₽ | + | ? | ō K |
|---|-------|--------------------|-----------------------|-------------------|----------|-------|---------|---|---|---|---|-----|
|   | ttrib | ute Information    |                       |                   | _        |       |         |   |   |   |   |     |
|   | 4     | 1 - 2 / 2 + ++ - 0 | ] ★ O O T T,          |                   |          |       | -       |   | r |   | - | Q   |
| # |       | Attribute Code     | Attribute Description | Attribute Type    |          | Q MOU |         |   |   |   |   |     |
| 1 |       | OIL COLOR          | Oil Color             | Qualitative       | <b>v</b> | 12    |         |   |   |   |   |     |
| 2 |       | *                  |                       | Quantitative      | *        | 66    |         |   |   |   |   |     |
| 3 |       |                    |                       | Quantitative      | *        |       |         |   |   |   |   |     |
|   |       |                    |                       |                   |          |       |         |   |   |   |   |     |
|   |       |                    |                       |                   |          |       |         |   |   |   |   |     |
|   |       |                    |                       |                   |          |       |         |   |   |   |   |     |
|   |       |                    |                       | Create Attributes |          |       |         |   |   |   |   |     |
|   |       |                    |                       |                   |          |       |         |   |   |   |   |     |

Figure 2.6 Creating Attributes

- 2. Enter **Attribute Code** to specify the unique code that identifies the attribute. This code could be a combination of digits and characters.
- 3. Enter Attribute Description.
- 4. Select the **Attribute Type** as "Qualitative" or "Quantitative".
- 5. For an attribute of type "Quantitative", enter the **UOM**.
- 6. Click the **Create Attributes** pushbutton to create the attributes.

> Note: The system creates the attributes and sets the status of the attribute as "Active".

#### 2.2.4 DEFINING SOURCE TYPES

You can define the different sources from which a part can be obtained. These sources either manufacture or supply the same part but may have different part number or may have different part description. A part could be obtained from sources such as "Manufacturer", "Supplier", "Industry", "Competitor" or "Others".

- 1. Select the **Define Source Type** under the **Part Administration** business component. The **Define Source Type** page appears. *See Figure 2.7.*
- 2. In the **Source Type Details** multiline enter the **Source Type** as "Manufacturer", "Supplier", "Customer", "Industry", "Competitor" and "Others".
- 3. Click the **Define Source Type** pushbutton to add the details of the source types entered in the multiline.

| $\star$ | 1                     | Define Source Type                         |            |                    |        |          |     | <b></b> |   | i 🔶 ' | ? | ō K |
|---------|-----------------------|--------------------------------------------|------------|--------------------|--------|----------|-----|---------|---|-------|---|-----|
| -       | Date Format yyy-dd-mm |                                            |            |                    |        |          |     |         |   |       |   |     |
| •       | 4                     | 1 - 5 / 5 → → + - ⊡ 🗲 🕸 🔍 T T <sub>2</sub> |            |                    | 人间间又回道 | xi 🖡 🖷 💷 | All |         | Ŧ |       | _ | Q   |
| #       |                       | Source Type                                | Created by | Created Date       |        |          |     |         |   |       |   |     |
| 1       |                       | Customer                                   | System     | 2006-11-09         |        |          |     |         |   |       |   |     |
| 2       |                       | Manufacturer                               | System     | 2006-11-09         |        |          |     |         |   |       |   |     |
| 3       |                       | Others                                     | System     | 2006-11-09         |        |          |     |         |   |       |   |     |
| 4       |                       | OWN                                        | 9586       | 2011-16-07         |        |          |     |         |   |       |   |     |
| 5       |                       | Supplier                                   | System     | 2006-11-09         |        |          |     |         |   |       |   |     |
| 6       |                       |                                            |            |                    |        |          |     |         |   |       |   |     |
|         |                       |                                            |            |                    |        |          |     |         |   |       |   |     |
|         |                       |                                            |            |                    |        |          |     |         |   |       |   |     |
|         |                       |                                            |            |                    |        |          |     |         |   |       |   |     |
|         |                       |                                            |            |                    |        |          |     |         |   |       |   |     |
| _       |                       |                                            |            |                    |        |          |     |         |   |       |   |     |
|         |                       |                                            |            | Define Source Type |        |          |     |         |   |       |   |     |
|         |                       |                                            |            |                    |        |          |     |         |   |       |   |     |

#### Figure 2.7 Defining source type

#### 2.2.5 SETTING OPTIONS FOR PART ACCOUNT GROUP

You can set the default options for the various fields in the activities of the Account Group business component. You can also modify the options that are already defined.

- 1. Select Set Options under Account Group business component. The Set Options page appears. See Figure 2.8.
- 2. Set **ş** as "Allowed" in the **Editing Options For Finance Information** group box, to allow the modification of the account group in the **Part Administration** business component. Select "Not Allowed" if you wish to disallow the modification of account group.
- 3. Set **Account Group of Activated Part** as "Allowed" to allow the modification of the account group of activated parts. Select "Not Allowed" if you wish to disallow the modification of account group for activated parts.
- 4. Set **Account Group in Supplier Master** as "Allowed" to allow the modification of the account group in the "Supplier" business component. Select "Not Allowed" if you wish to disallow the modification of account group in the "Supplier" business component.
- 5. Set **Account Group of In-use Supplier** as "Allowed" to allow the modification of the account group of in-use supplier.
- 6. Set **Finance Book for Warehouse** as "Allowed" to allow the modification of the finance book for the warehouse. Select "Not Allowed" if you wish to disallow the modification of the finance book.

- 7. Set **Account Group in Customer Master** as "Allowed" to allow the modification of the account group in the "Customer" business component. Select "Not Allowed" if you wish to disallow the modification.
- 8. Set **Account Group of Activated Customer** as "Allowed" to allow the modification of the account group of activated customer. Select "Not Allowed" if you wish to disallow the modification.

| *  |                                                            | Set     | t Options              |                                       |                                          |                              |                    |       |          |                 |           |               | 7\$  |    | + | ? 🕼 |
|----|------------------------------------------------------------|---------|------------------------|---------------------------------------|------------------------------------------|------------------------------|--------------------|-------|----------|-----------------|-----------|---------------|------|----|---|-----|
|    |                                                            |         |                        |                                       |                                          |                              |                    |       |          | Date Format y   | yyy-dd-mm |               |      |    |   |     |
|    | Edit                                                       | ing Op  | ptions for Finance     | Information                           |                                          |                              |                    |       |          |                 |           |               |      |    |   |     |
|    |                                                            |         |                        |                                       | Acco                                     | unt Group in Part Master     | Allowed            | •     |          |                 |           |               |      |    |   |     |
|    |                                                            |         |                        |                                       | Account                                  | Group of Activated Part      | Allowed            | •     |          |                 |           |               |      |    |   |     |
|    |                                                            |         |                        |                                       | Account (                                | Group in Supplier master     | Allowed            | Ŧ     |          |                 |           |               |      |    |   |     |
|    |                                                            |         |                        |                                       | Account                                  | Group of In-use Supplier     | Allowed            | Ŧ     |          |                 |           |               |      |    |   |     |
|    |                                                            |         |                        |                                       | Fina                                     | nce Book for Warehouse       | Not Allowed        | T     |          |                 |           |               |      |    |   |     |
|    |                                                            |         |                        |                                       | Account Gr                               | oup in Customer master       | Allowed            | Ŧ     |          |                 |           |               |      |    |   |     |
|    |                                                            |         |                        |                                       | Account Grou                             | p of activated Customer      | Allowed            | Ŧ     |          |                 |           |               |      |    |   |     |
|    |                                                            |         |                        |                                       | Report Consumptio                        | n after Main Core return     | Yes 🔻              |       |          |                 |           |               |      |    |   |     |
| -  | - Fina                                                     | nce Po  | osting Options Fo      | r Resource Type                       |                                          |                              |                    |       |          |                 |           |               |      |    |   |     |
|    |                                                            |         |                        | Finance Postings Required For:        | Skill                                    | <b>V</b>                     | Tools              |       | 🔽 Equi   | oment           |           | V Ot          | hers |    |   |     |
| -  | Ana                                                        | lysis P | osting Options —       |                                       | _                                        |                              |                    |       |          |                 |           | _             |      |    |   |     |
|    |                                                            |         |                        |                                       | Analysis Accounting for                  | Aircraft Based Expenses      | No 💌               |       |          |                 |           |               |      |    |   |     |
| -  | Asse                                                       | et Map  | pping Options —        |                                       |                                          |                              |                    |       |          |                 |           |               |      |    |   |     |
|    |                                                            |         |                        | Enforce Object to Asset Mapping For:  | Aircraft                                 |                              | Component          |       | Facility |                 |           |               |      |    |   |     |
| -  | Acce                                                       | ountin  | ng Process Parame      | eters                                 |                                          |                              |                    |       |          |                 |           |               |      |    |   |     |
| 44 |                                                            | 1       | - 6 / 20 🕨 🕨           | + 0 0 0 T T                           |                                          |                              |                    | 人口日   |          |                 | All       |               |      | T. |   | Q   |
| #  | E                                                          | Pro     | rocess Parameter       |                                       | Permitted Values                         |                              |                    | Value |          | Status          |           | Error Message |      |    |   |     |
| 1  | 1                                                          | Co      | ost Center Basis for F | Resource Adjustment - Base CC not ava | Enter '0' for Task Work Cente            | er and '1' for Debit Cost Ce | enter              |       | 1        | Defined         |           |               |      |    |   |     |
| 2  | 1                                                          | WI      | IP Policy for Aircraft | Maintenance - Internal                | Enter '0' for Maint.Consumpt             | ion, '1' for Maint.Suspense  |                    |       | 0        | Defined         |           |               |      |    |   |     |
| 3  | 1                                                          | Inc     | cidence of Cost book   | king for Shop Maintenance – External  | Enter '0' for Task closure, '1'          | for Root work order closu    | re                 |       | 1        | Defined         |           |               |      |    |   |     |
| 4  | 1                                                          | Inc     | cidence of Cost bool   | king for Shop Maintenance – Internal  | Enter '0' for Task closure, '1'          | for Root work order closu    | re                 |       | 0        | Defined         |           |               |      |    |   |     |
| 5  | 1                                                          | Co      | ost Center Basis for F | Resource Adjustment                   | Enter '0' for Task Work Center           | er, '1' for Work Order CCR   | D and '2' for Base |       | 2        | Defined         |           |               |      |    |   |     |
| 6  | 6 Cost and Revenue Accruals for Completed Root Work Orders |         |                        | ruals for Completed Root Work Orders  | Enter '1' for Completed Root Work Orders |                              |                    |       |          | Not Defined     |           |               |      |    |   |     |
|    |                                                            |         |                        |                                       |                                          |                              |                    |       |          |                 |           |               |      |    |   |     |
|    |                                                            |         | Orders                 | e Accruais for Completed Root Work    |                                          | Set 0                        | Intions            |       |          |                 |           |               |      |    |   |     |
| _  |                                                            |         |                        |                                       |                                          | 5800                         | puono              |       |          |                 |           |               |      |    |   |     |
| -  | Rec                                                        | ord Sta | atistics               |                                       |                                          |                              |                    |       |          |                 |           |               |      |    |   |     |
|    |                                                            |         |                        | Last Modified by DMUSER               |                                          |                              |                    |       | Last 1   | 1odified Date 2 | 016-17-03 |               |      |    |   |     |

#### Figure 2.8 Setting options for part account group

- 9. Set **Report Consumption after Main Core Return** as "Yes" to carry out financial postings for spares being returned along with the main core part. Select "No" to carry out financial postings for main core part only.
- 10. Check the appropriate box in the **Finance Posting Options** group box to specify if the finance posting is required for "Skill", "Tools"," Equipment" and "Others". Select the appropriate box in the **Analysis Posting Options** group box to specify if **Analysis Accounting for Aircraft Based Expenses** is required.
- 11. Check the appropriate box in the **Asset Mapping Options** group box to specify the **Enforce Object to Asset Mapping** for "Aircraft", "Component" and "Facility".
- 12. In the Accounting Process Parameters multiline, enter the Value for the process parameter.
- 13. Click the **Set Options** pushbutton save values.

#### 2.2.6 MAINTAINING PART ACCOUNT GROUP

You can create a part account group and activate or inactivate the part account group at any time.

1. Select Maintain Part Account Group under Account Group business component. The Maintain Part Account Group page appears. *See Figure 2.9.* 

#### 18 | Inventory Setup

| ra | m | CO |
|----|---|----|
|    |   |    |

| *                                                                         | D)                   | Maintain Part Account Group |                           |                              |         |            |              |   | 7     |          | +    | ? |                                       |  |  |  |  |  |  |  |  |  |  |  |  |
|---------------------------------------------------------------------------|----------------------|-----------------------------|---------------------------|------------------------------|---------|------------|--------------|---|-------|----------|------|---|---------------------------------------|--|--|--|--|--|--|--|--|--|--|--|--|
|                                                                           | Date Format WW-dd-mm |                             |                           |                              |         |            |              |   |       |          |      |   | _                                     |  |  |  |  |  |  |  |  |  |  |  |  |
| Search Criteria      Part Account Group Account Group Description  Search |                      |                             |                           |                              |         |            |              |   |       |          |      |   |                                       |  |  |  |  |  |  |  |  |  |  |  |  |
|                                                                           |                      |                             |                           |                              |         |            |              |   |       |          |      |   |                                       |  |  |  |  |  |  |  |  |  |  |  |  |
| 44                                                                        | •                    |                             | T <sub>x</sub>            | Chabura                      | A III E |            | All Orto     | _ | · · · | 4. 50.   | J. L | _ | 2                                     |  |  |  |  |  |  |  |  |  |  |  |  |
| #                                                                         |                      | Part Account Group          | Account Group Description | Status                       |         | Created by | Created Date |   | Last  |          | 1 DY |   |                                       |  |  |  |  |  |  |  |  |  |  |  |  |
| 2                                                                         |                      | Repairables                 | Reparables                | Active                       | ~       | DMUSER     | 2011-07-11   |   | DMUS  | ER       |      |   |                                       |  |  |  |  |  |  |  |  |  |  |  |  |
| 2                                                                         |                      | Consumables                 | Consumplie                | Active                       | *       | DMUSER     | 2011-07-11   |   | DHUS  | CR<br>CD |      |   |                                       |  |  |  |  |  |  |  |  |  |  |  |  |
| 3                                                                         |                      | TECD                        | consumable                | Active                       | *       | DMUSER     | 2011-07-11   |   | DMUS  | CR CD    |      |   |                                       |  |  |  |  |  |  |  |  |  |  |  |  |
| -                                                                         |                      | TEST                        | 4444                      | Active                       | *       | DMUSER     | 2015-12-06   |   | DMUS  | CR CD    |      |   |                                       |  |  |  |  |  |  |  |  |  |  |  |  |
| 6                                                                         |                      | 21212                       | 21212                     | Active                       | *       | DMUSER     | 2015-12-00   |   | DMUS  | ER       |      |   |                                       |  |  |  |  |  |  |  |  |  |  |  |  |
| 7                                                                         | E                    | PAGG                        | PAGG                      | Active                       |         | DMUSER     | 2015-20-09   |   | DMUS  | ED       |      |   |                                       |  |  |  |  |  |  |  |  |  |  |  |  |
| 8                                                                         | 0                    | 1400                        | 1800                      | Active                       | · ·     | DHOSEN     | 2013 23 03   |   | DHOS  | LIN      |      |   |                                       |  |  |  |  |  |  |  |  |  |  |  |  |
|                                                                           |                      |                             |                           |                              |         |            |              |   |       |          |      |   |                                       |  |  |  |  |  |  |  |  |  |  |  |  |
|                                                                           |                      | 4                           |                           |                              |         |            |              |   |       |          |      |   | ۶.                                    |  |  |  |  |  |  |  |  |  |  |  |  |
|                                                                           |                      |                             |                           | laintain Part Account Groups |         |            |              |   |       |          |      |   | -                                     |  |  |  |  |  |  |  |  |  |  |  |  |
| Assoc                                                                     | ate Pa               | art Account Group to Parts  |                           |                              |         |            |              |   |       |          |      |   | Associate Part Account Group to Parts |  |  |  |  |  |  |  |  |  |  |  |  |

#### Figure 2.9 Maintaining part account group

- 2. Enter the Part Account Group and Account Group Description in the Search Criteria group box.
- 3. Set the **Status** of the part account group as "Active" or "Inactive". Set the status as "Inactive" only when you wish to disable the part account group from future reference in other activities.
- 4. Click the **Search** pushbutton to retrieve the details based on the search criteria. To modify the part account group details,
- 5. Enter the Part Account Group and Account Group Description in the Part Account Group Details multiline.
- 6. Select the **Status** of the part account group as "Active" or "Inactive".
- 7. Click the Maintain Part Account Groups pushbutton to update the modified details.

#### To provide further details,

• Select the Associate Part Account Group to Parts link to associate parts to part account group.

#### 2.2.7 ASSOCIATING PARTS TO ACCOUNT GROUP

You can associate a part to a part account group that is already defined.

1. Select Associate Parts to Account Group under Account Group business component. The Associate Parts page appears. See Figure 2.10.

| * | D,     | Associate Parts        |                         |            |                    |                           |                                       | ≣ ≭         | Ē    | ₽ 4 | + ? |     | ĸ   |
|---|--------|------------------------|-------------------------|------------|--------------------|---------------------------|---------------------------------------|-------------|------|-----|-----|-----|-----|
| - | Searc  | Criteria               |                         |            |                    |                           |                                       |             |      |     |     |     | -   |
|   |        |                        | Part #                  | 35895      |                    | Reference Status          |                                       | •           |      |     |     |     | - 1 |
|   |        |                        | Part Description        |            |                    | Part Type                 | · · · · · · · · · · · · · · · · · · · |             |      |     |     |     | - 1 |
|   |        |                        | Part Account Group      |            |                    | Associated?               | •                                     |             |      |     |     |     | - 1 |
|   |        |                        | Part Group              |            | <b>v</b>           | Part Category             | T                                     |             |      |     |     |     | - 1 |
|   |        |                        |                         |            | Search             |                           |                                       |             |      |     |     |     | - 1 |
|   | Searc  | 1 Results              |                         |            |                    |                           |                                       |             |      |     |     |     |     |
|   | 4      | 1 - 1 / 1 🕨 👐 🕒        | + 0 0 C T T.            |            |                    |                           | II All                                |             | •    |     | _   | Q   |     |
| # |        | Part #                 | Part Description        | Part Type  | Part Account Group | Account Group Description |                                       | Issue Basis |      |     |     | Εxφ |     |
| 1 |        | :35895                 | EXPRESS U.S.RATE SH EET | Consumable | Consumables        | ✓ Consumable              |                                       | Non-Return  | able |     |     | Rev |     |
| 2 |        |                        |                         |            |                    | *                         |                                       |             |      |     |     |     |     |
|   |        |                        |                         |            |                    |                           |                                       |             |      |     |     |     |     |
|   |        |                        |                         |            |                    |                           |                                       |             |      |     |     |     |     |
|   |        | 4                      |                         |            |                    |                           |                                       |             |      |     |     |     |     |
|   |        |                        |                         |            |                    |                           |                                       |             |      |     |     | ,   |     |
|   | Associ | ate all selected parts | to Account Group        |            |                    |                           |                                       |             |      |     |     |     |     |
|   |        |                        | 🕅 Sele                  | ect All    |                    | Part Account Group        | T                                     |             |      |     |     |     |     |
|   |        |                        |                         |            | Associate Parts    |                           |                                       |             |      |     |     |     | . 1 |
|   |        |                        |                         |            |                    |                           |                                       |             |      |     |     |     | *   |

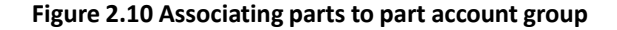

- 2. Enter the **Part #** and/or other search criteria in the **Search Criteria** group box.
- 3. Click the **Search** pushbutton to retrieve the details.

#### Modifying the already associated part and part account group details

4. Select the **Part Account Group** to which the parts displayed in the multiline, is to be associated.

#### Associating all selected parts to account group

- 5. Check the Select All box to select all the parts listed in the multiline to associate with a part account group.
- 6. Select the **Part Account Group** to which all the parts must be associated.
- 7. Click the **Associate Parts** pushbutton to associate the parts.
  - Note: The part account group associated to an active part can be modified, only if the "Account Group of Activated Part" option is set as "Allowed" in the "Set Options" activity

#### 2.2.8 MANAGING REFERENCE COST FOR PART CONDITION

You can specify the cost of the part based on the condition of the part. Only parts for which "Adjust Actual cost" is set as "Condition based" can be defined in Cost valuation.

The cost of the parts based on the condition can be specified globally for all parts, either by specifying the percent of standard cost for each condition or for each part based on the value of the part.

1. Select Manage Ref. Cost for Part Condition under Account Group business component. The Manage Ref. Cost for Part Condition page appears. *See Figure 2.11.* 

| $\star$ | D   | Manage Ref. Co  | ost for Part Condition |                     |              |              |                     | ▤ ≭ 膏 ♬ ←          | ? 🗔 ( |
|---------|-----|-----------------|------------------------|---------------------|--------------|--------------|---------------------|--------------------|-------|
|         |     |                 |                        |                     |              |              | Date Format yyyy-dd | -mm                |       |
| 5       | tan | dard % Basis Pa | art Level Ref. Cost    |                     |              |              |                     |                    |       |
| 4       | 4   | 1 - 5 / 5 🕨 🕨   | + 0 0 T T,             |                     |              |              | i 🖶 🔟 🛛 All         | T                  | Q     |
| #       |     | Condition       | % of Standard Cost     | Effective From Date | Created by   | Created Date | Last Modified by    | Last Modified Date |       |
| 1       |     | New             | 100                    | 2011-11-11          | SCHELLAMUTHU | 2011-11-11   | SCHELLAMUTHU        | 2011-11-11         |       |
| 2       |     | Overhauled      | 70                     | 2011-11-11          | SCHELLAMUTHU | 2011-11-11   | SCHELLAMUTHU        | 2011-11-11         |       |
| 3       |     | Serviceable     | 43                     | 2011-11-11          | SCHELLAMUTHU | 2011-11-11   | SCHELLAMUTHU        | 2011-11-11         |       |
| 4       |     | Unserviceable   | 25                     | 2011-11-11          | SCHELLAMUTHU | 2011-11-11   | SCHELLAMUTHU        | 2011-11-11         |       |
| 5       |     | Phased-Out      | 1                      | 2011-11-11          | SCHELLAMUTHU | 2011-11-11   | SCHELLAMUTHU        | 2011-11-11         |       |
|         |     | 4               |                        |                     |              |              |                     |                    | •     |
| -       |     |                 |                        |                     |              |              |                     |                    |       |
|         |     |                 |                        |                     | Save         |              |                     |                    |       |
| -       |     |                 |                        |                     |              |              |                     |                    |       |

#### Figure 2.11 Managing reference cost for part condition

- 2. In the Standard % Basis tab, specify the % of Standard Cost based on the condition of the part.
- 3. Click the **Save** pushbutton to save the reference cost details.
- 4. In the **Part Level Ref. Cost** tab, enter the fields in the **Search Criteria** group box to search for a part for which part level reference cost is defined. *See Figure 2.12.*

#### 20 | Inventory Setup

| D           | Ma   | anag          | je Ref. Cost for Part Condit             | ion                  |          |            |             |                     |                     | 24                  | ⊢?⊡     |
|-------------|------|---------------|------------------------------------------|----------------------|----------|------------|-------------|---------------------|---------------------|---------------------|---------|
|             |      |               |                                          |                      |          |            |             | Dat                 | e Format yyyy-dd-mm |                     |         |
|             | - Se | aard<br>earch | % Basis Part Level Ref. Cost<br>Criteria |                      |          |            |             |                     |                     |                     |         |
|             |      |               | Searc                                    | h On Part Type 🔻 00  | Com      | ponent     |             | Effective From Date |                     | ****                |         |
| Get Details |      |               |                                          |                      |          |            |             |                     |                     |                     |         |
|             |      |               | Effective                                | From Date 2016-22-03 |          |            |             | Base Currency CAD   |                     |                     |         |
|             | - Pa | art Le        | evel Ref. Cost                           |                      |          |            |             |                     |                     |                     |         |
| 1           |      |               | 1 - 5 / 5 <b>&gt; &gt;&gt; + -</b>       | <b>∻ Φ Φ ▼ ▼</b> ,   |          |            |             | ] 🏧 📽 👎 🗰 🛛 Al      |                     | <b>•</b>            | Q       |
| *           |      |               | Part # 🔎                                 | Standard Cost        | New      | Overhauled | Serviceable | Unserviceable       | Phased Out          | Part Desc           |         |
| 1           |      |               | 0-9700-0-3927:36361                      | 183.9                | 0 183.90 | 128.73     | 79.07       | 45.97               | 1.83                | OUT 6-7 0.0001 MICF | ROMETER |
| 2           |      |               | 0-9700-0-3846:36361                      | 190.0                | 0 190.00 | 133.00     | 81.70       | 47.50               | 1.90                | AIR MARKING PEN EN  | NGRAVER |
| 3           |      |               | 0-1:09058                                | 99.0                 | 0 99.00  | 69.30      | 42.57       | 24.75               | 0.99                | 0-1" OUTSIDE MICRO  | METER   |
| 4           |      | 13            | N21F2-90-R-1                             | 1000.0               | 0 30.00  | 21.00      | 12.90       | 7.50                | 0.30                | FUEL PUMP           |         |
| 5           |      | 13            | 0-9700-0-3927:36361                      | 183.9                | 0 183.90 | 128.73     | 79.07       | 45.97               | 1.83                | OUT 6-7 0.0001 MICF | ROMETER |
| 6           |      |               |                                          |                      |          |            |             |                     |                     |                     |         |
|             |      |               |                                          |                      |          |            |             |                     |                     |                     |         |
|             |      |               | 4                                        |                      |          |            |             |                     |                     |                     | •       |
|             |      |               | Get Default Cost                         |                      |          |            |             |                     |                     |                     |         |
| -           |      |               |                                          |                      |          |            |             |                     |                     |                     |         |
|             |      |               |                                          |                      |          | Save       |             |                     |                     |                     |         |
| -           |      |               |                                          |                      |          |            |             |                     |                     |                     |         |

#### Figure 2.12 Managing reference cost for part condition

- 5. Click the Get Details pushbutton to display the search results.
- 6. Select the **Effective From Date** from when the percentile value of the standard cost for a part condition is applicable.
- 7. Enter **Part #** for which the user wants to specify the cost value based on condition of the part.
- 8. Select one or more records and click the **Get Default Cost** pushbutton to retrieve the following part details.
- 9. Modify the fields in the Part Level Ref. Cost multiline, if required, which is computed by using the Percentage of Std cost for each condition as defined in the **Standard % Basis** tab.
- 10. Click the **Save** pushbutton to save the details.

#### 2.2.9 MAINTAINING OVERHEAD RATES FOR LABOR COSTING

You can define user to define overheads and additional overheads that can be applied on the Base Rate. This Base Rate will be derived from the option set in the **Set options** screen in the **Account Group** business component. This activity provides the ability to compute labor cost based on Employee Base Rate and additional overhead costs. You can define additional overhead rates which are varying at department level or corporate level.

1. Select Maintain Overhead Rates for Labor Costing under Account Group business component. The Maintain Overhead Rates for Labor Costing page appears. *See Figure 2.13.* 

| *  | D) I  | Maintain Overhead Rat | es for Labor Co     | sting |            |                |                   |                        |         |                   |                  |   | F ( |
|----|-------|-----------------------|---------------------|-------|------------|----------------|-------------------|------------------------|---------|-------------------|------------------|---|-----|
|    | arch  | Base Rate for Labor ( | Costing HRMS Base I | late  |            |                | Overhead % E      | lasis Home Cost Center |         |                   |                  |   |     |
|    |       | Search on Cost        | Center              | ▼ ALL |            | •              | Effective on 15/1 | 2/2015 🗰               |         | Overhead Type ALL |                  | Ŧ |     |
|    |       | and Destand           |                     |       |            |                | Search            |                        |         |                   |                  |   |     |
|    | /erne | Effective from Date   |                     |       |            |                |                   |                        |         |                   |                  |   |     |
| 44 | •     | 1 -3/3 > >> + -       | 0 % T T.            |       |            |                |                   |                        | : # # W | All               | T                |   | Q   |
| #  |       | Description           | Overhead Typ        | 2     | Overhead % | Effective from | Effective to      | Created by             |         | Created Date      | Last Modified by |   |     |
| 1  |       | 1200                  | ✓ Factory OH        | *     | 10.00      | 01/01/2015     |                   | DMUSER                 |         | 09/11/2015        |                  |   |     |
| 2  |       | 1200                  | ✓ Corporate OH      | *     | 15.00      | 01/01/2015     |                   | DMUSER                 |         | 09/11/2015        |                  |   |     |
| 3  |       | 1200                  | ✓ Manufacturing     | он 🗸  | 8.87       | 01/01/2015     |                   | DMUSER                 |         | 09/11/2015        | DMUSER           |   |     |
| 4  |       |                       | *                   | *     |            |                |                   |                        |         |                   |                  |   |     |
|    |       |                       |                     |       |            |                |                   |                        |         |                   |                  |   |     |
|    |       | <                     |                     |       |            |                |                   |                        |         |                   |                  | > |     |
|    |       |                       |                     |       |            |                | Save              |                        |         |                   |                  |   |     |

Figure 2.13 Maintaining overhead rates for labor costing

ramco

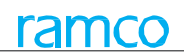

- 2. Specify the Search Criteria.
- 3. Click the **Search** pushbutton.
- 4. Enter the Effective from Date of the Overhead rate in the Overhead Rates section.
- 5. In the multiline, select the **Description** based on Overhead Rates at Home Department or Home Cost Center.
- 6. Select the **Overhead Type** for labor costing.
- 7. Enter the **Overhead %** for labor costing.
- 8. Click the **Save** pushbutton to save the overhead rate details.

#### 2.2.10 MAINTAINING EMPLOYEE RATE INFORMATION

You can record the Normal Rate and Overtime rate at an employee level along with the cost center, analysis code and sub analysis code.

1. Select Maintain Employee Rate Information under Account Group business component. The Maintain Employee Rate Information page appears. *See Figure 2.14.* 

| <del>?</del> > | Inve | ntory Setup 🔰 | Account Group 🔰  | Maintain Employ | ee Rate Information | ·                    |            |                      |                        |            |        |          |   |
|----------------|------|---------------|------------------|-----------------|---------------------|----------------------|------------|----------------------|------------------------|------------|--------|----------|---|
| *              | D)   | Maintain Empl | oyee Rate Inform | nation          |                     |                      |            |                      |                        | 겨 좀 다      | +      | ? 🗔      | I |
|                | arch | Criteria      |                  |                 |                     |                      |            |                      |                        |            |        |          |   |
|                |      |               | Emplo            | yee Code        |                     |                      |            | Employee             | Name                   |            |        |          |   |
|                |      |               | Effe             | tive Date       | 1 <u>m1</u> -       |                      |            | Additional           | earch Employee Type 🔻  |            |        |          |   |
|                |      |               |                  |                 |                     |                      |            |                      |                        |            |        |          |   |
|                |      |               |                  |                 |                     | S                    | earch      |                      |                        |            |        |          |   |
|                |      |               |                  |                 |                     |                      |            |                      |                        |            |        |          |   |
| Empl           | oyee | Rate Details  |                  |                 |                     |                      |            |                      |                        |            |        |          |   |
| 44             | 4    | 1 -9/9        | » + - O          | ≪ <b>T T</b> x  |                     |                      | <b>.</b> . |                      | t↓ ≫ All               | •          |        | Q        |   |
| #              |      | Emp. Code 👂   | Emp. Name        | Emp. Type       | Job Title           | Lab. Cost Category   |            | Normal Rate(Per Hr.) | Overtime Rate(Per Hr.) |            | Eff. D | ate From |   |
| 1              |      | A000008       | Kaushik, Rishnu  |                 | CM ANALYST          |                      | ~          | 34.00                |                        | 12.00      | 04-12  | -2017    |   |
| 2              |      | A000008       | Kaushik, Rishnu  |                 | CM ANALYST          | ABCDEFGHIJKLMNOPQRST | *          | 34.00                |                        | 12.00      | 04-12  | -2017    |   |
| 3              |      | 00001421      | NIGHTINGALE,     |                 | нм                  | ABC                  | *          | 13.00                |                        | 32.00      | 01-12  | -2018    |   |
| 4              |      | 00001613      | DEMERS, ALAIN    |                 | CM MECHANIC_13      |                      | ~          | 13.00                |                        | 23.00      | 01-12  | -2018    |   |
| 5              |      | 00001449      | PALMA, BRANDO    |                 | нм                  |                      | *          | 13.00                |                        | 15.00      | 19-12  | -2018    |   |
| 6              |      | 00001413      | RAM, RICHARD     |                 | нм                  |                      | ~          | 40.00                |                        | 5.00       | 01-01  | -2018    |   |
| 7              |      | 00001421      | NIGHTINGALE,     |                 | HM                  |                      | ~          | 20.00                |                        | 10.00      | 01-08  | -2018    |   |
| 8              |      | 00000011      | user, Dm         |                 | Engineering         |                      | *          | 12.00                |                        | 13.00      | 01-01  | -2018    |   |
| 9              |      | 00041383      | SENECHAL,        |                 | SC MANAGER          |                      | ~          | 100,000.00           |                        | 200,000.00 | 01-01  | -2018    |   |
| 10             |      |               |                  |                 |                     |                      | *          |                      |                        |            |        |          |   |
|                |      |               |                  |                 |                     |                      |            |                      |                        |            |        |          |   |
|                |      |               |                  |                 |                     |                      |            |                      |                        |            |        |          |   |
|                |      |               |                  |                 |                     |                      |            |                      |                        |            |        |          |   |
|                |      | <             |                  |                 |                     |                      |            |                      |                        |            |        | >        |   |
|                |      |               |                  |                 |                     |                      | Favo       |                      |                        |            |        |          |   |
|                |      |               |                  |                 |                     |                      | Save       |                      |                        |            |        |          |   |

#### Figure 2.14 Maintaining Employee Rate Information

- 2. Specify the **Search Criteria** and click the **Search** pushbutton.
- 3. Enter the Emp. Code to record the employee details in the Employee Rate Details multiline.
- 4. Select the Lab. Cost Category to specify the labour cost category.
- 5. Enter the Normal Rate(Per Hr.) and Overtime Rate(Per Hr.) of the employee.
- 6. Enter the Eff. Date From and Eff. Date To of the Employee Rate Details.
- 7. Enter the Cost Center, Analysis Code and Sub Analysis Code of the Employee Rate Details.
- 8. Click the **Save** pushbutton to record the employee rate details of the employee.

## **2.3 CREATING AND ACTIVATING PARTS INFORMATION**

A part is unique in an organization and all the information related to the planning requirement, purchase, sales and maintenance of the part is also specific to the organization unit. You can create a new part and incorporate all the main information pertaining to the part. While creating the part, you can also set the status of the part to "Under creation" or "Active".

- 1. Select Create Part Main Information under Part Administration business component. The Create Part Main Information page appears. *See Figure 2.15*.
- 2. Enter the **Part #** to specify the unique number identifying the part. This number can also be generated automatically by checking the **Generate Part #** box.
- 3. Select the **Reference Status** as "Under Creation" or "Active", to set the reference status of the part.
- 4. Enter the **Part Description.**
- 5. Select the **Part Type** as "Raw Material", "Expendable", "Component", "Tool", "Consumable", "Kit" and "Miscellaneous".
- 6. Select the **Part Category**.
- 7. Check the **Generate Part #** box to automatically generate the part number. If the part number is being generated automatically, enter the **Numbering Type**.
- 8. Select the **Main Details** tab.
- 9. Enter the **Manufacturer Part #** and **Manufacturer #** in the **OEM Details** group box to specify the part number given by the manufacturer.
  - Note: For parts of type "Component", either "CAGE#" or "NSCM#" must be entered.
- 10. Select the **SI No Logic** as "Automatic Generation" or "Manufacturer SI Number", in the **Serial/Lot Details** group box to specify the method for generating the part serial number.
  - Note: The "SI No Logic" must be set as "Automatic Generation" for a part, which is serial numbercontrolled and for which "SI No Type" is selected.
  - 🔉 Note: This field must be left blank if the part is not serial number-controlled.
- 11. For a part of type "Component", check the **SI No Controlled** box in the Serial/Lot **Details** group box, to generate the serial numbers for the part.
- 12. For a part, which is serial number, controlled and automatically generated by the system, select the **SI No Type Num**, to specify the numbering type.
  - Note: This field must not be left blank, if the part is serial number controlled and when the "Sl. No. Logic" field is set to "Automatic Generation"
  - > Note: This field must be left blank if the part is not serial number-controlled.
- 13. Check the **Lot No Controlled** box, to specify the lot numbers for the part and select the **Lot No Type Num**, to specify the numbering type for the lot number.
- 14. Enter the **Standard Cost** of the part in the Base **Details** group box. The standard cost must be greater than zero. The standard cost of the part is required for valuation of the part.
- 15. The system displays the **Base Currency** of the login organization unit in the "Base Details" group box.
- 16. Select the **Planning Type** as "Reorder Level", "Min-Max", or "None", to select the method by which part requirement is planned.
- Reorder Level indicates that the purchase activity is automatically initiated by the system, when the stock level falls below the fixed reorder quantity

- ▶ Min Max indicates that a purchase activity is automatically initiated by the system, whenever the stock on hand falls below the minimum level
- None indicates that no specific method is followed for part requirement planning. The system displays "None" by default
  - Note: Ensure that the planning type is set to "None", when the prime part number is different from the "Part #" specified in the "Part Identification Details" group box. This infers that the part is not a prime part.
  - Note: You can set the planning type as "None" for prime parts of any part type.
  - 17. Select the **Expense Type** as "Capital" or "Revenue", to specify the type of expense incurred while purchasing the part.
    - 🎘 Note: The minimum shelf life must be less than or equal to the designed shelf life.
    - > Note: The alert value must be less than or equal to the minimum shelf life.
  - 18. Enter **Stock UOM**, to specify the unit of measurement of the part that is stocked.
  - 19. Select the **Issue Basis** as "Returnable", "Non-Returnable" or "Core-Returnable", to specify the basis on which a part is issued.
- Returnable Select this option to indicate that the part is returnable after issue.
- Core returnable Select this option to indicate that the part is of type "Component" that must be returnable.
- Non-Returnable Select this option to indicate that the part is non-returnable after issue.
  - 20. Enter the **Part Account Group** for a part in "Active" reference status, to specify the account group to which the part is associated with.
  - 21. Select the **Primary Part Group** for a part in "Active" reference status, to specify the part group to which the part is associated with.
  - 22. Select the unit shelf life of a part in the **Shelf Life Unit** drop-down box to select the unit shelf life of a part as "Years", "Months", "Weeks", "Days" or "None". The option "None" can be selected only for the parts that are neither serial controlled nor lot controlled.
  - 23. Enter **Designed Shelf Life** and **Minimum Shelf Life**, to specify the period for which a part can be maintained in the shelf without getting deteriorated. The minimum shelf life should be less than or equal to the designed shelf life.
  - 24. Enter **Alert Value**, to specify the minimum shelf life of the part when it is approaching expiry. The alert value should be greater than zero and less than or equal to minimum shelf life.
  - 25. Select the **Shelf Life Extendable** drop-down box to indicate if the shelf life of the part can be prolonged. Select "Yes" to allow extension of shelf life and "No" to disallow extending the shelf life.
    - Note: Ensure that the Shelf Life Unit and Designed Shelf Life are selected if Shelf Life Extendable? is set as "Yes".
  - 26. Enter the User Defined Details, Primary Aircraft Model # and Remarks pertaining to the part creation in the Other **Details** group box.

#### 24 | Inventory Setup

| ★ 📋 Create Part Main Information   |                            |                                        | ≭ ☶ 흠 ♬ ← ? ☞  |
|------------------------------------|----------------------------|----------------------------------------|----------------|
| Part Identification Details        |                            |                                        |                |
| Part #                             | Part101                    | Reference Sta                          | Under Creation |
| Part Description                   | Heavy machinery            | Key W                                  | ord            |
| Part Type                          | Expendable 🔻               | Part Categ                             | COMMON V       |
|                                    | Generate Part #            | Numbering Type                         | 9              |
| Main Details Supplementary Details |                            |                                        |                |
|                                    |                            |                                        |                |
| Mfr. Dart #                        | 1000 15016                 | Mfr # O                                |                |
| Manufacturer Manual                | 1000:1E516                 | PHL # #                                |                |
| Manutacturer Name                  |                            | SPEC 2000 Code                         |                |
| CAGE #                             |                            | NSCM #                                 |                |
| SPEC 2000 Part #                   |                            |                                        |                |
| Serial / LUC Details               |                            |                                        |                |
| Senai # Logic                      | Automatic Generation       | CI No. Toron Morrow                    |                |
|                                    |                            | Si No Type Num                         | SL 👻           |
| - Basic Details                    | Lot No Controlled          | Lot No Type Num                        | LOT            |
| Standard Cost                      |                            | Currency                               | CAD            |
| Planning Type                      | Decorder Laurel            | Evnence Type                           | Barranua 🗶     |
| Eteck HOM                          | Reorder Level              | Teruo Pacie                            |                |
| Stock oon p                        |                            | LSSUC DUSIS                            | Non-Returnable |
| Part Account Group 👂               |                            | Primary Part Group                     | <b>v</b>       |
| Non-Stockable                      | No 💌                       |                                        |                |
| Shelf Life Details                 |                            |                                        |                |
| Shelf Life Unit                    | Years 💌                    | Designed Shelf Life                    | 10.00          |
| Minimum Shelf Life                 |                            | Alert Value                            | 8.00 ×         |
| Shelf Life Extendable?             | No 💌                       |                                        |                |
|                                    |                            |                                        |                |
| Other Details                      |                            |                                        |                |
| NSN                                |                            | Primarv Aircraft Model #               | ٩              |
| User Defined Detail - 1            |                            | User Defined Detai                     | -2             |
| Demarke                            |                            |                                        | ^              |
| - Attachments                      |                            |                                        |                |
| File Name 👂                        | View File                  |                                        |                |
|                                    |                            |                                        |                |
|                                    |                            | Create Main Information                |                |
|                                    |                            |                                        |                |
| Maintain Kit Composition           | Maintain Maintenance Infon | mation Edit Part Informa               | tion           |
| maman Aucmate Part Nos             | Maintain UCM Conversion    | Maintain Planning<br>Maintain Planning | internation    |
| Associate Part Groups              | Upload Documents           | Maintain Referen                       | il co          |
|                                    | opiou occandito            |                                        |                |
| View Eng. Doc Parts                | View Associated Doc. Attac | hments                                 |                |
|                                    |                            |                                        |                |

#### Figure 2.15 Creating parts main information

- 27. Click the **Create Main Information** pushbutton to save the part information .The system updates the status of the part to "Active" or "Under Creation", depending upon the reference status that is selected.
  - Note: The system updates the prime part number to the "Interchangeable Part #" field in the "Maintain Alternate Part Nos" activity of the current business component.

#### 2.3.1 UPDATING ALTERNATE PART INFORMATION

1. Select the Maintain Alternate Part Nos link in the Create Part Main Information page. The Maintain Alternate Parts Nos page appears. *See Figure 2.16.* 

ramco

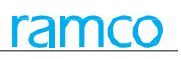

| A > Inventory Setup > Part Adminis  | tration > Maintain Alternate   | Part Nos                 |                                             |                             |                    |
|-------------------------------------|--------------------------------|--------------------------|---------------------------------------------|-----------------------------|--------------------|
| ★ 🗏 Maintain Alternate Part N       | Nos                            |                          | <b>4 6 7 8 9 10 </b>                        | RAMCO OU-ramco role 🔻       | 여 윤 후 수 ? 🗔        |
| Part Information                    |                                |                          |                                             |                             |                    |
| Part # :35895_NONE_R1               | Part Desc                      | ription :35895_None_R1   | Reference Status A                          | ctive                       |                    |
| Prime? Yes                          |                                | Type Consumable          | Part Planning Group H                       | IAECO_ITM12                 | IC Key             |
| Direct Alternate Part Details       |                                |                          |                                             |                             |                    |
| 🔲 🔨 Found no rows to display!!! 🕨 🕨 | + - 🗆 🗶 🌣 🖉 🍸 🛛                | / 🖌 🗏 🗟 🗹 🖂              | 🖹 🍽 🗳 🗶 🐺 🗰 🖬 🞋 %                           | All                         | Search Q           |
| # 📃 Interchangeable Part #          | ,O Descri                      | ption Interchangea       | bility Rules                                | Order of Preference         | Remarks            |
| 1                                   | ΞŦ                             | One Way                  | ~                                           |                             |                    |
|                                     |                                |                          |                                             |                             |                    |
|                                     |                                |                          |                                             |                             |                    |
|                                     |                                |                          |                                             |                             |                    |
|                                     |                                |                          |                                             |                             | ۱.                 |
| View File                           | Upload Documents for Dire      | ct Alternates View       | Associated Doc. Attachments for Direct Alte | ernates Manage Recommended  | Spare Parts List   |
| Conditional Alternate Part Details  |                                |                          |                                             |                             |                    |
| 🔲 🖣 Found no rows to display!!! 🕨 🕨 | +-0%\$\$                       | / 🖌 🗏 🗟 🖹 🖂              | 🖹 🎽 📽 🐹 🐺 🗰 🖬 👫 %                           | All                         | Search Q           |
| # Alternate Part #                  | D Prime?                       | PMA? Part Type           | Part Planning Group                         | IC Key                      | File Name 🔎        |
| 1                                   | <b>EV</b>                      |                          |                                             |                             |                    |
|                                     |                                |                          |                                             |                             |                    |
|                                     |                                |                          |                                             |                             |                    |
|                                     |                                |                          |                                             |                             |                    |
|                                     | 4                              |                          |                                             |                             | ۱.                 |
| View File                           | Upload Documents for Condition | nal Alternates View Asso | ciated Doc. Attachments for Conditional Alt | ternates Manage Recommender | d Spare Parts List |
|                                     |                                |                          |                                             |                             |                    |
| Get Part Details                    |                                | Update Alternate F       | Part Nos                                    |                             |                    |

#### Figure 2.16 Updating alternate part numbers

#### **Specifying Direct Alternate parts**

- 2. Enter the **Interchangeable Part#** in the **Direct Alternate Part No Details** multiline, to identify the part number which can replace the reference part number.
  - Note: Ensure that the interchangeable part number and the part number displayed in the "Part Information" group box, belongs to the same part type.
- 3. Click the Get Part Details pushbutton to retrieve the part details.
- 4. Enter the Mfr Part # provided by the manufacturer and press the "Enter" key for the system to retrieve the details.
  - Note: The part type of both the referenced part and the alternate part must be the same. Additionally, ensure that the part control type of the referenced part is the same as the alternate part. This means if the part controls type of the referenced part is set to lot controlled or serial controlled or none-controlled; the part control type of the alternate part must also be the same.
- 5. Select the **Interchangeability Rules** as "One Way" or "Two Way", to specify the method by which the parts can be replaced for the reference part.
  - Note: If the interchangeability rule is set as "One Way", ensure that the specified interchangeable part number is not the prime part of the "Part #" in the "Part Information" group box.
- 6. Enter the **Order Of Preference**, to specify the order in which the part numbers can be interchanged.
- 7. Enter **Remarks** for the alternate part.
- 8. Specify File Name to associate a document with the alternate part number.

#### **Specifying Conditional Alternate parts**

- 9. Enter the **Alternate Part #** in the **Conditional Alternate Part No Details** multiline, to identify the part number, which can be fitted in place of the reference part number.
  - Note: if the reference part number is not available (Alphanumeric, 40). This part number cannot be the same as the part number displayed in the "Part Information" group box.

- Note: Ensure that the alternate part number and the part number displayed in the "Part Information" group box belong to the same part type.
- >> Note: The reference status of the specified alternate part # must be "Active" or "Under creation".
- 10. Click the **Get Part Details** pushbutton to retrieve the part details.
- 11. Enter the **Mfr Part #** provided by the manufacturer and press the "Enter" key for the system to retrieve the details.
  - Note: The part type of both the referenced part and the alternate part must be the same. Additionally ensure that the part control type of the reference part is the same as the alternate part. This means if the part control type of the referenced part is set to lot controlled or serial controlled or none-controlled, the part control type of the alternate part must be the same.
- 12. Select the **Interchangeability Rules** as "One Way" or "Two Way" to specify the method in which the part can be alternated for the reference part.
- "One Way"- indicates that the alternate part can substitute the reference part, but the vice versa is not allowed.
- "Two Way" indicates that the alternate part and the reference part are interchangeable, that is, they can be substituted for each other.
  - Note: The part # shown in the "Part Information group box at the top of the page is referred to as the reference part
  - 13. Select the **Alternate Type** to specify the alternate type of the part. The system displays the following values: "Conditional Alternate" and "Customer Specific".
  - 14. Enter the **Alternate Part Condition** to specify the circumstance in which you can use the alternate part as a substitute for the referenced part.
    - Note: Ensure that this field is entered, if you have selected "Conditional Alternate" in the Alternate Type field.
  - 15. Enter the **Customer #** which is the identification number of the customer. It should be active and valid customer #.

🔌 Note: Ensure that this field is entered, if you have selected "Customer Specific" in the Alternate Type field.

- 16. Enter the name of the specified customer in **Customer Name**.
- 17. Enter the **Customer Part #** which is the identification number of the part as specified by the customer.
  - Note: If the "Alternate Type is specified as Customer Specific & if no value has been specified in Customer Part # field, then Customer Part # as defined for the Alternate Part # would be displayed on page refresh. If new Customer Part # has been specified for the Alternate Part #, then it will be back updated in the Customer Part Master List & Other Part No's Details (with Source Type as Customer).
  - Note: If' the "Alternate Type" is specified as Customer Specific, the alternate part # and customer # combination must be unique. Similarly, if Conditional Alternate is selected as the alternate type, the alternate part # alternate type combination must be unique.
- 18. Enter the **Order Of Preference** to specify the precedence accorded to the interchangeable part numbers (Alphanumeric, 6).
  - Note: The reference part number will be alternated based on this precedence. The order of preference must be unique across organization units.
  - Note: If the Order of Preferences is provided then the preference is based on the ascendance rule, i.e. 1 will be given the highest preference. The value specified must be greater than zero. The value must be unique which means no two parts can have the same order of preference.
- 19. Enter **Remarks** for the conditional alternate part.
- 20. Specify File Name to associate a document with the alternate part number.

#### **To proceed**

- Select a multiline record and then click the following links:
- Select the View File Name link to view the contents of the file specified in the "File Name" column of the multiline.
- Select the Upload Documents for Conditional Alternates link to upload documents associated with the part in the multiline to the "Object Attachments" repository.
- Select the View Associated Doc. Attachments link to view the documents associated with the part in the multiline from the "Object Attachments" repository.

#### Saving alternate definition of parts

• Select the parts from the multiline and then click the **Update Alternate Part Nos** pushbutton to update the conditional alternate part information.

#### 2.3.2 UPDATING KIT COMPOSITION DETAILS FOR A PART

You can enter the kit composition details for a newly created part. A kit is usually made up of parts, with valid part numbers, existing in the inventory. A kit comprises a collection of unique part numbers.

- 1. Select the Maintain Kit Composition link in the Create Part Main Information page. The Maintain Kit Composition page appears. See Figure 2.17.
- 2. Enter the **Part #, Mfr Part #** and **Mfr #** in the **Kit Composition Details** multiline, to identify the part which constitutes the kit.
- 3. Enter the **Quantity** of the part for constituting the kit. This value should be greater than zero.
- 4. Enter the **Standard Cost, Alternate Allowed, Minimum Qty** and **Remarks** regarding the composition of the kit.
- 5. Click the Maintain Kit Composition pushbutton to update the kit composition details.

| *  | 0     | Maintain Ki     | t Composition |           |                    |            |                 |                           | =                                     |       | : 8   | 4  | +    | ? 🗔     |
|----|-------|-----------------|---------------|-----------|--------------------|------------|-----------------|---------------------------|---------------------------------------|-------|-------|----|------|---------|
| -  | Kit I | nformation      |               |           |                    |            |                 |                           |                                       |       |       |    |      |         |
|    |       |                 |               | Part #    | KIT ST R KIT ST    | F R        |                 | Reference Statu           | s Active                              |       |       |    |      |         |
|    |       |                 | Mfr. F        | Part #    |                    |            |                 | Mfr. #                    |                                       |       |       |    |      |         |
|    |       |                 | Part 0        | Category  | CSC                |            |                 | Part Control Type         | Serial Controlled                     |       |       |    |      |         |
|    |       |                 | Ha            | azmat ID  |                    |            |                 | Currency                  | CAD                                   |       |       |    |      |         |
|    |       |                 | La            | bor Cost  | 234.00             |            |                 | Total Cost                | 6933.00                               |       |       |    |      |         |
| -  | Kit O | perations       |               |           |                    |            |                 |                           |                                       |       |       |    |      |         |
|    |       |                 | Track Const   | tituents? |                    |            |                 | Issue incomplete kit?     |                                       |       |       |    |      |         |
|    |       |                 |               | Build     |                    |            |                 | Break                     | < 🔽                                   |       |       |    |      |         |
|    |       |                 |               | Remarks   |                    |            |                 |                           |                                       |       |       |    |      |         |
| -  | Kit C | omposition Deta | ils           |           |                    |            |                 |                           |                                       |       |       |    |      |         |
| 44 | •     | 1 - 7 / 7 🕨     |               | 9 G T     | T Tx               |            |                 |                           | III AII                               |       | T     |    |      | Q       |
| #  | 10    | Part # 🔎        | Mfr. Part # 🔎 | Mfr. # .  | P Part Description | Quantity   | Stock UOM       | Standard Cost Alternate A | llowed?                               | Minia | mum Q | ty |      | Remarks |
| 1  | E     | 04689:P2783     | 04689         | P2783     | RPM (AMMTR) METER  | 3.00       | EA              | 345.00 Yes                | ~                                     |       |       |    | 1.00 |         |
| 2  | E     | 171-N1 TEST     |               |           | Test               | 2.00       | B               | 234.00 Yes                | ~                                     |       |       |    | 2.00 |         |
| 3  | E     | 3-12:M59071     |               |           | Test               | 3.00       | EA              | 232.00 Yes                | · · ·                                 |       |       |    | 2.00 |         |
| 4  | E     | 113N2813-1:     |               |           | TEST               | 4.00       | EA              |                           | its of                                |       |       |    | 2.00 |         |
| 5  | E     | 171-L1 LOT KIT  | -             |           | Test               | 2.00       | EA              | the part required         | for v                                 |       |       |    | 2.00 |         |
| 6  | E     | 3-12LBS:4373.   |               |           | Test               | 4.00       | EA              | the part, required        | · · · · · · · · · · · · · · · · · · · |       |       |    | 2.00 |         |
| 7  | E     | KITPART01 T     |               |           | Test               | 3.00       | EA              | constituting the ki       | · ·                                   |       |       |    | 1.00 |         |
| 8  | E     | 3               |               |           |                    |            |                 |                           | v                                     |       |       |    |      |         |
|    |       |                 |               |           |                    |            |                 |                           |                                       |       |       |    |      |         |
|    |       | •               |               |           |                    |            |                 |                           |                                       |       |       |    |      | ÷.      |
| -  |       |                 |               |           |                    |            |                 |                           |                                       |       |       |    |      |         |
|    |       |                 |               |           |                    | Maintain I | Kit Composition |                           |                                       |       |       |    |      |         |
| _  |       |                 |               |           |                    |            |                 | ·                         |                                       |       |       |    |      |         |
|    | Reco  | rd Statistics — |               |           |                    |            |                 |                           |                                       |       |       |    |      |         |
|    |       |                 | Cr            | eated by  | DMUSER             |            |                 | Created Date              | 2015-21-07                            |       |       |    |      |         |
|    |       |                 | Last Mo       | dified by | DMUSER             |            |                 | Last Modified Date        | 2015-21-07                            |       |       |    |      |         |

#### Figure 2.17 Updating kit composition

#### 2.3.3 UPDATING THE OTHER PART NUMBER INFORMATION FOR A PART

- 1. Select Maintain Other Part Nos link in the Create Part Main Information page. The Maintain Other Part Nos page appears. *See Figure 2.18.*
- 2. Enter the **Other Part** # in the **Other Part Numbers** details multiline, to identify the equivalent of the part number. This could be a number, which is used by the supplier, competitor or the manufacturer.
- 3. Enter the Other Part Description.

- 4. Select the **Source Type** as "Manufacturer", "Customer", "Others" and "Supplier", to specify the source from where the part has been obtained.
- 5. Enter the **CAGE** #. This is the Commercial and Government Entity Code assigned to the manufacturer, by the government, for manufacturing the part.
- 6. Enter the **NSCM** #.This is the NATO Supply Code for Manufacturer **#**, assigned by the NATO to the manufacturer, for manufacturing the part.

| Part Information Part/Service # KIT ST R Part Obter Part No Details  Other Part No Details  Other Part No Details  Other Part No Details  Other Part No Details  Created by Created Date Created Date C            | ★ 🔋 Maintain Other Part Nos           | E :                                | 4 🖶 !  | ⇒ ← '  | 2 🖬 🖪 |
|----------------------------------------------------------------------------------------------------|---------------------------------------|------------------------------------|--------|--------|-------|
| Part / Service # KT ST R Replan Part / Service? REGULAR PART<br>Part Description KT ST R Replan Part / Service? REGULAR PART<br>Part Type KR Part O Details<br>Cher Part KO Details<br>Connector Part # Cher Part Description<br>Update other part # Connector Connector C | Part Information                      | Date Format yyyy-dd-mm             |        |        |       |
| Part Description Regular Part/Service?   Part Type Rit     Part Type Rit        <                                                                                                    | Part/Service # KIT ST R               | Reference Status Active            |        |        |       |
| Part Type Nd     Part Category CSC     Image: Constraint of the Part of the Part Description     Image: Constraint of the Part of the Part Description     Image: Constraint of the Part of the Part o                                                                                                    | Part Description KIT ST R             | Regular Part/Service? REGULAR PART |        |        |       |
| Other Part to Details       Other Part to Details       Other Par                                                                                                    | Part Type Kit                         | Part Category CSC                  |        |        |       |
| I       1       1       I       I                                                                                                    | Other Part No Details                 |                                    |        |        |       |
| #         Other Part #         Other Part Description         Source Type         CAGE #         NSCM #         S           1         UG1094U:81349         CONNECTOR         MANUFACTURER </th <th></th> <th></th> <th>•</th> <th></th> <th>Q</th>                                                                                                    |                                       |                                    | •      |        | Q     |
| 1 UG1094U:81349   2 MANUFACTURER     MANUFACTURER     MANUFACTURER     MANUFACTURER     View Parts Main Information     Created by   Created Date                                                                                                    | # Other Part # Other Part Description | Source Type                        | CAGE # | NSCM # | 5     |
| 2 MANUFACTURER   MANUFACTURER                                                                                                    | 1 I UG1094U:81349 CONNECTOR           | MANUFACTURER                       |        |        |       |
| View Parts Main Information  Record Statistics  Created by Created Date                                                                                                    | 2                                     | MANUFACTURER                       |        |        |       |
|                                                                                                    |                                       |                                    |        |        |       |
| Update other part # View Parts Hain Information  Record Statistics Created by Created Date                                                                                                    | 4                                     |                                    |        |        | ) F   |
| Update other part # View Parts Main Information  Record Statistics  Created by Created Date                                                                                                    |                                       |                                    |        |        |       |
| View Parts Main Information  Record Statistics Created by Created Date                                                                                                    |                                       | Update other part #                |        |        |       |
| Record Statistics  Created by Created Date                                                                                                    | View Parts Main Information           |                                    |        |        |       |
| Created by Created Date                                                                                                    | - Record Statistics                   |                                    |        |        |       |
|                                                                                                    | Created by                            | Created Date                       |        |        |       |
| Last Modified Date                                                                                                    | Last Modified by                      | Last Modified Date                 |        |        |       |

#### Figure 2.18 Updating other part numbers

- 7. Enter the Source Description and Remarks.
- 8. Click the Update Other Part # pushbutton to update the other part number details.

#### 2.3.4 UPDATING PLANNING INFORMATION FOR A PART

- 1. Select the Maintain Planning Information link in the Create Part Main Information page. The Maintain Planning Information page appears. *See Figure 2.19.*
- 2. Set the **Planning Status** as "Fresh", "Active" or "Inactive", to specify the inventory status of the part. The parts that are in "Active" status can be converted only to the "Inactive" status. If a part is in "Inactive" status, it cannot be converted to "Fresh".
  - Note: Planning Status must not be modified to "Active" if Part Manufacturing Information is not defined for the Part # and the Part Source is set as 'Make'.
- 3. If you wish to copy the planning information from another location, select the **Location #** in the **Copy Details** group box.
- 4. Check the **Sales Information** box if you wish to copy the sales information of the part from the organization unit selected in the **"Location #"** field.
- 5. Check the **Purchase Information** box if you wish to copy the purchase information of the part from the organization unit selected in the **"Location #"** field.
- 6. Click the **Get Planning Details** pushbutton to retrieve the planning details for the part number in the in the selected organization unit.
- 7. Enter the **Material Controller** to specify the name of the employee who maintains the stocks at the location. The system displays the **Planning Type** as "Reorder Level" or "Min-Max" or "None" by which the part requirement is planned.
- 8. Enter the Reservation Horizon (Days) to specify the time period for which a part can be reserved for a supply.
- 9. Select the Certification Reqd? to specify if the certification is mandatory for the part. For parts that are components, the system displays only "Mandatory", by default. For parts, that are non-components, the system displays "Mandatory" as well as "Optional" in the drop-down list box. However, by default the system sets this field to "Optional" for non-components. For non-controlled parts, by default only "Optional" in the drop-down list box.

- 10. Specify the **Part Planning Group** and enter the **IC Key** of the part.
- 11. Enter **Reservation Horizon (days)** to specify the number of days the part can be reserved for supply.
- 12. Enter the Allocation Horizon (Days) to specify the period for which the part can be hard allocated.
- 13. Select the **Valuation Method** as "Standard Cost", "LIFO", "FIFO", "Actual Cost" or "Weight Average Rate", to specify the method by which the costing of the part can be done at the inventory.
  - Note: You cannot modify this field if stock balance is available for the part in any of the warehouses. This field must be set to "Actual Cost", for part numbers that are serial number controlled, and if the "Expensing Policy" is set as "Core Value on Phase Out".
- 14. Specify the **Expensing Policy** for the part, as "On First Issue", "On Phase Out", "Core Value on Phase Out" or "On Receipt".
  - Note: Ensure that a value is selected in this field, on clicking the "Update Planning Information" pushbutton.
  - ➢ Note: If the "Expensing Policy" is set as "Core Value on Phase Out", the system ensures the following:
  - a) Expense Type is set as "Revenue" in the current business component.

b) "SI No Controlled" box in the "Edit Main Information" page of the current business component, is checked.

- c) Valuation Method for the part is set as "Actual Cost"
- 15. Select **Replenishment Activity By** as "Purchase Order", "Purchase Request", "Stock Transfer" or "None", to select the procedure by which the part must be reordered.
  - Note: If the "Replenishment Activity By" is set as "Stock Transfer", the system will generate a "Low" priority material request in "Authorized" status, for replenishment of the parts.
- 16. Select Replenishment Activity At as "Warehouse" or "Location" or "None".
- 17. Enter the **Reorder Level** to specify the quantity level of the part below which, the purchase activity is automatically initiated by the system.
- 18. Enter the **Reorder Qty** to specify the quantity of the part that has to be ordered when the reorder level is reached.
- 19. Enter the Minimum Issue Qty that can be issued from the warehouse.
- 20. Enter the **Safety Stock** to specify the quantity of the item that is stored in the location. The safety Stock must be specified if the planning type is "Reorder Level".
- 21. Enter the Average Transfer Lead Time and Lead Time Unit.
  - Note: If the planning detail such as "Reorder Qty", "Safety Stock", and "Reorder Level" is left blank, then the system automatically calculates these details, based on the replenishment parameter details entered.
  - Note: Automatic calculation will happen only if all the fields, "Reorder Qty", "Safety Stock", and "Reorder Level", are left blank.

#### In the **Replenishment Parameter** Details group box:

- 22. Enter the **Annual Consumption** of the part stocked in the inventory.
- 23. Enter the **Per Order Cost** and **Carrying Cost** for the part.
- 24. Enter the **Service Level in %** to specify the level (in percentage) to which the service has been provided to the MRO for the request of material.
- 25. Enter the **Lead Time** and **Lead Time Unit** for the completion of the replenishment activity.
  - Note: Refer to the Part Administration Online Help, for more details on automatic calculation of reorder quantity, safety stock and reorder level.
- 26. Classify the part for analysis, in the **ABC Class** drop-down list box in the **Part Analysis Classification** group box. This part analysis classification is based on the consumption records of the parts. According to this principle, by controlling lower consumption value items, effort and money can be saved.

- 27. Use the **XYZ** drop-down list box, to select the XYZ Class, in the part analysis classification. This analysis is done on the basis of the stock availability.
- 28. Use the **FSN** drop-down list box, to select the FSN Class, in the part analysis classification. This analysis is based on the movement of the stock from the inventory. The options that are available are "F-fast", "S-slow" and "N-for non moving".
- 29. Use the **VED** drop-down list box, for part analysis classification based on the relative importance of the item with respect to the other parts in daily operations. The options that are available are "V-vital", "E-essential" and "D-desirable".
- 30. Select the **Placement Strategy** as "Fixed Storage", "Storage Proximity", "Existing Stock Addition", "Next Empty Storage" or "Manual" in the **Default Stock Movement Strategies** group box, to specify the method of placement of the parts in the zone or bin.
- 31. Select the **Strategy** as "LIFO", "FIFO", "Min Remaining Shelf Life", "Min Remaining Life", "Max Remaining life", "Min Lot", "Manual" or "Earliest Certificate Date", to specify the picking of parts from the stock on issuing.
  - > Note: The allocation strategy for the part is not set as "Manual", if the "Allocable" box is checked.
- 32. Specify the **Usage** of the part in the **Usage & Source Details** group box. A part could be used for "For Maintenance / Manufacturing", "For Sale", "For Pool", or "For Loan".
- 33. Specify the **Source** of the part in the **Usage and Source Details** group box. A part could be obtained through "Make", "Purchase", "Sub Contracted", "On Loan", "On Exchange", or "From Pool".
- 34. Specify general characteristics of the part in the **Other Details** group box. Check the box **Allocable** to ensure that the part is available for issue at the time of requirement. This box can be checked only for non-dispositionable parts. The other characteristics of a part could be "Q C (quality control) Clearance Required", "Back Flushing Required", "Storage Allocation Mandatory", "Hazardous", "On Warranty" and "Trade Restriction?" and "Float Computation Appl.?".
- 35. Select the **Scrap Note Process** to indicate the mode of generation of the scrap note.
- 36. Select the **Action on Phase –out** from the drop-down list. Set the field to "Generate PR", if a purchase request must be automatically generated, when the component is phased-out. Else, set the field to "None". The system displays "None" by default.
- 37. Enter the HAZMAT ID, Packing Type, Limited Quantities, HAZMAT Class, Shipping Name, Packing Group, Packing Instruction, Handling Instruction, and File Name in the Hazardous Details group box.
- 38. Enter the Default Warehouse in the Default Storage Details group box.
- 39. Enter **Transfer From Location** to specify the location from where the part can be transferred. Enter the **Sourcing Warehouse** to specify the warehouse to which the part can be transferred.
- 40. Enter Transfer Processing Location to specify the location from where the stock transfer order can be processed.
- 41. Click the **Update Planning Information** pushbutton to update the planning details for the part. The planning status gets updated to "Active" or "Fresh" depending upon the option selected in the **Planning Status** drop-down list box.
  - Note: The system ensures that the additional valuation information is maintained for the part with "Expensing Policy" set as "Core Value on Phase Out", if the "Planning Status" is Active.

#### To provide further details,

- Select the Maintain Purchase Information link, to provide purchase information for the part.
  - > Note: The purchase information can be entered, only when the part source is marked as "Purchase".
- > Select the Maintain Sales Information link, to provide sales information for the part.
  - > Note: The sales information can be entered, only when the part usage is set as "For Sale".
- Select the **Maintain Additional Valuation Information** link to update the additional valuation information of the part.
- Select the Initiate Part Master Controlled Data Change link to change the part master controlled data
- Select the Maintain Part Manufacturing Information link to define manufacturing information for a part.

# ramco

| ★ 🗎 Maintain Planning Info                  | rmation                                        |                                                                                                    |                           |                   | 44 4               | 1 2 3 4 5 >                                      | )) 1 /13 🎞 🖶 📮                | 1 ← ? 🗔                |
|---------------------------------------------|------------------------------------------------|----------------------------------------------------------------------------------------------------|---------------------------|-------------------|--------------------|--------------------------------------------------|-------------------------------|------------------------|
| Part Information                            |                                                |                                                                                                    |                           |                   |                    |                                                  |                               |                        |
| Part #                                      | 00059-033AP:32500                              |                                                                                                    | Part Description          | WASTE TANK        |                    | Planning                                         | Status Active                 | × v                    |
| Mfr. Part #                                 | 00059-033AP                                    |                                                                                                    | Part Type                 | Component         |                    | Non-St                                           | ockable No                    |                        |
| Mfr. #                                      | 32500                                          |                                                                                                    | Key Word                  | TANK              |                    |                                                  |                               |                        |
| Copy Details                                | 52500                                          |                                                                                                    | 10, 11010                 | 180K              |                    |                                                  |                               |                        |
| location                                    | <b></b>                                        | Get Planning Details                                                                                            |                           |                   | Sales Information  | Purchase Info                                    | ormation                      |                        |
| Planning Info                               |                                                | occ rianning bocaib                                                                                             |                           |                   |                    |                                                  |                               |                        |
| Planning Details                            |                                                |                                                                                                    |                           |                   |                    |                                                  |                               |                        |
| 0                                           |                                                |                                                                                                    |                           |                   |                    |                                                  |                               |                        |
| Material Controller 👂                       | 00043781                                       |                                                                                                    | Employee Name             | NEDELCU, MIHAIL   |                    |                                                  |                               |                        |
| Current Part Rate                           | CAD                                            |                                                                                                    | Certification Reqd?       | Mandatory         | •                  |                                                  |                               |                        |
| Standard Cost                               | 30613.26000000 CAD                             | Re                                                                                                    | servation Horizon (Days)  |                   |                    | Allocation Horizon                               | (Days)                        |                        |
| Valuation Method                            | Actual Cost                                    | -                                                                                                    | Expensing Policy          | On-Phase Out      | •                  | Adiust Actu                                      | al Cost Not Applicable        | •                      |
|                                             | Actual Cost                                    |                                                                                                    |                           | on muse out       |                    | ,                                                | Not Applicable                |                        |
| - Repletisitient betais                     |                                                |                                                                                                    |                           |                   |                    |                                                  |                               |                        |
| Planning Type                               | Reorder Level                                  | F                                                                                                    | Replenishment Activity By | PR                | •                  | Replenishment Act                                | ivity At Warehouse            | •                      |
| Stock UOM                                   | 1 EA                                           |                                                                                                    | Minimum Qty               |                   |                    | Maxim                                            | um Qty                        |                        |
| Reorder Level                               | 4                                              |                                                                                                    | Reorder Otv               |                   |                    | Safet                                            | / Stock                       |                        |
| Minimum Torus Ohu                           |                                                |                                                                                                    | Aug Transfer Load Time    | Salact "          | acation" "Mary     | bouco" or load To                                | na llait                      |                        |
| Penlenishment Parameters Detail             |                                                |                                                                                                    | Avg. transfer Leau fille  | Select            |                    | nouse, or lead in                                | ile Onic                      |                        |
| Annual Consumition                          |                                                |                                                                                                    | Dar Ordar C-++            | "None"            | to specify the lo  | cation                                           | na Cost                       | CAD                    |
| Annual Consumption                          |                                                |                                                                                                    | rei Uruer COSE            | from wh           | here the part is a | recorded                                         | ing cubi                      | CAD                    |
| Service Level in %                          | at Stratogiac                                  |                                                                                                    | Lead Time                 |                   | pare pare is i     | Lead Ti                                          | me unit Days 🔻                |                        |
| Analysis Classification & Movemen           | n strategies                                   |                                                                                                    |                           |                   |                    | Default Starla Marries                           | Stastagion                    |                        |
| Part Analysis Classification                |                                                |                                                                                                    |                           |                   |                    | <ul> <li>Default Stock Movement Stock</li> </ul> | strategies                    |                        |
| ABC Class                                   | None                                           | r                                                                                                    | XYZ Class                 | None              | •                  | Placement                                        | Strategy Existing Stock Addit | ion 🔻                  |
| FSN Class                                   | None                                           | r                                                                                                    | VED Class                 | None              | <b>T</b>           | Allocation                                       | Strategy FIFO                 | •                      |
| - Usage, Source and Other Details -         | Hone                                           |                                                                                                    |                           | inone.            |                    |                                                  |                               |                        |
| - Usage Details                             |                                                | - Source Details                                                                                                |                           |                   | - Othe             | er Details                                       |                               |                        |
|                                             |                                                |                                                                                                    |                           |                   |                    |                                                  | _                             |                        |
| For Sale                                    |                                                | Make                                                                                                    |                           |                   |                    | Allocable                                        |                               | Back Flushing Required |
| For Maintenance/Manufacturing               |                                                | Purchase                                                                                                    |                           |                   |                    | Storage Allocation Ma                            | ndatory 📝                     | QC Clearance Required  |
| For Loan                                    |                                                | SubContracted                                                                                                   |                           |                   |                    | Hazardous                                        |                               | Trade Restriction?     |
| For Pool                                    |                                                | On Loan                                                                                                    |                           |                   |                    | On Warranty                                      |                               |                        |
|                                             |                                                | From Pool                                                                                                    |                           |                   |                    |                                                  |                               |                        |
|                                             |                                                | On Exchange                                                                                                    |                           |                   |                    |                                                  |                               |                        |
|                                             |                                                | i on Exchange                                                                                                   |                           |                   |                    | Select the check box                             | to indicate                   |                        |
| - Scrap Info                                |                                                |                                                                                                    |                           |                   |                    | that the part cannot                             | be traded                     |                        |
| Scrap Note Process                          | 5                                              | r                                                                                                    | Action on Phase-out       | None              | -                  | as per ITAR                                      |                               |                        |
| - Hazmat Details                            |                                                |                                                                                                    |                           |                   |                    | us per man                                       |                               |                        |
| Hazmat ID                                   |                                                |                                                                                                    | Packing Type              |                   |                    | Limited Qu                                       | iantities                     |                        |
| Hazmat Class                                |                                                |                                                                                                    | Shipping Name             |                   |                    | Packin                                           | g Group                       |                        |
| Packing Instruction                         |                                                |                                                                                                    |                           |                   |                    |                                                  |                               |                        |
| Handling Instruction                        |                                                |                                                                                                    |                           |                   |                    |                                                  |                               |                        |
|                                             |                                                |                                                                                                    |                           |                   |                    |                                                  |                               |                        |
| File Name D                                 |                                                | View Hie                                                                                                    |                           |                   |                    |                                                  |                               |                        |
| - Delaurt Storage Details                   |                                                |                                                                                                    |                           |                   |                    |                                                  |                               |                        |
| (4) 4 1 -1/1 → → + -                        |                                                |                                                                                                    |                           |                   |                    | II № ₽ ₽ III AI                                  | •                             | Q                      |
| # Stocking Location                         | Default Inspectio                              | n Areas Default Inspectio                                                                                       | n Area Transfer Proce     | essing Location 🔎 | Tran               | Isfer From Location 🔎 So                         | urcing Warehouse 🔎            |                        |
| 1 🖾 RAMCO OU                                | YULCS                                          |                                                                                                    |                           |                   |                    |                                                  |                               |                        |
| 2                                           |                                                |                                                                                                    |                           |                   |                    |                                                  |                               |                        |
|                                             |                                                |                                                                                                    |                           |                   |                    |                                                  |                               |                        |
|                                             |                                                |                                                                                                    |                           |                   |                    |                                                  |                               |                        |
|                                             |                                                |                                                                                                    |                           |                   |                    |                                                  |                               |                        |
|                                             |                                                |                                                                                                    |                           |                   |                    |                                                  |                               |                        |
|                                             |                                                |                                                                                                    |                           |                   |                    | 📋 😒 👎 🖷 💷 🗛                                      | •                             | Q                      |
| # Transaction                               | Restrict?                                      |                                                                                                    |                           |                   | Reason             |                                                  |                               |                        |
| 1 Manual Material Deguest                   | NO                                             |                                                                                                    | _                         |                   |                    |                                                  |                               |                        |
| 2                                           | NO CLUMENT                                     | denter a denter de la composición de la composición de la composición de la composición de la composición de la |                           | *                 |                    |                                                  |                               |                        |
| 2 Tot                                       | Select this li                                 | ik to view the                                                                                                  |                           | *                 |                    |                                                  |                               |                        |
|                                             | replenishme                                    | nt details                                                                                                    |                           |                   |                    |                                                  |                               |                        |
|                                             |                                                |                                                                                                    |                           |                   |                    |                                                  |                               |                        |
|                                             | 7                                              |                                                                                                    | Update Planni             | ng Information    |                    |                                                  |                               |                        |
|                                             |                                                |                                                                                                    |                           |                   |                    |                                                  |                               |                        |
| Maintain Purchase Information               |                                                | Maintain Sales Info                                                                                             | ormation                  |                   |                    | Maintain Additional Valuation Inform             | lation                        |                        |
| Initiate Part Master Controlled Data Change |                                                | Maintain Part Manu                                                                                              | utacturing Information    |                   |                    | Upload Documents                                 |                               |                        |
| View Replenishment Planning Parameters His  | to                                             | View Associated D                                                                                               | oc. Attachments           |                   |                    |                                                  |                               |                        |
|                                             |                                                | view Associated D                                                                                               | se nuclinents             |                   |                    |                                                  |                               |                        |
| - Record Statistics                         |                                                |                                                                                                    |                           |                   |                    |                                                  |                               |                        |
| -                                           |                                                | -                                                                                                    |                           |                   |                    | Created Date 10-11-2011                          |                               |                        |
|                                             | Created by RSWAMINAT                           |                                                                                                    |                           |                   |                    | 0.0000000000000000000000000000000000000          |                               | -                      |
|                                             | Created by RSWAMINA<br>Last Modified by DMUSER |                                                                                                    |                           |                   |                    | Last Modified Date 03-09-2015 1                  | L2:00:00 AM                   |                        |

#### Figure 2.19 Updating planning information

#### 2.3.5 UPDATING PURCHASE INFORMATION

- 1. Select the Maintain Purchase Information link in the Maintain Planning Information page. The Maintain Purchase Information page appears. *See Figure 2.20*.
- 2. Enter Preferred Supplier in the Basic Purchase Information group box.
- 3. Enter the Standard Purchase Price and Purchase UOM.
- 4. Enter the Minimum Order Quantity.

- 5. Select the **Lead Time Unit** as "Days", "Weeks", "Months" or "Years" to specify the unit of measurement of the lead time.
- 6. Enter the **Pre Order Lead Time** to specify the time taken for the preordering process.
- 7. Enter the **Process Order Lead Time** to specify the time taken for the order processing.
- 8. Enter the **Post Order Lead Time** to specify the time between date of ordering and supplying of the part.
  - Note: The Lead Time Unit should be specified, if the Pre Order Lead Time, Process Order Lead Time or Post Order Lead Time is been specified.

#### In the Inspection Work Unit Details group box,

- 9. Use the **Insp. WO?** drop-down list box to specify whether the shop work order must be executed for the part, during inspection on receipt of the part. Select any one of the following options:
- Required Select this option, if the work order must be executed during inspection of the part.
- Not Required Select this option, if the work order need not be executed during inspection of the part
- As Required Select this option, if the work order can be executed as desired during the inspection of the part.
  - 10. 1Use the **Work Unit Type** drop-down list box to specify the type of the work unit, which could be "Task" that must be included in the work order.
  - 11. Select the **Work Unit #** to identify the work unit (Alphanumeric, 30).
    - Note: Ensure that the work unit is applicable for the organization unit selected in the "Task Authoring OU" field, as defined in the "Maintenance Task" business component. You must specify a valid task # if you have selected "Task" in the Work Unit Type field.
    - Note: "Work Unit Type", "Work Unit #", "Task Authoring OU" and "COM?" fields will be ignored, if the "Insp. WO?" field is set as "Not Required".
  - 12. Use the **Task Authoring OU** drop-down list box to specify the organization unit (OU) where the work unit must be performed.
  - 13. Set the **COM?** field to "Required" or "Not Required", to specify whether Certificate Of Maintenance must be issued on execution of the work order.
  - 14. Enter **Receipt +ve Tolerance** % in the **Receipt Information** group box, to specify the maximum excess quantity in percentage, which can be received in comparison to the quantity ordered (Integer). The value in this field must be greater than zero.
  - 15. Enter **Receipt –ve Tolerance** % in the **Receipt Information** group box, to specify the maximum excess and minimum deficit quantity in percentage that can be received in comparison to the quantity ordered.
  - 16. Enter **Receipt Horizon** to specify the in between time interval between two purchase requests for the part. The value in this field must be greater than zero. Use the **Applicable** drop-down list box in the **Ordering Locations** multiline, to specify whether the ordering location available in the multiline is applicable for the part.
  - 17. Use the **Default Ordering Location** drop-down list box to specify whether the ordering location can still be designated as the default ordering location.
  - 18. Click the **Update Purchase Information** pushbutton to update the purchase details. The system automatically maps the part to the preferred supplier in the Supplier component, thereby saving the manual effort of mapping in the Supplier component.
    - Note: The system ensures that the additional valuation information is maintained for the part with "Expensing Policy" set as "Core Value on Phase Out" in the "Maintain Planning Information" activity, if the "Planning Status" is Active.

| 🔺 🖹 Maintain Purchase Information          |                    |                             | 44 4 1 2 3 4              | 5 ) 1 2 /500 次 高 広 4 2   |     |
|--------------------------------------------|--------------------|-----------------------------|---------------------------|--------------------------|-----|
| Part Information                           |                    |                             |                           |                          | L.~ |
| Part #                                     | 012-1968-000:71286 |                             | Planning Status           | Active                   |     |
| Part Description                           | STUD               |                             | Key Word                  | STUD                     |     |
| Mfr. Part #                                | 012-1968-000       |                             | Mfr. #                    | 71286                    |     |
| Manufacturer Name                          | Supplier 186       |                             | SPEC 2000 Code            |                          |     |
| CAGE #                                     |                    |                             | NSCM #                    |                          |     |
| Basic Purchase Information                 |                    |                             |                           |                          |     |
| Preferred Supplier 👂                       | 2N935              |                             | Supplier Name             | Supplier 115             |     |
| Standard Purchase Price                    | 4.75000000         |                             | Currency                  | CAD                      |     |
| Purchase UOM 👂                             | EA                 |                             | Stock UOM                 | EA                       |     |
| Minimum Order Qty                          |                    |                             |                           |                          |     |
| Purchase Planning Information              |                    |                             | Des Order Land Terr       |                          |     |
| Lead Time Unit                             |                    |                             | Pre Order Lead Time       |                          |     |
| Process Order Lead Time                    |                    |                             | Post Order Lead Time      |                          |     |
| Inspection Work Unit Details               |                    |                             | Replenishment Activity By | None                     |     |
| Insp. W0?                                  | Not Required       |                             | Work Unit Type            |                          |     |
| Work Unit # 👂                              |                    |                             | Task Authoring OU         | RAMCO OU                 |     |
| COM?                                       | Not Required       |                             | -                         |                          |     |
| Receipt Information                        | Not Kequired       |                             |                           |                          |     |
| Receipt +ve Tolerance (%)                  |                    |                             | Receipt -ve Tolerance (%) |                          |     |
| Receipt Horizon                            |                    |                             |                           |                          |     |
| Ordering Locations                         |                    |                             |                           |                          |     |
|                                            |                    |                             |                           |                          | ρ   |
| # 🗉 Business Function Ordering Location Ap | plicable Def       | ault Ordering Location      |                           |                          |     |
| 1 🗉 Blanket Purchase RAMCOOU No            | ✓ No               |                             |                           |                          | ~   |
| 2 🗉 Purchase Order RAMCOOU Yes             | 🖌 🗸 Yes            |                             |                           |                          | *   |
| 3 🗉 No                                     | ✓ No               |                             | Selec                     | t this link to associate | *   |
|                                            |                    |                             | supp                      | liers to a part          |     |
|                                            |                    |                             |                           |                          |     |
|                                            |                    |                             |                           |                          |     |
|                                            |                    |                             |                           | /                        |     |
|                                            |                    | Update Purchase Information |                           |                          |     |
| Maintain Sales information                 | Maintain UOM       | Conversion                  | Maintain Part Supplier    | lapping                  |     |
| Maintain Part Manufacturing Information    | Upload Docum       | ents                        |                           |                          |     |
| View Parts Main Information                | View Associate     | ed Doc. Attachments         |                           |                          |     |
| Record Statistics                          |                    |                             |                           |                          |     |
| Created by                                 | RSWAMINAT          |                             | Created Date              | 10-11-2011               |     |
| Last Modified by                           | RSWAMINAT          |                             | Last Modified Date        | L0-11-2011 12:00:00 AM   |     |
|                                            |                    |                             |                           |                          |     |

#### Figure 2.20 Updating purchase information

#### 2.3.6 UPDATING SALES INFORMATION

- 1. Select the Maintain Sales Information link in the Maintain Planning Information page. The Maintain Sales Information page appears. *See Figure 2.21*.
- 2. Select the **Planning Status** from the drop-down list box to set the planning status of the part.
- 3. Enter the **Standard Sales Package** in the "Sales Information" group box, to specify the number of parts that comprise a unit during sales.
- 4. Enter the **Sales UOM**.
- 5. Enter the **Standard Sales Price** at which the part is sold.
- 6. Use the **Variable Pricing** drop-down list box to specify if variable pricing is allowed. The system displays the following values: "Allowed and "Not Allowed".

ramco

#### 34 | Inventory Setup

| ★ 📄 Maintain Sales Informa              | ation                |           |                                   |                         | 44 4 1 2 3 4 5                                                                                                    | ▶ ▶ 2 /29976           | 그            | ? 📮 |
|-----------------------------------------|----------------------|-----------|-----------------------------------|-------------------------|----------------------------------------------------------------------------------------------------|------------------------|--------------|-----|
| Basic Information                       |                      |           |                                   |                         |                                                                                                    |                        |              |     |
| Part #                                  | 0-00-21200-19927-1:P | 6371      | Part Description                  | 1300-L ADHESI           | VE                                                                                                    | Planning Status Activ  | e v          |     |
| Mfr. Part #                             | 0-00-21200-19927-1   |           | SPEC 2000 Code                    |                         |                                                                                                    | CAGE #                 |              |     |
| Mfr. #                                  | P6371                |           | Manufacturer Name                 | Supplier 308            |                                                                                                    | NSCM #                 |              |     |
| Sales Information                       |                      |           |                                   |                         |                                                                                                    |                        |              |     |
| Standard Sales Package                  |                      |           | Sales UOM 👂                       | 97                      |                                                                                                    | Variable Pricing Allow | ed 💌         |     |
| Standard Sales Price                    | 1                    | 1.0000000 | Currency                          | CAD                     | Enter the number of parts in                                                                                                    | Pricing Basis Actua    | l Issue Cost | •   |
| Estimation Pricing Basis                | Max Purchase Price   | -         |                                   |                         | a unit during sales                                                                                                    |                        |              |     |
| <ul> <li>Exchange Infomation</li> </ul> |                      |           |                                   |                         | , second second s |                        |              |     |
|                                         | Regular Exchange     |           |                                   | Standard Excha          | inge 30                                                                                                    | . Exchange Type?       | T            |     |
| <ul> <li>Sales Restrictions</li> </ul>  |                      |           |                                   |                         |                                                                                                    |                        |              |     |
| Min.Stock Limit                         |                      | 0.00      | Applicable At                     | Warehouse               | T                                                                                                    |                        |              |     |
| Shipment Tolerance                      |                      |           |                                   |                         |                                                                                                    |                        |              |     |
| +ve Tolerance (%)                       |                      | 0.00      | -ve Tolerance (%)                 |                         | 0.00                                                                                                    |                        |              |     |
|                                         |                      |           | Lindata Cala                      | a Tafarmatian           |                                                                                                    |                        |              |     |
|                                         |                      |           | Opdate Sale                       | sinionnauon             |                                                                                                    |                        |              |     |
| Maintain UOM Conversion                 |                      |           | Maintain Purchase Information     |                         | Maintain Part Manufactu                                                                                                    | ring Information       |              |     |
| Upload Documents                        |                      |           |                                   |                         |                                                                                                    |                        |              |     |
| View Parts Main Information             |                      |           | View Associated Doc. Attachments  |                         |                                                                                                    |                        |              |     |
|                                         |                      |           | Ten Associated Doc. Attachilicits |                         |                                                                                                    |                        |              |     |
| - Record Statistics                     |                      |           |                                   |                         |                                                                                                    |                        |              |     |
| Created by MNEDELCU                     |                      |           |                                   | Created Date 24-11-2011 |                                                                                                    |                        |              |     |
|                                         | Last Modified by     | MNEDELCU  |                                   |                         | Last Modified Date 24                                                                                                    | H11-2011 12:00:00 AM   |              |     |
|                                         |                      |           |                                   |                         |                                                                                                    |                        |              |     |

#### Figure 2.21 Updating sales information

- 7. Use the **Pricing Basis** drop-down list box to specify the basis for setting the price of the part. The system displays the following values: Std. Purchase Price", "Standard Cost", "Std. Sales Price", and "Actual Issue Cost", if "Allowed" is selected in the Variable Pricing field.
  - Note; The system defaults this field with space, if you have selected "Not Allowed" in the Variable Pricing field.
  - Note: You can select "Std. Purchase Price" only for parts for which the Part-Usage flag in the "Maintain Planning Information" activity is set to "Purchase".
- 8. Use the **Estimation Pricing Basis** drop-down list box to specify the basis for estimating the price of the part during quotation.
  - Note: The system displays "Maximum Purchase Price" and "Std. Sales Price, if you have selected "Actual Issue Cost" in the Pricing Basis field, else the system defaults this field with Space.
- 9. Select the **Regular Exchange** or **Standard Exchange** checkbox, in the "Exchange Information group" box, based on the type of exchange the part is participating.
- 10. 10. When the part is participating in a standard exchange, use the **Std. Exchange Type** drop-down list box to specify the whether the exchanged part has a repair cost associated or it is a "Flat Exchange".
- 11. Enter the **Min. Stock Limit** in the "Sales Restrictions" group box, to specify the minimum amount of stock that is required at the location you have selected in the "Applicable At" field.
  - >> Note: The system defaults this field with Zero, if you do not enter any value.
- 12. Use the **Applicable At** drop-down list box to specify the location where the minimum stock must be maintained. The system displays the following values: "Warehouse", "Location", "Across Location".
- 13. Enter **+ve Tolerance** % in the **Shipment Tolerance** % group box, to specify the maximum excess quantity in percentage, which can be shipped in comparison to the quantity ordered by the customer.
- 14. Enter –**ve Tolerance** % to specify the minimum deficit quantity in percentage that can be shipped in comparison to the quantity ordered by the customer.
- 15. Click the Update Sales Information pushbutton to update the sales details.
  - Note: The system ensures that the additional valuation information is maintained for the part with "Expensing Policy" set as "Core Value on Phase Out" in the "Maintain Planning Information" activity of the current business component, if the "Planning Status" is Active.

#### 2.3.7 DEFINING PART MANUFACTURING INFORMATION

You can capture the basic information required to manufacture a part, like 'Lead Time', 'Mfr. Valuation Method' (Stock Valuation), 'Default Work Center', etc. Certificate details required to be issued for the finished parts can also be defined in this page. You are required to define the Source of the part as "Make" in the **Maintain Planning Information** page of the **Part Administration** business component.

1. Select the Maintain Part Manufacturing Information link in the Maintain Planning Information page in Part Administration business component. *See Figure 2.22.* 

| ★ 🗎 Maintain Manufacturing Information                                                                                                    |                                                                                    | •                                           |                                                   |                                           | ≠ 8 🖶 🛱 🗲      | ?           | ō K |  |  |  |  |  |  |
|----------------------------------------------------------------------------------------------------|------------------------------------------------------------------------------------|---------------------------------------------|---------------------------------------------------|-------------------------------------------|----------------|-------------|-----|--|--|--|--|--|--|
| Part Information     Part # F20-9505-20563     Part Description ETD Bracket Assembly     General Information                                                                                                    | Enter the<br>Manufacturing UoM for<br>the manufactured part                        | Part Type Expendable                        |                                                   | Planning Status 🧳                         | Active         |             |     |  |  |  |  |  |  |
| Manufacturing UoM D EA<br>Serial / Lot # Logic Automatic Generation<br>Phantom Part                                                                                                    | sl. No. Type                                                                       | Lead Time 8<br>Numbering MAKE               | Enter Product Structure<br>/ Process Plan details | Valuation Method<br>ot No. Type Numbering | Standard       | <b>v</b>    |     |  |  |  |  |  |  |
| Planner Code Ø 00001413 Default Exe. Doc. Type 0W0 -Product Structure Information                                                                                                    | Pi<br>Execu                                                                        | anner Name OWSIANYK, RICH                   | ARD                                               | Role Mapped                               |                | ¥           |     |  |  |  |  |  |  |
| Mandatory? Yes<br>Usage of PMA Parts? Yes<br>Work Center Information Certificate Information                                                                                                    | ▼ Modific<br>▼ Configura                                                           | tion Tracked? No                            | V<br>V                                            | Mandatory?<br>Modification in WO?         | Yes<br>Allowed | •           |     |  |  |  |  |  |  |
| ****     1     -2/2     >>>     +     -     -     *     *     *     Work Center #     P     Work Center     Work Center     #     Work Center     #     Work Center     #     Work Center     #     #     #     #     #     Work Center     #     #     #     #     #     #     #     #     #     #     #     #     #     #     #     #     #     #     #     #     #     #     #     #     #     #     #     #     #     #     #     #     #     #     #     #     #     #     #     #     #     #     #     #     #     #     #     #     #     #     #     #     #     #     #     #     #     #     #     #     #     #     #     #     #     #     #     #     #     #     #     #     #     #     #     #     #     #     #     #     #     #     #     #     #     #     #     #     #     #     #     #     #     #     #     #     #     #     #     #     #     #     #     # <td< td=""><td>enter Description<br/>INTEGRATION SUPPORT<br/>- PROJECT ADMIN<br/>Iter #<br/>Ifactured</td><td>Work Center Class<br/>Execution<br/>Execution</td><td>人 班 写 X 定 前 x4 単 Ⅲ<br/>Default<br/>No<br/>Yes<br/>Yes</td><td>All</td><td><b>v</b></td><td>۵<br/>۲<br/>۲</td><td>•</td></td<> | enter Description<br>INTEGRATION SUPPORT<br>- PROJECT ADMIN<br>Iter #<br>Ifactured | Work Center Class<br>Execution<br>Execution | 人 班 写 X 定 前 x4 単 Ⅲ<br>Default<br>No<br>Yes<br>Yes | All                                       | <b>v</b>       | ۵<br>۲<br>۲ | •   |  |  |  |  |  |  |
|                                                                                                    | Upda                                                                               | Update Manufacturing Information            |                                                   |                                           |                |             |     |  |  |  |  |  |  |

Figure 2.22 Defining part manufacturing information

- 2. In the General Information group box, enter the Lead Time, Valuation Method and the Manufacturing UoM defined for the manufactured part.
- 3. Enter the **Planner Code** and the **Default Exe. Doc. Type** for part manufacture, in the **Operational Information** group box.
- 4. Specify the **Product Structure Information** and the **Process Plan Information**.
- 5. In the Work Center Information tab, enter the Work Center # where part is manufactured.
- 6. In the **Certificate Information** tab, enter the certificate details like **Certificate Type** defined for the part and **Certifying Authority.**
- 7. Select **Required?** as "Yes" or "No" to specify whether it is mandatory to issue certificate before closing the work order.
- 8. Click the Update Manufacturing Information pushbutton to update the manufacturing information for the part.

#### To proceed carry out the following:

- Select the Manage Product Structure link to define or update product structure for the part.
- Select the Maintain Purchase Information link to update purchase Information for the part.
- Select the Maintain Sales Information link to update sales Information for the part.
- Select the Edit Part Main Information link to modify the details of the part.
- Select the Upload Documents link to upload documents

#### 2.3.8 UPDATING ADDITIONAL VALUATION INFORMATION FOR A PART

1. Select the Maintain Additional Valuation Information link in the Maintain Planning Information page. The Maintain Additional Valuation Information page appears. *See Figure 2.23*.

| ★ 🔋 Maintain Additional Valuation Informa                        | tion                                                  | ≡ ≭ = ₽ ← ? ⊡ ■        |
|------------------------------------------------------------------|-------------------------------------------------------|------------------------|
| - Part Details                                                   |                                                       | Date Format yyyy-dd-mm |
| Part #                                                           | 0AFA2853-D Part Description                           | FUEL PUMP              |
| Part Type<br>Part Category                                       | Component Part Classification COMMON Valuation Method | Actual Cost            |
| Part Account Group                                               | REPAIRABLES Expensing Policy                          | On Receipt             |
| Maintenance Expense Policy Details      Inspection      Overhaul | Expense Off    Others  Add to Stock    Repair         | Expense Off            |
| Time Life Costing Variable Details     Variable Value Basis      | ▼ Std.Core Value %                                    |                        |
| Residual Value                                                   | V                                                     |                        |
|                                                                  | Maintain Valuation Details                            |                        |
| Record Statistics                                                |                                                       |                        |
| Created by                                                       | Created Date                                          |                        |
| Last Modified by                                                 | Last Modified Date                                    |                        |

#### Figure 2.23 Updating additional valuation information

- 2. Use the drop-down list boxes to specify the maintenance expense policy for the maintenance types **Inspection**, **Others**, **Overhaul** and **Repair**, as "Add to Stock" or "Expense Off."
- 3. In the **Time Life Costing Variable Details** group box, select the variable value basis as "Life to Overhaul", "Life Phase Out" or "Non-Life".
- 4. Enter the Std. Core Value % to specify the percentage of the standard core value.
  - Note: For the parts with Expensing Policy set as "Core Value on Phase Out" in the "Maintain Planning Information" page, and having stock status attribute as "Ownership-Internal", the system updates the total value, variable value and the core value in the "Stock Maintenance" business component, based on the Std. Core Value % specified here. This is applicable when new serial number is generated for the parts and when the stock is moved into the warehouse.
  - Note: For example, if the Std. Core Value % is specified as 20% and if the total value or the stock value of the part is 20,000, then the core value will be updated as 4000 (i.e. 20% of 20,000) and the variable value will be updated as 16000.
- 5. Select the **Residual Value** as "Carry Forward" or "Expense Off" to specify whether the remaining variable value is retained or not, when the component is returned back to the inventory.
- 6. Click the Maintain Valuation Details pushbutton to update the additional valuation details of the part.

#### 2.3.9 UPDATING UNIT OF MEASUREMENT CONVERSION INFORMATION FOR PART

1. Select the Maintain UOM Conversion link in the Create Part Main Information page. The Maintain UOM Conversion page appears. *See Figure 2.24.*
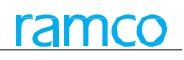

|      | Mair      | ntain UOM Convers  | ion       |                   |                       |              | 2 3 4 5 > >> 2 /5               | 00 🗐 겨 🖶 🛱 🔶 🕇     |   |
|------|-----------|--------------------|-----------|-------------------|-----------------------|--------------|---------------------------------|--------------------|---|
|      | Part I    | nformation         |           |                   |                       |              | Date Form                       | at yyyy-dd-mm      |   |
|      | UOM (     | Conversion Details | Part :    | # #11             |                       |              | Part Description PLACARD, SHORE | LINE POWER         |   |
|      | 4         | 1 - 1 / 1 → → +    | - 0 % 0 0 | T T <sub>x</sub>  |                       |              | a 24 C III 🖛 🖷 III All          | •                  | Q |
| #    |           | From UOM 🔎         | To UOM P  | Conversion Factor | Created by            | Created Date | Last Modified by                | Last Modified Date |   |
| 1    |           | 12                 | AY        | 5.0000000         |                       |              |                                 |                    |   |
| 2    |           |                    |           |                   |                       |              |                                 |                    |   |
|      |           |                    |           |                   |                       |              |                                 |                    |   |
|      |           |                    |           |                   |                       |              |                                 |                    |   |
|      |           |                    |           |                   |                       |              |                                 |                    |   |
|      |           |                    |           |                   |                       |              |                                 |                    |   |
|      |           |                    |           |                   |                       |              |                                 |                    |   |
|      |           |                    |           |                   |                       |              |                                 |                    |   |
|      |           |                    |           |                   |                       |              |                                 |                    |   |
|      |           |                    |           |                   | Update UOM Conversion |              |                                 |                    |   |
| View | v Parts I | Main Information   |           |                   |                       |              |                                 |                    |   |
| _    |           |                    |           |                   |                       |              |                                 |                    |   |

#### Figure 2.24 Updating unit of measurement conversion

- 2. Enter **From UOM** in the **UOM Conversion Details** multiline, to identify the UOM for which the conversion factor must be entered.
- 3. Enter **To UOM**, to identify the UOM to which the **From UOM** is converted.
- 4. Enter the **Conversion Factor**. This value should be greater than zero and for any given **From UOM** and **To UOM** conversion; there can be only one conversion factor.
- 5. Click the **Update UOM Conversion** pushbutton to update the UOM conversion.

# 2.3.10 CREATING QUICK PART INFORMATION

This activity enables quick and easy creation of a part (which is not of type "Component") in a single transaction. You can enter general information, basic details, planning information, usage and source details, default storage details, purchase information, ordering location details and sales information for the part.

The system sets the reference status of the part to "Active" after the information entry is complete.

1. Select Create Quick Parts under Part Administration business component. The Create Part Information page appears. *See Figure 2.25.* 

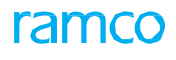

|                                                    |                                                                          |                                     | _ |
|----------------------------------------------------|--------------------------------------------------------------------------|-------------------------------------|---|
| Create Part Information                            |                                                                          | = # = # + ? ⊡ [                     | ĸ |
|                                                    |                                                                          |                                     | - |
| Death Tofermation                                  |                                                                          | Date Format yyyy-dd-mm              |   |
| Part Information                                   |                                                                          |                                     |   |
| Part #                                             | 00-4864:58419                                                            | Reference Status                    |   |
| Part Description                                   | PHONE COVER                                                              |                                     |   |
| Part Type                                          | Expendable                                                               | Part Category 00001                 |   |
| Dat # 0                                            | Conv Details                                                             |                                     |   |
| Paris Details Maintenana Details Disaria Det       | cupy Details                                                             |                                     |   |
| Basic Details Maintenance Details Planning Details | ans Usage, source & Default Details Purchase & Sales Information Details |                                     | 1 |
| - Serial / Lot Details                             |                                                                          |                                     |   |
| SI No Controlled                                   |                                                                          | Serial # Lugic 🗸                    |   |
| Si No Type Num                                     | No. ¥                                                                    | Let No Tune Num                     |   |
| Basic Details                                      |                                                                          | Lot No Type Num                     |   |
| Standard Cost                                      | 20.0000000                                                               | Currency CAD                        |   |
| Planning Type                                      | None                                                                     | Expense Type Revenue                |   |
| Designed Shelf Life                                |                                                                          | Shelf Life Unit                     |   |
| Stock UOM @                                        | 12                                                                       | Issue Basis Non-Returnable          |   |
| Part Account Group                                 | 21312                                                                    | Primary Part Group CF34-10E5A1      |   |
| Mfr. Part #                                        |                                                                          | Mfr. # Ø P3851                      |   |
| Prime Part # P                                     | SB1966-27:P3851                                                          | Non-Stockable No 💌                  |   |
| SPEC 2000 Part #                                   |                                                                          |                                     |   |
| - Source Document Details                          |                                                                          |                                     |   |
| Source Document Type                               | <b>v</b>                                                                 | Source Document #                   |   |
| Document Revision #                                |                                                                          | Source Document Date                |   |
|                                                    |                                                                          |                                     |   |
| Other Details                                      |                                                                          |                                     |   |
| NSN                                                |                                                                          | Primary Aircraft Model # 👂          |   |
| User Defined Detail - 1                            |                                                                          | User Defined Detail - 2             |   |
| Remarks                                            |                                                                          |                                     |   |
|                                                    |                                                                          |                                     |   |
|                                                    | Create Part Information                                                  |                                     |   |
| Edit Part Main Information                         | Maintain Maintenance Information                                         | Maintain Planning Information       |   |
| Maintain Purchase Information                      | Maintain Sales Information                                               | Edit Consumption & Range Parameters |   |
|                                                    |                                                                          |                                     |   |
| Record Statistics                                  |                                                                          |                                     |   |
| Created by                                         |                                                                          | Created Date                        | Ŧ |
|                                                    |                                                                          |                                     | _ |

#### Figure 2.25 Creating quick part information

- 2. Enter the **Part #** and **Part Description**.
- 3. Select the **type of the part** from **Part Type** field, which coul**d be "Raw** Material", "Expendable", "Tool", "Consumable", "Kits" or "Miscellaneous".
- 4. Select the **Part Category** from the drop-down list.
- 5. If you wish to copy details from an existing part for creating the quick part, enter **Part #** in the **Copy Details From** group box.
- 6. Click the **Copy Details** pushbutton to copy the part details.
- 7. Record the following tabs.
  - Basic Details
  - Maintenance Details
  - Planning Details
  - Usage, Source and Default Details
  - Purchase and Sales Details
- 8. Enter the NSN and Primary Aircraft Model # of the part in Other Details group box.
  - Note: Ensure that the primary aircraft model is "Active" as identified in the "Aircraft" business component.
- 9. Click the Create Part Information pushbutton to create the quick part details.

#### **Recording basic details of new part**

1. Select Basic Details tab. See Figure 2.26.

| Basic Details Maintenance Details Planning Det | ails Usage, Source & Default Details | Purchase & Sales Information Details |                  |
|------------------------------------------------|--------------------------------------|--------------------------------------|------------------|
| - Serial / Lot Details                         |                                      |                                      |                  |
| SI No Controlled                               | No 💌                                 | Serial # Logic                       | <b>v</b>         |
| Si No Type Num                                 | T                                    |                                      |                  |
| Lot No Controlled                              | No 💌                                 | Lot No Type Num                      | <b>v</b>         |
| Basic Details                                  |                                      |                                      |                  |
| Standard Cost                                  | 20.0000000                           | Currency                             | CAD              |
| Planning Type                                  | None 💌                               | Expense Type                         | Revenue 🔻        |
| Designed Shelf Life                            |                                      | Shelf Life Unit                      | None 💌           |
| Stock UOM 👂                                    | 12                                   | Issue Basis                          | Non-Returnable 🔻 |
| Part Account Group 👂                           | 21312                                | Primary Part Group                   | CF34-10E5A1 💌    |
| Mfr. Part #                                    |                                      | Mfr. # <b>P</b>                      | P3851            |
| Prime Part # 👂                                 | SB1966-27:P3851                      | Non-Stockable                        | No 🔻             |
| SPEC 2000 Part #                               |                                      |                                      |                  |
| Source Document Details                        |                                      |                                      |                  |
| Source Document Type                           | <b>•</b>                             | Source Document #                    |                  |
| Document Revision #                            |                                      | Source Document Date                 |                  |
|                                                |                                      |                                      |                  |

#### Figure 2.26 Recording basic details of new part

- 2. For a part of type "Component", check the **SI No Controlled** box in the **Serial/Lot Details** group box, to generate the serial numbers for the part.
- 3. Select the **SI No Logic** as "Automatic Generation" or "Manufacturer SI Number", to specify the method for generating the part serial number.
- 4. 4For a part that is serial number, controlled and automatically generated by the system, enter the **SI No Type Num**, to specify the numbering type.
  - Note: This field must be left blank if the part is not serial number-controlled.
- 5. Check the Lot No Controlled box, to specify the lot numbers for the part.
- 6. Enter the **Lot No Type Num**, to specify the numbering type for the lot number.
  - > Note: This field must be left blank if the part is not serial number-controlled.
- 7. Enter the **Standard Cost** of the part in **Basic Details** group box.
- 8. Select the appropriate **Planning Type** and **Expense Type** for the part.
  - Note: Ensure that the planning type is set to "None" when the prime part number is different from the part number entered in the "Part Information" group box.
- 9. Enter the **Designed Shelf Life** to indicate the maximum period of time, for which a part can be maintained on the shelf without any deterioration of its basic characteristics.
- 10. Use the **Shelf Life Unit** drop-down list box to select the unit of measurement of shelf life for the part. The system displays the options "Days", "Weeks", "Months", "Years" and "None".
- 11. Enter the **Stock UOM** and identify the basis on which the part will be issued, in the **Issue Basis** field.
- 12. Enter the **Part Account Group** to which you wish to associate the quick part.
- 13. Use the **Primary Part Group** drop-down list box to specify the primary part group of the part.
- 14. Use the **Non-Stockable** drop-down list box to specify whether there is no stock available for the part in all the warehouse.
- 15. Specify the Manufacturer Part # and the Manufacture # of the part.
- 16. Enter the **Prime Part #** to retrieve a set of alternate parts for the defined part number.
  - Note: If the part number entered in this field is not same as the part number entered in the "Part Identification Details" group box, then ensure that the prime part entered is in "Active" reference and planning status as identified in the "Part Administration" business component.
  - Note: If the prime part number is left blank, the "Part #" entered in the "Part Information" group box is updated as the prime part number.

- 17. Select the **Source Document Type** based on which the part number is being created which can be "IPC", "Eng. Doc" or "Others".
- 18. Enter the Source Document #, Document Revision # and Source Document Date.

## **Recording maintenance details of new part**

1. Select Maintenance Details tab. See Figure 2.27.

| Basic Details Maintenance Details Planning De | tails Usage, Source & Default Details | Purchase & Sales Information Details       |                   |
|-----------------------------------------------|---------------------------------------|--------------------------------------------|-------------------|
| - Maintenance Details                         |                                       |                                            |                   |
| Component ID Generation                       | Auto 💌                                | Component ID Numbering Type                | <b>v</b>          |
| Part Classification                           | None 💌                                | Component Type                             | Not Applicable 🔻  |
| LLP?                                          | No 🔻                                  | ATA # 👂                                    |                   |
| Maintenance Process                           | <b>•</b>                              | Replacement Type                           | LRU 🔻             |
| PMA?                                          | •                                     | OEM Part # 👂                               |                   |
| Operational Details                           |                                       |                                            |                   |
| Planner Code 👂                                | 00041383                              | Planner Name                               | SENECHAL, DOMINIC |
| Planning Base                                 | RAMCO OU 🔻                            | Default Maint. Base                        | RAMCO OU 🔻        |
| Execution Facility                            | None 💌                                | Preferred Repair Agency 👂                  |                   |
| Default Work Center                           | •                                     | Work Center Description                    |                   |
| Phase-Out Policy                              | <b>•</b>                              | Default Exec. Doc. for Int. Repair Routing |                   |
| Consolidate Exec. Order?                      | No 🔻                                  |                                            |                   |
|                                               |                                       |                                            |                   |
|                                               |                                       |                                            |                   |
|                                               |                                       |                                            |                   |
|                                               |                                       |                                            |                   |
|                                               |                                       |                                            |                   |

#### Figure 2.27 Recording maintenance details of new part

- 2. Use **Component ID Generation** the drop-down list box to select the mode in which the component ID's must be generated. The system provides the options "Auto" and "Manual".
- "Auto" indicates that the component ID's are automatically generated by the system
- "Manual" indicates that the component ID's are entered manually.
- 3. Use the **Component ID Numbering Type** drop-down list box to select the numbering type for the generation of the component ID number automatically by the system. The drop-down list box displays all "Active" numbering types defined for the transaction type "Component ID Generation Prefix" in the Document Numbering Class component. Data selection in this field is mandatory if the part is of type "Component" and "Component ID Generation" field is set to "Auto". If the "Component ID Generation" field is set to "Manual", the component ID must be manually specified in the "Create Component Record" activity for the new part.
- 4. Select the Part Classification and Component Type of the part.
- 5. Use the LLP? drop-down list box to indicate whether the part is a life limited part.
- 6. Enter the ATA # to indicate the ATA chapter to which the selected part belongs.
- 7. Use the **Maintenance Process** drop-down list box to specify the maintenance process for the part. The drop-down list box displays the following: Hard-Time, On-Condition and Condition Monitored.
- 8. Use the **Replacement Type** drop-down list box to select the type of replacement of the part. The drop-down list box displays the following: LRU and SRU.
- 9. Use the **PMA?** drop-down list box and select "Yes", if the part manufacturer approval has been obtained for the part.
- 10. Enter the **OEM Part #** of the specified PMA part.
- 11. In the Operational Details group box, enter Planner Code.
- 12. Specify the **Planning Base** and select the **Default Maintenance Base** in which the maintenance activity of the part is to be carried out.
- 13. In the **Operational Details** group box, use the drop-down list box to specify the location where the part can be repaired. The drop-down list box displays the following: In-house, Outsource, In-house & Outsource and None.
- 14. Enter the Preferred Repair Agency and select the Default Work Center for the new part.
- 15. Use the **Phase Out Policy** drop-down list box to specify the policy for phasing out the part. The drop-down list box displays the following: Not Permitted and Work centers.

16. Use the **Default Exe. Doc. For Int. Repair Routing** drop-down list box to specify the execution document required for the internal repair routing. The system lists the options Work Scope and Work Order.

#### Recording planning details for the new part

1. Select the Planning Details tab and enter the following fields in Planning Information group box. See Figure 2.28.

| Basic Details Maintenance Det | ails Planning Deta       | ails Usage, Source I   | & Default Details | Purchase & Sales Information Details |                        |        |   |
|-------------------------------|--------------------------|------------------------|-------------------|--------------------------------------|------------------------|--------|---|
|                               | Valuation Method         | Actual Cost 🔍          |                   | Expensing Policy                     | (                      | Ŧ      | * |
|                               | Adjust Actual Cost       | Condition Based        | *                 |                                      |                        |        |   |
| R                             | eplenishment Activity By | PO                     | r.                | Replenishment Activity A             | None 💌                 |        |   |
|                               | Minimum Qty              |                        | 30.00             | Maximum Qb                           | (                      | 100.00 |   |
|                               | Reorder Level            |                        | 30.00             | Reorder Qt                           | (                      | 50.00  |   |
|                               | Minimum Issue Qty        |                        | 25.00             | Safety Stock                         | <                      | 30.00  |   |
|                               | Avg. Transfer Lead Time  |                        | 15.00             | Lead Time Unit                       | Days 🔻                 |        |   |
| Re                            | servation Horizon (Days) |                        | 20.00             | Allocation Horizon (Days             | )                      | 15.00  |   |
| Others                        |                          |                        |                   |                                      |                        |        |   |
|                               |                          | Allocable              |                   | E                                    | Back Flushing Required |        |   |
|                               |                          | Hazardous              |                   |                                      | QC Clearance Required  |        |   |
|                               |                          | On Warranty            |                   |                                      |                        |        |   |
|                               | E                        | Storage Allocation Mar | idatory           |                                      |                        |        |   |
| Scrap Info                    |                          |                        |                   |                                      |                        |        |   |
|                               | Scrap Note Proces        | s                      |                   | Action on Phase-out                  | None                   |        | * |

#### Figure 2.28 Recording planning details of new part

- 2. Identify the Valuation Method and select the Planning Status of the part in the Planning Information group box.
- 3. Specify the Expensing Policy for the part, as "On First Issue", "On Phase Out" or "Core Value on Phase Out".
  - >> Note: The system ensures the following, if the expensing policy is set as Core Value on Phase Out":

a) the "Expense Type" is set as "Revenue" in the current business component.

b) the "SI No Controlled" check box in the "Edit Main Information" page of the current business component, is checked.

c) the valuation method for the part is set to "Actual Cost".

- 4. Set Replenishment Activity At as "Warehouse" or "Location" or "None".
- 5. Enter Minimum Qty, Maximum Qty and Reorder Level for the new part.
- 6. Enter the **Reorder Qty** to specify the quantity of the part that must be ordered when the reorder level is reached.
- 7. Enter the Minimum Issue Qty that can be issued from the warehouse.
- 8. Enter the Safety Stock and the Avg. Transfer Lead Time for the part.
- 9. Use the **Lead Time Unit** drop-down list box to select the lead time unit. The drop-down list box displays the following: Days, Weeks, Months and Years
- 10. Specify Reservation Horizon (days) and Allocation Horizon (days) for the new part.
- 11. Check the Allocable box to ensure that the part is available for issue at the time of requirement.
- 12. Check the **Back Flushing Required** indicating that the part is a back flushable item. Back flushing means that the inventory stock is reduced, based on the production count of the assemblies produced.
- 13. Check the Hazardous box to indicate that the part is dangerous while handling.
- 14. Check the QC Clearance Required box to indicate that the part requires a quality control clearance.
- 15. Check the **On Warranty** box to indicate that the part is under warranty.
- 16. Check the Storage Allocation Mandatory box to indicate that the special storage facility is mandatory for the part.
- 17. Use the drop-down list box **Scrap Note Process** to select whether the scrap note is generated automatically, manually, or not applicable.
- 18. Use the drop-down list box **Action on Phase Out** to select the action to be taken on the part when the part is declared as "Phased-out".

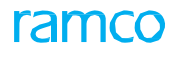

#### Recording usage and storage details of new part

1. Select the Usage, Source and Storage Details tab. See Figure 2.29.

| Basic Details Maintenance Detai         | ls Planning Details Usage, So | ource & Default Details Purchase & Sa | es Information Details              |                          |
|-----------------------------------------|-------------------------------|---------------------------------------|-------------------------------------|--------------------------|
| - Default Stock Movement Strate         | egies                         |                                       |                                     |                          |
|                                         | Placement Strategy Manual     | <b>~</b>                              | Allocation Strategy Manual          | <b>~</b>                 |
| - Usage & Source Details                |                               |                                       |                                     |                          |
|                                         | For Sale                      | For Maintenance/Manufacturing         | Make                                | V Purchase               |
|                                         | Usage: 🔽 For Loan             | For Pool                              | Source 💟 SubContracted              | On Loan                  |
|                                         |                               |                                       | From Pool                           | On Exchange              |
| - Default Storage Details               |                               |                                       |                                     |                          |
| (i) (i) (i) (i) (i) (i) (i) (i) (i) (i) | -0%\$\$ 11                    |                                       | ▶ 11 17 X 区 首 ☆ 単 ★ 111 All         | Q <b>v</b>               |
| # 🗉 Stocking Location                   |                               | Default Wareho                        | se P Transfer Processing Location P | Transfer From Location 👂 |
| 1 🔲 RAMCO OU                            |                               | 0123                                  |                                     |                          |
| 2 🗖                                     |                               |                                       |                                     |                          |
|                                         |                               |                                       |                                     |                          |
| 4                                       |                               |                                       |                                     | •                        |

#### Figure 2.29 Recording usage, source and default details of new part

- 2. Select the appropriate Placement Strategy and Allocation Strategy, in the Default Stock Movement Strategies group box.
  - Note: The allocation strategy must not be "Manual", if "Allocable" box is checked.
- 3. Furnish Usage & Source Details for the part by checking the appropriate boxes.
- 4. Specify the default storage details for the part in the **Default Storage Details** multiline.

#### Recording purchase and sales details for the new part

1. Select the **Purchase and Sales Information Details** tab and enter the following fields in "**Purchase Information**" group box. *See Figure 2.30.* 

| 44 4 1 - 2 / 2 > >> + @ Ø K Y T    |                                                                                                    |
|------------------------------------|----------------------------------------------------------------------------------------------------|
|                                    | ▶ 111 日本 111 日本 111 |
| # D Business Function Ordering L   | Location Applicable Default Order                                                                                                    |
| 1 🖪 Blanket Purchase Order RAMCO O | U Yes 🗸 Yes                                                                                                    |
| 2 🗖 Purchase Order RAMCO OI        | U Yes 🗸 Yes                                                                                                    |
| Sales Information                  | ,                                                                                                    |
| Sales UOM D Standard Sales         | s Price Currency CAD                                                                                                    |
| Variable Pricing Allowed 💌 Pricin  | ng Basis Standard Cost 💌 Estimation Pricing Basis 💌                                                                                                    |
| Regular Exchange                   | Standard Exchange Std. Exchange Type?                                                                                                    |

#### Figure 2.30 Recording purchase and sales details for new part

- 2. Enter the Preferred Supplier with whom the order must be placed. .
- 3. Enter the **Purchase UOM** in which the part is purchased (Alphanumeric, 10).
- 4. Enter the **Standard Purchase Price**, the standard rate of the part.
  - Note: When purchase requests or purchase orders are generated (Integer), ensure that the value in this field is greater than zero.
- 5. Use the **Applicable** drop-down list to select "Yes" or "No" and to indicate whether the organization unit contained in the multiline row is applicable for the part.
  - Note: If the part is marked as "Purchase" in the "Usage & Source Details" group box then, ensure that this field is set to "Yes" at least for one record in the multiline.
  - Note: This field must be set to "Yes" in at least one row of the "Ordering Locations" multiline.
- 6. Use the **Default Ordering Location** drop-down list box to select "Yes" or "No" and to indicate whether the organization unit can still be designated as a default ordering location.

- Note: If this field is set to "Yes", the ordering location will be considered as the default location for the part in the login organization unit.
- Note: This field cannot be set to "Yes", if a "PO" or "RS" ordering location is already defined as the default ordering location.
- 7. Enter the **Sales UOM** in which the sales of the part was done.
- 8. Enter the **Standard Sales Price** at which the part is sold.
- 9. Use the **Variable Pricing** drop-down list to specify whether variable pricing is allowed. The system displays the following values: "Allowed and "Not Allowed".
- 10. Use the **Pricing Basis** drop-down list to specify the basis for setting the price of the part. The system displays the following values: Std. Purchase Price"," Standard Cost", "Std. Sales Price", and "Actual Issue Cost", if "Allowed" is selected in the Variable Pricing field.
  - Note: You can select "Std. Purchase Price" only for parts for which the Part-Usage flag in the "Maintain Planning Information" activity is set to "Purchase".
- 11. Use the **Estimation Pricing Basis** drop-down list box to specify the basis for estimating the price of the part during quotation. The system displays "Maximum Purchase Price" and "Std. Sales Price, if you have selected "Actual Issue Cost" in the Pricing Basis field, else the system defaults this field with space.
- 12. Select the Regular Exchange or Standard Exchange checkbox based on the type of exchange the part is participating.
- 13. When the part is participating in a standard exchange, use the **Std. Exchange Type** drop-down list box to specify the whether the exchanged part has a repair cost associated or it is a "Flat Exchange".

#### To provide further details,

- Select the Edit Part Main Information link to edit the part details.
- Select the **Maintain Maintenance Information** link to update the maintenance information of the newly created part.
- Select the **Maintain Planning Information** link to enter the planning information for the part.
- Select the **Maintain Purchase Information** link to enter the purchase information for the part.
- Select the Maintain Sales Information link to enter the sales information for the part

# 2.3.11 ASSOCIATING ATTRIBUTES TO THE PART

Attributes are certain characteristics or traits of a part, which help in tracing the quality of a part. You can associate the attributes to the part.

# Attribute part mapping

- 1. Select Associate Attributes under Part Administration business component. The Select Part # page appears.
- In the Direct Entry group box enter the Part# and click the Attribute Part Mapping link provided alongside to associate attributes to the part. A Part# can also be searched by providing the filter criteria like Part Type, Part Category, Manufacturer in the Search Criteria group box and click on the Search pushbutton.
- 3. The system displays the **Part#, Part Description**, **Part Type** and **Part Category** in the **Search Results** multiline. Check the **Select** column to mark a part number to which the attributes have to be mapped and .The **Associate Attributes** page appears. *See Figure 2.31*.
- 4. In the **Part Information** details group box the system displays the **Part/Service#**, **Part Type** and **Part Category**.
- 5. In the **Attribute Information** multiline enter **Attribute Code** that has to get associated to the part.
- 6. To associate a quantitative type of attribute enter the **Minimum Value, Standard Value** and **Maximum Value.**
- 7. To associate qualitative value enter the **Std Qualitative Value**.
- 8. Select the **Usage Type** of the attribute as "Sales" or "Purchase" or "Both" or "None".

# ramco

| $\star$ |        | Associate Attributes    |                                                                                      |                                                     |                                                 |    | 4 4 1 | 2 3  | 3 4        | 5 🕨 | ₩ 1  | /500 🔳  | ) _;    |  | +    | ? [   | ō K |
|---------|--------|-------------------------|--------------------------------------------------------------------------------------|-----------------------------------------------------|-------------------------------------------------|----|-------|------|------------|-----|------|---------|---------|--|------|-------|-----|
|         | Part I | information             |                                                                                      | Date Format yyyy-dd-mm                              |                                                 |    |       |      |            |     |      |         |         |  |      |       |     |
|         | Attrib | Reg<br>pute Information | Part/Service # #10-CSW-SS<br>Part Category OTHERS<br>ular Part/Service? Regular Part |                                                     | Part Description WASHER<br>Part Type Expendable |    |       |      |            |     |      |         |         |  |      |       |     |
|         | 4      | 1 -1/1 > >> + = (       | 7 7 9 9 T T                                                                          |                                                     |                                                 | 人山 | JXQİX | e    | <b>#</b> # | 010 | All  |         | Ŧ       |  |      | J     | 5   |
| #       | 6      | Attribute Code 🔎        | Attribute Description                                                                |                                                     | Attribute Type                                  |    | UOM   | Mini | imum Value | e   |      | Standar | l Value |  |      | Maxim | ur  |
| 1       |        | 0000                    | TESTING                                                                              |                                                     | Quantitative                                    |    | AM    |      |            |     | 5.00 |         |         |  | 5.00 |       |     |
| 2       |        | ٢                       |                                                                                      | Indicates that<br>is associated t<br>part / service | the attribute<br>o a regular                    |    |       |      |            |     |      |         |         |  |      | )     |     |
| _       |        |                         |                                                                                      |                                                     | Map Attributes                                  |    |       |      |            |     |      |         |         |  |      |       | _   |

#### Figure 2.31 Associating attributes to part

- 9. Set the **Trackable** drop-down box as "Yes" or "No" to specify whether the attribute is trackable or not.
- 10. Click the **Map Attributes** pushbutton to associate the attributes to the part.

# 2.4 CREATING PART / SERVICE GROUPS

You can group all specific parts / services with some common feature, under various part / service groups. These part / service groups can be used for various purposes like generating reports, conducting inquiries with respect to a particular group etc. The grouping of parts can be done based on the common properties or on the convenience of the user. Thus, a part / service group could be attribute-based or user-defined. Once a part / service group is created, you can associate the attributes and parts / services to it.

1. Select Create Part / Service Groups under Part Administration business component. The Create Part / Service Groups page appears. *See Figure 2.32*.

| *      | ★ 🗎 Create Part/Service Groups |               |                   |                          |   |                 |   |                    |      |             |   |              | ? | to K |
|--------|--------------------------------|---------------|-------------------|--------------------------|---|-----------------|---|--------------------|------|-------------|---|--------------|---|------|
| - Gi   | Group Information              |               |                   |                          |   |                 |   |                    |      |             |   |              |   |      |
|        | •                              | 1 - 2 / 2 🕨 🗰 | + - 0 % 0 C T T,  |                          |   |                 | А |                    | 0110 | All         |   | T            |   | Q    |
| #      |                                | Group Code    | Group Description | Associate Attributes     |   | Associate Parts |   | Associate Services |      | Controlled? |   | Purpose      |   |      |
| 1      |                                | Rotables      | Rotables          | Yes                      | ~ | Yes             | ~ |                    | ~    | No          | ¥ |              |   | ~    |
| 2      |                                |               |                   | Yes                      | * | Yes             | ~ |                    | ~    | No          | ~ | Product Line |   | ~    |
| 3      |                                |               |                   | Yes                      | × | Yes             | ~ |                    | ~    | No          | × |              |   | ×    |
|        |                                |               |                   |                          |   |                 |   |                    |      |             |   |              |   |      |
| -      |                                |               |                   |                          |   | Create Groups   |   |                    |      |             |   |              |   |      |
| Associ | ate At                         | tributes      |                   | Associate Parts/Services |   |                 |   | Associate Usages   |      |             |   |              |   |      |

#### Figure 2.32 Creating part / service groups

- 2. Enter the **Group Code** in the **Part Group Information** multiline, to specify the unique code that identifies the group. This could be a combination of digits and characters.
- 3. Enter the **Group Description**.
- 4. Select "Yes" in the **Associate Attributes** drop-down list box to associate the attributes to the part group.
- 5. Select "Yes" in the **Associate Parts** drop-down list box to associate parts to the part group.
- 6. Select "Yes" in the Associate Services drop-down list box to associate parts to the service group.
- 7. Select "Yes" in the **Controlled?** Drop-down list box to make the part group controlled. Select "No", if you do not want the part group to be controlled.
- 8. Select **Purpose** from the drop-down list box as "Pricing", "Taxes and Charges", "Product Line", "Capability Definition", "Reliability Analysis", "VAT", "HSN Code" and "SAC Code", to specify the applicable purposes of the part group.
- 9. Click the **Create Groups** pushbutton to create the part group.
  - Note: The Controlled? and Purpose attributes bear implications when you associate a part to a part group. If a part is associated to a Controlled Part Group with a specific purpose, then it cannot be associated to another "Controlled" part group with the same purpose. However it can be associated to any other "noncontrolled" Part Group with different/same purpose.

#### To provide further details,

- Select the Associate Attributes link, to associate attributes to the part group.
- Select the Associate Parts / Services link, to associate parts to the part group.
- Select the **Associate Usages** link to associate usages with the part /service group.

## 2.4.1 ASSOCIATING ATTRIBUTES TO THE PART / SERVICE GROUP

1. Select the Associate Attributes link in the Create Part / Service Groups page. The Associate Attribute page appears. See Figure 2.33.

#### 46 | Inventory Setup

| Q  |
|----|
| ue |
|    |
|    |
|    |
|    |
|    |
|    |
|    |
|    |
|    |
| >  |
|    |
|    |

#### Figure 2.33 Associating attributes to a part / service group

- 2. Use the **Group Code** drop-down list box in the **Group Information** group box, to select the part group to which the attributes must be associated.
- 3. Select "Yes" in the **Controlled Group** drop-down list box to make the part group controlled and "No" if the part group is not controlled.
- 4. The applicable **Purpose** of the part group. The system displays the one of the following values: "Pricing", "Taxes and Charges", "Product Line", "Capability Definition", "VAT", "Reliability Analysis", "HSN Code" and "SAC Code".
- 5. Enter the Attribute Code, to identify the attribute to be associated to the part group.
- 6. Enter the **Minimum Value**, **Maximum Value** and **Standard Value** for associating the **Quantitative** type of attributes to the part group.
- 7. Enter the Std Qualitative Value for associating the Qualitative type of attributes to the part group.
- 8. Click the Associate Attributes pushbutton to associate attributes to the part / service group.

# 2.4.2 ASSOCIATING PARTS /SERVICES TO A GROUP

1. Select the Associate Parts /Services link in the Create Part / Service Groups page. The Associate Parts / Services page appears. See Figure 2.34.

| Associate Parts/Services   |                              |                                   | 44 4 1 2 3 4 5 <b>)</b> | » 3 /5 II =   | ₽ ← ? 🗔 🗖 |
|----------------------------|------------------------------|-----------------------------------|-------------------------|---------------|-----------|
|                            |                              |                                   |                         |               |           |
| Group Code HSN: 84072100   | ▼                            | Group Description OUTBOARD MOTORS | Associate               | d Entity Part |           |
| Controlled Group Yes       |                              | Purpose Taxes and Charges         |                         |               |           |
|                            |                              | Get Details                       |                         |               |           |
| Part/Service Information   |                              |                                   |                         |               |           |
| (4) 4 1 -1/1 > >> + = □ %  | 0 0 T T.                     | <u> 上</u> 日                       | 1                       | T             | Q         |
| # 🖻 Part/Service # 👂       | Description                  |                                   | Туре                    |               |           |
| 1 🗊 02-438-8:9474M         | BRILES 1/4" STOP COUNTERSINK |                                   | Component               |               |           |
| 2                          |                              |                                   |                         |               |           |
|                            |                              |                                   |                         |               |           |
|                            |                              |                                   |                         |               |           |
|                            |                              |                                   |                         |               |           |
|                            |                              |                                   |                         |               |           |
|                            |                              |                                   |                         |               |           |
|                            |                              |                                   |                         |               |           |
|                            |                              |                                   |                         |               |           |
| Help on Service            |                              |                                   |                         |               |           |
| •                          |                              |                                   |                         |               |           |
|                            |                              | Associate Parts/Services          |                         |               |           |
| View Part Main Information | View Service Main Informatio | n                                 |                         |               |           |

Figure 2.34 Associating parts / services

ramco

- 2. Use the **Group Code** drop-down list box to select the part group to which you wish to associate the parts.
- 3. **Controlled Group** indicates whether the part group is controlled. The value "Yes" means the part group is controlled and "No" indicates the part group is not controlled.
- 4. The applicable **Purpose** of the part group, which can be one of the following: "Pricing", "Taxes and Charges", "Product Line", "Capability Definition", Reliability Analysis, "VAT", "HSN Code" or "SAC Code".
  - Note: Controlled Group and Purpose attributes bear implications when you associate a part to a part group. If a part is associated to a Controlled Part Group with a specific purpose, then it cannot be associated to another "Controlled" part group with the same purpose. However it can be associated to any other "non-controlled" Part Group with different / same purpose.
  - Note: If part group selected in the header is defined as Primary part group for the part, then the part cannot be deleted from the multiline.
- 5. Enter the **Part#** in the **Part Information** multiline, to specify the part number that must be associated to the part group. The part number should be in "Active" status.
- 6. Click the Associate Parts / Services pushbutton to associate parts to the part / service group.

## 2.4.3 ASSOCIATING USAGES TO A GROUP

1. Select the Associate Usages link in the Create Part / Service Groups page. The Manage Usage Association page appears. See Figure 2.35.

| 1                        | r    | Ì     | Manage Usage | As | sociation             |                |   |                         |   | 44 4 6 7          | 8 9     | 10 | ▶ ▶ 10 /12 | 7\$ |   |  | - 3 |   |
|--------------------------|------|-------|--------------|----|-----------------------|----------------|---|-------------------------|---|-------------------|---------|----|------------|-----|---|--|-----|---|
| Manage Usage Association |      |       |              |    |                       |                |   |                         |   |                   |         |    |            |     |   |  |     |   |
| Group Code               |      |       |              |    |                       |                | V | Group Description       |   |                   |         |    |            |     |   |  |     |   |
|                          |      |       |              |    | Controlled Group      |                |   |                         |   |                   | Purpose |    |            |     |   |  |     |   |
|                          |      |       |              |    |                       |                |   | Get Details             |   |                   |         |    |            |     |   |  |     |   |
| -                        | - Us | age i | Information  |    |                       |                |   |                         |   |                   |         |    |            |     |   |  |     |   |
|                          | 44   | (     | 1 -4/4 🕨 🗰   |    | 0 G T T,              |                |   |                         | Ы |                   | # # M   | A  | 1          |     | T |  |     | Q |
|                          | #    |       | Group Code   |    | Group Description     | Account Usage  |   | Usage Short Description |   | Usage Description |         |    | Purpose    |     |   |  |     |   |
|                          | 1    |       | CMPS         | •  | Component parts       | PURCHASE ORDER | • | Purchase Order          |   | Purchase Order    |         |    | HSN Code   |     |   |  |     |   |
|                          | 2    |       | CODE         | ¥  | CODE DESC             | PURCHASE ORDER | • | Purchase Order          |   | Purchase Order    |         |    | SAC Code   |     |   |  |     |   |
|                          | 3    |       | SAC:400170   | ¥  | Other services        | SAC SERVICES   | • | SAC Services            |   | SAC Services      |         |    | SAC Code   |     |   |  |     |   |
|                          | 4    |       | SAC:998739   | ¥  | Installation services | ADDITIONAL FEE | • | Additional Fee          |   | Additional Fee    |         |    | SAC Code   |     |   |  |     |   |
|                          |      |       |              |    |                       |                |   |                         |   |                   |         |    |            |     |   |  |     |   |
|                          |      |       |              |    |                       |                |   |                         |   |                   |         |    |            |     |   |  |     |   |
|                          |      |       |              |    |                       |                |   |                         |   |                   |         |    |            |     |   |  |     |   |
| L                        |      |       |              |    |                       |                |   |                         |   |                   |         |    |            |     |   |  |     |   |
|                          |      |       |              |    |                       |                |   |                         |   |                   |         |    |            |     |   |  |     |   |
|                          |      |       |              |    |                       |                |   | Associate Usages        |   |                   |         |    |            |     |   |  |     |   |

#### Figure 2.35 Associating parts / services

- 2. In the Manage Usage Association group box, use the Group Code drop-down list box to select the part / service group to which you wish to associate the usages.
- 3. Use the **Account Usage** drop down list box to specify the Account Usage codes that you wish to associate to the part/service group. *Mandatory*.
- 4. Click the Associate Usages pushbutton to associate Account Usage to the part / service group.

# **2.5 CREATING GROUP TYPES**

You can combine together parts with similar characteristics to form a parts group. These part groups can be further combined and classified into group types and can be given a unique code. These group types can also be specified as "Maintenance", "Inventory", "Purchase", "Sales", "Operation", or "Accounting" based on the usage.

1. Select the **Create Group Type** link under the **Part Administration** business component. The **Create Group Types** page appears. *See Figure 2.36.* 

| *   |      | Create Group Type |                        |                   | ■ × ● □ ← ' |   |
|-----|------|-------------------|------------------------|-------------------|-------------|---|
| - 6 | roup | Type Details      |                        |                   |             |   |
| 44  | 6    | 1 - 2 / 2 > >> ++ | - 0 % 0 Q T T,         |                   | <b>•</b>    | Q |
| #   | 13   | Group Type        | Group Type Description | Usage             |             |   |
| 1   |      | LOB BOOK          | Log Book               | Inventory         |             | - |
| 2   | .8   | A/C COMPONENTS    | Aircraft Components    | Inventory         |             | * |
| 3   |      |                   |                        | Inventory         |             | * |
|     |      |                   |                        |                   |             |   |
|     |      |                   |                        | Create Group Type |             |   |

#### Figure 2.36 Creating group type

- 2. Enter the Group Type and Group Type Description in the Group Type Details multiline.
- 3. Select the **Usage** as "Maintenance", "Operation", "Inventory", "Purchase", "Sales", "Accounting" or "Others" to specify the usage of the group type.
- 4. Click the **Create Group Type** push button to create the group types.

# 2.6 BUILDING PART GROUP HIERARCHY

A hierarchical relationship can be established between the part groups and group type. A group hierarchy can be defined where in the part groups are associated to the part group type. The various part groups created can be grouped under a part group type.

1. Select the **Build Group Hierarchy** link under the **Part Administration** business component. The **Build Group Hierarchy** page appears. *See Figure 2.37*.

|    | Bu   | ild | Group Hierarchy                                         |                                |             |                 |               | 圓 겨 를 다      |
|----|------|-----|---------------------------------------------------------|--------------------------------|-------------|-----------------|---------------|--------------|
|    | Sear | rch | Criteria<br>Group Type A/<br>Group Type Description Ain | COMPONENTS 💌                   | Get Details |                 | Usage Invent  | ory          |
| 44 |      |     | 1-1/1 • • • + - 🗗 🛠 🗘 🛪 T <sub>x</sub>                  |                                |             | Y F & X C Q X C | <b>₽ ≈ 00</b> | All          |
| #  | L    | 3   | Group Code 🔎                                            | Group Description              |             |                 | Level #       | Parent Group |
| 1  | 1    | 5   | 400007-CM-A330-FHC-COMPONENTS                           | Air Canada A330 FHC Components |             |                 | 1 🗸           |              |
| 2  | 1    | 5   |                                                         |                                |             |                 | 1 v           |              |
|    |      |     |                                                         |                                |             |                 |               |              |
| 1  |      |     |                                                         |                                |             |                 |               |              |

#### Figure 2.37 Building group hierarchy

- 2. Use the **Group Type** drop-down list box in the **Search Criteria** group box to specify the part group type for which the hierarchy details have to be defined.
- 3. Enter the Group Code in the Part Groups Information multiline.
- 4. Select the Level # as "1", "2", "3" or "4" to indicate the level of hierarchy at which the part group is located.
- 5. Enter the Parent Group.
- 6. Click the **Build Group Hierarchy** push button to build the part group hierarchy.

# 2.7 MANAGING PART TECHNICAL DATA REQUIREMENTS

The **Manage Part Technical Data Requirements** activity allows the user to maintain CADS as "Part Technical Data Requirements" in the system. It is a master screen that manages one Organization level requirements against each part. Also provision to maintain changes at customer level is provided. Parameter Requirements such as TSN, TSO, TSR, TSSV, CSN, etc can be captured in the 'Parameter Value Requirements' tab. Inspection Requirements such as Document Upload, Component Info. and Inspection Checklist can be captured in the 'Inspection Requirements' tab.

# 2.7.1 MANAGING PART TECHNICAL DATA REQUIREMENTS

1. Select the Manage Part Technical Data Requirements activity under the Part Administration business component. The Manage Part Technical Data Requirements page appears. *See Figure 2.38.* 

| <b>☆</b> > 1 | nvento  | ory Setup ゝ  | Part   | Administration > Manag    | e Part Tech | nica | l Data Require | mente | 5            |                        |             |           |     |           |                |              |      |                            |    |        |
|--------------|---------|--------------|--------|---------------------------|-------------|------|----------------|-------|--------------|------------------------|-------------|-----------|-----|-----------|----------------|--------------|------|----------------------------|----|--------|
| * 8          | Ма      | nage Part    | Tech   | nical Data Requireme      | ents        |      |                |       |              |                        |             |           |     |           |                | RAMCO OU-ram | co r | ole 🔻 🔀 🟳                  | ÷  | ? []   |
| Part         | Level   | Customer L   | evel   |                           |             |      |                |       |              |                        |             |           |     |           |                |              |      |                            |    |        |
| _            |         |              |        |                           |             |      |                |       |              |                        |             |           |     |           |                |              |      |                            |    |        |
| - Sear       | ch Crit | eria Doct #  |        | _                         |             |      |                |       | at Ture      |                        | _           |           |     |           | last Catagons  |              |      |                            |    |        |
|              |         | Fait #       |        | <u>=</u> *                |             |      |                |       | are type     |                        | •           |           |     |           |                |              |      | ·                          |    |        |
|              |         | ATA #        |        | Q                         |             |      |                |       | Status       |                        | •           |           |     |           | Search on      |              |      | -                          |    |        |
|              |         | Valid from   | 03-06- | -2019                     |             |      |                |       | Valid to 02- | -06-2020               | Ξř          |           |     |           | Show F         | evised       |      |                            |    |        |
|              |         |              |        |                           |             |      |                |       |              | Creat                  |             |           |     |           |                |              |      |                            |    |        |
|              |         |              |        |                           |             |      |                |       |              | Search                 |             |           |     |           |                |              |      |                            |    |        |
| Param        | eter Va | alue Require | nent   | s Inspection Requirements |             |      |                |       |              |                        |             |           |     |           |                |              |      |                            |    |        |
| •            | 1       | - 10/15 🕨    | ₩      | + - 🗆 % 🌣 🎽 🕇             | X           |      |                |       |              |                        | L <u>In</u> |           |     | e C 🗶 🖡   | ₩ 00 科 % A     | 1            |      | <ul> <li>Search</li> </ul> |    | Q      |
| #            |         | Part #       |        | Part Desc.                | Status      |      | Effective from | n     | Effective to | Part Details           |             | Parameter | r   | Since New | Since Overhaul | Since Repair |      | Since Last Shop Vis        | it | Source |
| 1            |         | 000:99999    | =*     | ELECTRICAL TEST HARNESS   | Inactive    | ~    | 11-05-2019     | i     |              | Component / TOOLS /    |             | FH N      | ~ I | No 🗸      | No 🗸           | No           | ~    | No                         | ~  |        |
| 2            |         | 000:99999    |        | ELECTRICAL TEST HARNESS   | Active      | ~    | 11-14-2019     | iiii  |              | Component / TOOLS /    |             | FC N      | ~ 1 | Yes 🗸     | No 🗸           | Yes          | ~    | Yes                        | ~  |        |
| 3            |         | 00703:59885  | =•     | FLAP POSITION             | Inactive    | ~    | 10-21-2019     | ΞĔ    |              | Component / CSC / Rota | able        | FH N      | ~ I | No 🗸      | Yes 🗸          | No           | ~    | No                         | ~  |        |
| 4            |         | 0-0440-4-00  | Ξ¥     | SEE 25-30-0515 TROLLEY    | Active      | ~    | 12-10-2019     | Ē     |              | Component / CSC / Rota | able        | FC N      | ~ I | No 🗸      | No 🗸           | No           | ~    | No                         | ~  |        |
| 5            |         | 0-0440-4-00  | Ξ¥     | SEE 25-30-0515 TROLLEY    | Active      | ~    | 12-10-2019     | Ĭ     |              | Component / CSC / Rota | able        | FH N      | ~ I | No 🗸      | No 🗸           | Yes          | ~    | No                         | ~  |        |
| 6            |         | 1318M46G07   |        | COMBUSTION CASE           | Inactive    | ~    | 12-01-2019     | Ē     |              | Component / EMC /      |             | FC N      | ~ 1 | Yes 🗸     | Yes 💊          | No           | ~    | No                         | ~  |        |
| 7            |         | 161T2008-5:  |        | SIDE STRUT LOWER          | Active      | ~    | 12-22-2019     | Ē     |              | Component / CSC /      |             | FC N      | ~ 1 | Yes 🗸     | No 🗸           | No           | ~    | No                         | ~  |        |
| 8            |         | 161T2008-5:  | Ξ¥     | SIDE STRUT LOWER          | Active      | ~    | 12-25-2019     | Ē     |              | Component / CSC /      |             | FH N      | ~ I | No 🗸      | Yes 💊          | Yes          | ~    | No                         | ~  |        |
| 9            |         | repl2        | =*     | repl2                     | Inactive    | ~    | 12-25-2019     | Ē     |              | Component / TOOLS /    |             | FH N      | ~ 1 | Yes 🗸     | No 🗸           | No           | ~    | Yes                        | ~  | 1233   |
| 10           |         | ALLOCPART12  |        | allocpart12               | Active      | ~    | 01-24-2020     | iiii  |              | Component / AR12240 /  | 1           | FC N      | ~ 1 | Yes 🗸     | Yes 💊          | Yes          | ~    | No                         | ~  |        |
|              |         | 4            | _      |                           | 1           |      |                | 1     |              |                        |             |           |     |           |                |              |      |                            |    | ÷.     |
|              |         |              |        |                           |             |      |                |       |              | Save PV. Requirements  |             |           |     |           |                |              |      |                            |    |        |

#### Figure 2.38 Managing Part Technical Data Requirements

- 2. Select the **Part Level** or **Customer Level** radio button to manage the Part Technical Data requirements at part level/customer level.
- 3. Provide the Search Criteria and click the Search pushbutton to retrieve the part technical data requirements.
- 4. Select the **Parameter Value Requirements** tab to record the parameter value requirements of the part.
- 5. Select the Inspection Requirements tab to record the inspection requirements of the part.

#### **Recording Parameter Value Requirements**

This tab enables the user to record the parameter value requirements of the part. See Figure 2.38.

- 1. Enter the Part # for which the parameter value requirements are recorded and Effective From date.
- 2. Select the **Parameter** of the part requirements.
- 3. Specify the Since New, Since Overhaul, Since Repair and Since Last Shop Visit to specify whether the parameter value is known.
- 4. Enter the **Source** and **External Rev. #** of the part.
- 5. Click the Save PV. Requirements pushbutton to record the parameter value requirements of the part.

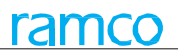

#### **Recording Inspection Requirements**

This tab enables the user to record the inspection requirements of the part. See Figure 2.39.

| <b>~ &gt; 1</b> | nvento   | ory Setup > I  | Part  | Administration > Manag  | je Part Te | chnica | il Data Requir | ement   | s         | <u>~</u>             |            |                      |   |                |    |              |               |       |        |        |          |
|-----------------|----------|----------------|-------|-------------------------|------------|--------|----------------|---------|-----------|----------------------|------------|----------------------|---|----------------|----|--------------|---------------|-------|--------|--------|----------|
| ★ 目             | Ма       | nage Part T    | ech   | nical Data Requireme    | ents       |        |                |         |           |                      |            |                      |   |                |    | RAMCO C      | )U-ramco role | •     | x; ⊑   | +      | ? [      |
| Part I          | Level    | Customer Le    | vel   |                         |            |        |                |         |           |                      |            |                      |   |                |    |              |               |       |        |        |          |
| - Sean          | ch Crite | eria           |       |                         |            |        |                |         |           |                      |            |                      |   |                |    |              |               |       |        |        |          |
|                 |          | Part #         |       | =                       |            |        |                | F       | Part Type |                      | -          |                      |   | Part Category  |    |              |               | -     |        |        |          |
|                 |          | ATA #          |       | 0                       |            |        |                |         | Statue    |                      | _          |                      |   | Search on      |    |              |               | _     |        |        |          |
|                 |          | 010 7          |       | Q                       |            |        |                |         | Status    |                      | •          |                      |   | Starthon       |    |              |               | •     |        |        |          |
|                 |          | Valid from 0   | 3-06- | -2019                   |            |        |                |         | Valid to  | 02-06-2020           |            |                      |   |                | S  | iow Revised  |               |       |        |        |          |
|                 |          |                |       |                         |            |        |                |         |           | Search               |            |                      |   |                |    |              |               |       |        |        |          |
|                 |          |                |       |                         |            |        |                |         |           |                      |            |                      |   |                |    |              |               |       |        |        |          |
| Paramet         | er Valu  | e Requirements | 5 1   | nspection Requirements  |            |        |                |         |           |                      |            |                      |   |                |    |              |               |       |        |        |          |
| •               | 1        | - 10/16 🕨 🕨    |       | + - 🗆 🛪 🌣 🗡 🕇           | *          |        |                |         |           |                      | <u>ل</u> ا | u 🗟 🖹 🛛 🕶 🕒          | 5 | 4 10 14 # 2    | */ | All          |               | Se    | arch   |        | Q        |
| #               |          | Part #         |       | Part Desc.              | Status     |        | Effective fro  | m       | Effective | e to Part Details    |            | Req. Type            |   | Entity         |    | Requirements | Mandatory     | Sou   | urce   | Source | e Ref. ≠ |
| 1               |          | 000:99999      | Ξ¥    | ELECTRICAL TEST HARNESS | Inactive   | ~      | 10-10-2019     |         |           | Component / TOO      | .s /       | Inspection Checklist | ~ | Not Applicable | ~  | REQ          | No 💊          | •     |        |        |          |
| 2               |          | 000:99999      | ΞY    | ELECTRICAL TEST HARNESS | Active     | ~      | 10-09-2019     |         |           | Component / TOO      | .S /       | Component Info.      | ~ | Expiry Date    | ~  |              | Yes 💊         |       |        |        |          |
| 3               |          | 000:99999      | =*    | ELECTRICAL TEST HARNESS | Active     | ~      | 10-19-2019     | iii     |           | Component / TOO      | .s /       | Document Upload      | ~ | Not Applicable | ~  | REWWW        | No 💊          | •     |        |        |          |
| 4               |          | 0-0103-3-26    | ΞY    | SCREW                   | Active     | ~      | 10-15-2019     | Ĩ       |           | Consumable / HM ,    | 1          | Component Info.      | ~ | Expiry Date    | ~  |              | No 💊          |       |        |        |          |
| 5               |          | 000:99999      |       | ELECTRICAL TEST HARNESS | Active     | ~      | 11-05-2019     |         |           | Component / TOO      | .s /       | Component Info.      | ~ | Manufactured D | ~  |              | No 💊          | •     |        |        |          |
| 6               |          | 000:99999      | =*    | ELECTRICAL TEST HARNESS | Active     | ~      | 11-14-2019     | Ē       |           | Component / TOO      | .s /       | Document Upload      | ~ | Not Applicable | ~  | 123          | Yes 💊         |       |        |        |          |
| 7               |          | 000:99999      | =*    | ELECTRICAL TEST HARNESS | Active     | ~      | 11-14-2019     | Ē       |           | Component / TOO      | .s /       | Component Info.      | ~ | Expiry Date    | ~  |              | No 💊          |       |        |        |          |
| 8               |          | 000:99999      | Ţ     | ELECTRICAL TEST HARNESS | Active     | ~      | 11-01-2019     |         |           | Component / TOO      | .s /       | Inspection Checklist | ~ | Not Applicable | ~  | yui          | No 💊          |       |        |        |          |
| 9               |          | 0-0440-4-00    | Ξv    | SEE 25-30-0515 TROLLEY  | Active     | ~      | 12-17-2019     | Î       |           | Component / CSC      | Rotable    | Document Upload      | ~ | Not Applicable | ~  | HELLO        | No 💊          | · Ope | en bal | 13547  |          |
| 10              |          | 100-01-1349:   | Ξ     | DZUS PUNCH SET M KIT    | Active     | ~      | 11-01-2019     | Ē       |           | Component / TOO      | .s /       | Component Info.      | ~ | Expiry Date    | ~  |              | No 💊          |       |        |        |          |
|                 |          | 4              |       |                         |            |        |                | (family | i         | 1                    |            |                      |   |                |    |              |               |       |        |        | ,        |
|                 |          |                |       |                         |            |        |                |         |           | Save Insp. Requireme |            |                      |   |                |    |              |               |       |        |        |          |

#### Figure 2.39 Recording Inspection Requirements of the Part Technical Data

- 6. Enter the **Part #** for which the inspection requirements are recorded and **Effective From** date.
- 7. Specify the **Req. Type** of the part. The system lists the following values:
  - ▶ Inspection Checklist Indicates that the type of the inspection requirement is checklist.
  - Component Info. Indicates that the type of the inspection requirement is component Information.
  - Document Upload Indicates that the type of the inspection requirement is documents.
- 8. Specify the **Entity** of the part requirement type which could be 'Expiry Date', 'Manufactured Date' or 'Not Applicable' based on the requirement type.
- 9. Enter the **Requirements** details for the 'document' and 'inspection checklist' part requirement type.
- 10. Enter the **Source** and **External Rev. #** of the part.
- 11. Click the Save Insp. Requirements pushbutton to record the inspection requirements of the part.

## 2.7.2 RECORDING PART TECHNICAL DATA

This screen enables the user to record the parameter values and checklist requirement against each part.

- 1. Select the Update Part Technical Data link in the following screens. The Record Part Technical Data Requirements page appears. *See Figure 2.40.* 
  - Inspect Parts activity of the Goods Inward business component
  - Create Loan/Rental Receipt activity of the Loan/Rental Receipt business component
  - Edit Loan/Rental Receipt activity of the Loan/Rental Receipt business component
  - View Loan/Rental Receipt activity of the Loan/Rental Receipt business component

#### 52 | Inventory Setup

| A    | > In           | vento               | ry Setup 🔸 Part Admini  | stration > Record Part Technica                    | l Data           | •                                      |        |                  |                      |               |            |      |           |
|------|----------------|---------------------|-------------------------|----------------------------------------------------|------------------|----------------------------------------|--------|------------------|----------------------|---------------|------------|------|-----------|
| *    |                | Reo                 | ord Part Technical Da   | ata                                                |                  |                                        |        | RAM              | 1CO OU-ramco role 🔻  | x: 🖯          | <b>‡</b> + | H    | ? 🗔 🖪     |
| Do   | cume<br>isplay | nt Type<br>7 Option | Loan Rental Receipt     | CLR-000014-<br>2020           Part #         00001 | Document Date    | 03-31-2020<br>Display Serial # / Lot # | Tradin | ng Partner CUSTO | OMER 400007 Customer | 8             |            |      |           |
| Par  | ame            | ter Val             | ue Requirements Check   | k List Requirements                                |                  |                                        |        |                  |                      |               |            |      |           |
| •    | • •            |                     | 1 - 2/2 🕨 🕨 🍸 🏹         |                                                    | 시 브 🗟            | 🗴 🗈 🛋 📽 🕒                              | ×Ŧ     | 🗕 💷 科 🛠          | All                  | 🔻 Sea         | rch        |      | Q         |
| Ħ    | ł              |                     | Part #                  | Part Description                                   | Serial #         | Mfr. Serial #                          |        | Parameter        | Mand.?               | Since New     |            | Sinc | e Attachr |
| 1    |                |                     | 00001                   | Test                                               | SL-000415-2019   | MSN-27Nov2017-07                       | I      | FC <sup>1</sup>  | Since New   Since    |               |            |      |           |
| 2    |                |                     | 00001                   | Test                                               | SL-000415-2019   | MSN-27Nov2017-07                       | i.     | FH ·             | Since New   Since    |               |            |      |           |
|      |                |                     | 4                       |                                                    |                  |                                        |        |                  |                      |               |            |      | ŀ         |
|      |                |                     |                         |                                                    |                  | Save                                   |        |                  |                      |               |            |      |           |
| Mana | ige Pa         | art Tech            | nical Data Requirements |                                                    | Upload Documents |                                        |        |                  | View Associa         | ted Doc. Atta | chments    | ;    |           |

#### Figure 2.40 Recording Part Technical Data Requirements

- 2. Select the **Display Option** drop-down field to specify the level at which the part technical data is to be retrieved. The system lists the options "Document Level" and "Part Level".
- 3. Click the **Search** pushbutton to retrieve the part technical data requirements.
- 4. Select the **Parameter Value Requirements** tab to record the parameter value requirements of the part.
- 5. Select the <u>Check List Requirements</u> tab to record the checklist requirements of the part.
- 6. Click the Save pushbutton to record the parameter values and checklist requirements of the part.

#### **Recording Parameter Value Requirements**

This tab enables the user to record the parameter value requirements of the part. See Figure 2.38.

- 7. Select the **Parameter** of the part requirements.
- 8. Enter the **Mand**.? as the concatenation of the parameters that are identified as Mandatory in the 'Manage Part Technical Data' Screen for the Part # in both Part level and Customer level.
- 9. Specify the Since New, Since Overhaul, Since Repair and Since Last Shop Visit to specify the parameter value of the part.
- 10. The system displays the **Source** as the level for which the parameter definition is available which could be "Part Level" or "Customer Level".

#### **Recording Check List Requirements**

This tab enables the user to record the checklist requirements of the part. See Figure 2.41.

ramco

# ramco

| Paramete  | r Value  | Requirements Check      | k List Requirements |                  |                           |               |                   |                            |   |
|-----------|----------|-------------------------|---------------------|------------------|---------------------------|---------------|-------------------|----------------------------|---|
| •         | Found    | no rows to display!!! 🕨 | ▶ ▼ X               | 7                |                           | X # # W # %   | All               | <ul> <li>Search</li> </ul> | Q |
| #         |          | Part #                  | Part Description    | Serial #         | Lot #                     | Mfr. Serial # | Mfr. Lot #        | Requirement Type           |   |
|           |          |                         |                     |                  | Found no rows to display! | 1             |                   |                            |   |
|           |          | 4                       |                     |                  | Save                      |               |                   |                            | • |
| Aanage Pa | art Tech | nical Data Requirements |                     | Upload Documents |                           |               | View Associated D | oc. Attachments            |   |

#### Figure 2.41Recording Checklist Requirements of the Part Technical Data

- 11. Specify whether the checklist requirements are to be verified?
- 12. Specify whether the checklist requirements are to be override? and the Override Remarks.
- 13. The system displays the **Source**, **Cust. #** and **External Rev. #**.

# 2.8 POOL MANAGEMENT

Many Airlines form a part of the IATP (International Airlines Technical Pool) or they sign up agreements with Pool providers in order to maintain enough stock of the Spare Parts required supporting the A/C Models that forms their fleet. Typically, the Pool definition comprises of the Parts supported from the Pool (Mostly Model specific Spare Parts), Customers who benefit from the Pool (Beneficiaries) and Stocking Locations (Warehouses), in addition to the other information, like the Payment Terms.

Pooling is attractive for new aircraft, when fleet size is small, reliability unknown, OEM parts expensive and used parts unavailable. In this activity, the user can define and maintain Pools with all the key information.

## 2.8.1 MAINTAINING POOL INFORMATION

14. Select Maintain Pool Information under Pool Management business component. The Maintain Pool Information page appears. *See Figure 2.42*.

|                                      | nventory S                                                         | etup > Pool Ma                                                     | anagem   | nent > Maintain Po                                      | ol Information             |            |                                                                                | <b>&gt;&gt;</b>                                                              |                                    |       |                   |                   |                                                                                                    |                  |             |             |
|--------------------------------------|--------------------------------------------------------------------|--------------------------------------------------------------------|----------|---------------------------------------------------------|----------------------------|------------|--------------------------------------------------------------------------------|------------------------------------------------------------------------------|------------------------------------|-------|-------------------|-------------------|----------------------------------------------------------------------------------------------------|------------------|-------------|-------------|
| * 8                                  | Mainta                                                             | in Pool Inforr                                                     | nation   | I                                                       |                            |            |                                                                                |                                                                              |                                    |       |                   | RAMCO             | OU-Ramco Role 💌                                                                                                    | <b>x</b> ;       | ⇒ ←         | ? 🗔         |
|                                      | © Create                                                           | e 🔘 Modify                                                         | View     |                                                         | Pool ID/Rev # P111         |            |                                                                                | , <b>0</b> 1 ▼                                                               | Go                                 |       |                   |                   |                                                                                                    |                  |             |             |
| 2                                    | Customers                                                          | 1                                                                  |          | Contracts                                               | 1 🚨 A/                     | C Mode     | is 0                                                                           | Parts                                                                        | 2                                  | 💄 St  | ations            | 1                 | A Warehouses                                                                                                    |                  | 1           |             |
| Pool                                 | Information                                                        | n                                                                  |          |                                                         |                            |            |                                                                                |                                                                              |                                    |       |                   |                   |                                                                                                    |                  |             | _           |
|                                      |                                                                    | Pool ID P111                                                       |          |                                                         | Pool Description           | Descriptio | n                                                                              | Re                                                                           | vision # 1                         |       | Tiles displ       | aving co          | Confirmed                                                                                                    | I                |             |             |
|                                      | Pool C                                                             | Category                                                           |          | •                                                       | User Status                |            | -                                                                              | Pool Repres                                                                  | entative 0000000                   | 1     | Thes displa       | aying co          |                                                                                                    |                  |             |             |
|                                      | Effectiv                                                           | ve From 10-01-20                                                   | 19       |                                                         | Effective To               |            |                                                                                | Return F                                                                     | temarks                            |       |                   | Cancellatio       | n Remarks                                                                                                    |                  |             |             |
| - Pool                               | Details —                                                          |                                                                    |          |                                                         |                            |            |                                                                                |                                                                              |                                    |       |                   |                   |                                                                                                    |                  |             |             |
|                                      |                                                                    |                                                                    |          |                                                         |                            |            |                                                                                |                                                                              |                                    |       |                   |                   |                                                                                                    |                  |             |             |
|                                      |                                                                    |                                                                    |          |                                                         |                            |            |                                                                                |                                                                              |                                    |       |                   |                   |                                                                                                    |                  |             |             |
| Benet                                | iciaries                                                           | Part Details                                                       | Exc      | lusions Station                                         | n Coverage Warehous        | se Mapp    | ping                                                                           |                                                                              |                                    |       |                   |                   |                                                                                                    |                  |             |             |
|                                      |                                                                    |                                                                    |          |                                                         |                            |            |                                                                                |                                                                              |                                    |       |                   |                   |                                                                                                    |                  |             |             |
|                                      | 1 - 1/1                                                            | 1 <b>&gt; &gt; +</b> -                                             | - 0 8    | × ¥ ¥                                                   |                            |            |                                                                                | 人上同                                                                          |                                    | × ×   | H III N 😿         | All               | ▼ Sear                                                                                                    | h                |             | Q           |
| •• •                                 | 1 - 1/1                                                            | 1 > >> + -                                                         | 0 8<br>0 | Customer Name                                           | Customer Contract #        | Q          | Part Effectivity Line #                                                        | ▶ <u>In</u> 등<br>Part Sale List #                                            | Part Sale Type                     | Remar | ₩ 110 14 1%<br>ks | All<br>User Defin | <ul> <li>Search</li> <li>Search</li></ul> | th<br>-1 U       | ser Defin   | Q<br>ed Ben |
| ••• •<br>#<br>1                      | 1 - 1/1<br>Erro                                                    | 1 • • • + -<br>Customer #<br>400007                                | 0 8<br>Q | Customer Name                                           | Customer Contract #<br>234 | Q          | Part Effectivity Line #                                                        | ▶ <u>In</u> E<br>Part Sale List #                                            | Part Sale Type                     | Remar | ₩ 111 14 %<br>ks  | All<br>User Defin | Sear                                                                                                    | th<br>-1 U<br>V  | ser Defin   | Q<br>ed Ben |
| 44 4<br>#<br>1<br>2                  | 1 - 1/1<br>Erro                                                    | 1 • • • + -<br>Customer #<br>400007                                | С 9<br>О | Customer Name                                           | Customer Contract #<br>234 | Q          | Part Effectivity Line #                                                        | Part Sale List #                                                             | Part Sale Type                     | Remar | ₩ 111 14 %<br>ks  | All<br>User Defin | ▼ Sear                                                                                                    | th<br>-1 U<br>~  | lser Defin  | Q<br>ed Ben |
| •••     •       #     1       2      | 1 - 1/1<br>E Erro<br>E                                             | 1 • • + -<br>Customer #<br>400007                                  | ο<br>Ο   | Customer 8                                              | Customer Contract =<br>234 | Q          | Part Effectivity Line #                                                        | 사 ht 문                                                                       | Part Sale Type                     | Remar | H III 14 %        | All<br>User Defin | Sear                                                                                                    | ch<br>1 U<br>~   | lser Defin  | Q<br>ed Ben |
| I       2                            | 1 - 1/1<br>Erro                                                    | 1 • • • + -<br>Customer #<br>400007                                | ς<br>α   | Customer Name<br>Customer 8                             | Customer Contract =<br>234 | Q          | Part Effectivity Line #                                                        | 가 hn 문                                                                       | Part Sale Type                     | Remar | tu III tu %       | All<br>User Defin | Sear                                                                                                    | ch<br>1 U<br>~   | iser Defin  | Q<br>ed Ben |
| 44 4<br>#<br>1<br>2                  | 1 - 1/1<br>Em                                                      | 1 • • • + -<br>Customer #<br>400007                                | ο<br>Ω   | Customer Name<br>Customer 8                             | Customer Contract #<br>234 |            | Part Effectivity Line #                                                        | Part Sale List #                                                             | X     X     C       Part Sale Type | Remar | ₩ 111 14 %<br>ks  | All User Defin    | Sear                                                                                                    | ch<br>-1 U<br>~  | iser Defin  | Q<br>ed Ben |
| 44 4<br>#<br>1<br>2                  | 1 - 1/1<br>E Erro<br>E                                             | 1 > >> + -<br>Customer #<br>400007                                 | ς [] -   | Customer Name<br>Customer 8                             | Customer Contract #<br>234 | Q :        | Part Effectivity Line #                                                        | 人 加 日                                                                        | Part Sale Type                     | Remar | in III 14 %       | All<br>User Defi  | Sean                                                                                                    | ch<br>1 U<br>    | iser Defin  | Q<br>ed Ben |
| 4       #       1       2            | 1 - 1/1<br>Erro                                                    | 1 > > + =<br>Customer =<br>400007                                  |          | Customer Name<br>Customer 8                             | Customer Contract #<br>234 | Q          | Part Effectivity Line #                                                        | Je         In         E           Part Sale List #              Requirements | Part Sale Type                     | Remar | He III 14 %       | All<br>User Defit | Sean                                                                                                    | ch<br>-1 U<br>~  | iser Defini | Q<br>ed Ben |
| 44     4       #     1       2     2 | 1 - 1/3<br>Erro<br>Set Reques                                      | 1 > > + =<br>Customer =<br>400007                                  | e for Cu | Customer Name<br>Customer 8                             | Customer Contract #<br>234 |            | Part Effectivity Line #<br>V<br>V<br>Maintain Pool-Float<br>View Associated Do | Part Sale List #                                                             | Part Sale Type                     | Remar | ₩ UU ti %         | All User Defin    | Sean                                                                                                    | ch<br>↔ U<br>↔ V | ser Defin   | Q<br>ed Ben |
| 44 4<br>#<br>1<br>2                  | 1 - 1/3<br>Erro<br>Set Reque                                       | 1 > >> + =<br>Customer #<br>400007                                 | e for Cu | Customer Name<br>Customer Rame<br>Stomer Part Sale/Exch | Customer Contract #<br>234 |            | Part Effectivity Line #<br>V<br>V<br>Maintain Pool-Float<br>View Associated Do | Part Sale List #                                                             | Part Sale Type                     | Remar | ₩ UU ti %         | All User Defin    | Sean                                                                                                    | -1 U             | iser Defin  | Q<br>ed Ben |
| - Reco                               | 1 - 1/3     Ern     Ern     Set Reques     Gred Statistics     Cre | 1 > >> + =<br>Customer #<br>400007<br>st/Return Warehou:<br>Upload | e for Cu | Customer Name<br>Customer 8                             | Customer Contract #<br>234 | Σ Ω        | Part Effectivity Line #<br>~<br>~<br>Maintain Pool-Float<br>View Associated Do | Part Sale List #                                                             | Part Sale Type                     | Remar | ₩ UU ti %         | All User Defin    | Sean ed Beneficiary Details Ulocation Rules pproved By                                                                                                    | h<br>1 U<br>*    | iser Defini | Q ed Ben    |

#### Figure 2.42 Maintaining Pool Information

15. Select the one of the radio buttons Create, Modify or View to create, modify and view the Pool ID.

16. Enter the Pool ID/Rev # and click the Go pushbutton to retrieve the Pool ID Details in the Pool Details multiline.

In the 'Tile Section', the following tiles, each of which displays the count of recorded details will be displayed:

- Customers Displays the count of unique customers entered in 'Beneficiary details' enefi
- Contracts Displays the count of unique contracts entered in 'Beneficiary details' enef.
- A/C Models Displays the count of unique Aircraft Model # entered in 'Part details'art d
- > Parts Displays the count of unique Part #s entered in 'Part details'art .
- Stations Displays the count of unique Stations entered in 'Station Coverage'tati.
- Warehouses -

#### In the 'Pool Information' section,

17. Enter the **Pool ID** and **Pool Description** if the **Create** pushbutton is selected.

# ramco

- 18. Specify the **Pool Category** and **User Status** of the Pool ID.
- 19. Enter the **Return Remarks** and **Cancellation Remarks** if the Pool ID is returned / cancelled.

In the 'Pool Details' multiline,

- 20. Select the **Beneficiaries** tab to record the details of the customer who benefit from the Pool.
- 21. Select the Part Details tab to record the details of the Parts supported from the Pool.
- 22. Select the Exclusions tab to record the exclusion details, if specific parts are with few customers.
- 23. Select the Station Coverage tab to record the station details that are supported from the pool.
- 24. Select the Warehouse Mapping tab to map the warehouses to the Pool ID.
- 25. Click the **Confirm** pushbutton to confirm the Pool ID.
- 26. Click the **Approve** pushbutton to approve the Pool ID.
- 27. Click the **Return** pushbutton to return the Pool ID.
- 28. Click the **Cancel** pushbutton to cancel the Pool ID.

# **Recording Beneficiaries details**

This tab enables the user to record the customer details and contract details of the Pool ID. See Figure 2.40

- 29. The Beneficiary Details tab appears by default on launch of the Maintain Pool Information page.
- 30. Enter the Customer # and Customer Name associated to the Pool ID.
- 31. Enter the Customer Contract # and Part Effective Line # of the Customer Contract.
- 32. Click the Save Beneficiaries pushbutton to create/modify the beneficiary details of the Pool ID.

# **Recording Part details**

This tab enables the user to record the part details of the Pool ID. See Figure 2.43.

| Bene | ficiaries | 5     | Rart Det | ails  | Exclusions       | Station C  | Coverage | War  | rehouse Mappi       | ng         |   |                     |     |               |      |                |      |                   |          |   |         |
|------|-----------|-------|----------|-------|------------------|------------|----------|------|---------------------|------------|---|---------------------|-----|---------------|------|----------------|------|-------------------|----------|---|---------|
|      | 1         | - 2/2 | • •      | + = ( | ] ≫ ▼ ४          |            |          |      |                     |            |   | 人                   | 5   | x x * •       |      | X # # III      | 11 % | All               | ▼ Search | _ | Q       |
| #    |           | Errc  | Part #   | Q     | Part Description | 7 Par      | rt Type  | Pa   | Part Classification | Part Group |   | Part Planning Group | For | A/C Model # 💃 | С    | For A/C Reg. # | Q    | For A/C Group # O | ATA #    | ρ | Remarks |
| 1    |           |       | P1       |       | yftjhtdrt        | Exp        | oendable | ~    | ~                   | ×          | / | PartPlanningGro 🗸   |     |               |      |                |      |                   | 00-00    |   |         |
| 2    |           |       | :35895   |       | EXPRESS U.S.R    | ATE SH Con | nsumable | ✓ Re | epairable 🗸 🗸       | ×          | 1 | 123                 | -   | Part deta     | aile | s of the       |      |                   | 00-00    |   |         |
| 3    |           |       |          |       |                  |            |          | ~    | ~                   | ×          | 1 | ~                   |     | Dart # m      |      | and to         |      |                   |          |   |         |
|      |           |       |          |       |                  |            |          |      |                     |            |   |                     |     | the Pool      |      |                |      |                   |          |   |         |
|      |           | 4     |          |       |                  |            |          |      |                     |            |   |                     |     |               |      |                |      |                   |          |   | ×.      |
|      |           |       |          |       |                  |            |          |      |                     |            |   |                     |     |               |      |                |      |                   |          |   |         |
|      |           |       |          |       |                  |            |          |      |                     |            |   |                     |     |               |      |                |      |                   |          |   |         |

#### Figure 2.43 Recording Part details in Pool Information

- 33. Select the Part Details tab in the Maintain Pool Information page.
- 34. Enter the Part # associated to the Pool ID.
- 35. Specify the Part Type, Part Classification, Part Group and Part Planning Group of the Part.
- 36. Enter the For A/C Model #, For A/C Reg. #, For A/C Group # and ATA # associated to the part.
- 37. Click the Save Part Coverage pushbutton to create/modify the part coverage details of the Pool ID.

## **Recording Exclusion details**

This tab enables the user to define the exclusions of the Pool ID for the specific parts that are only with few customers. *See Figure 2.44.* 

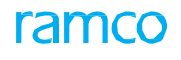

|   | Benefic | iarie | 5     | XXXXXXXXXXXXXXXXXXXXXXXXXXXXXXXXXXXXXX | Ex    | Lusions      | Station Cover | age Warehouse I | Mapping       |                     |     |                                |         |                                    |        |
|---|---------|-------|-------|----------------------------------------|-------|--------------|---------------|-----------------|---------------|---------------------|-----|--------------------------------|---------|------------------------------------|--------|
|   | •       | 1     | - 1/1 | • • + -                                | - 0 : | » T X        |               |                 |               | 人 🔟 🗟 🕅             | ) 🛛 | × C X # # III N                | 1/2 All | ▼ Search                           | Q      |
|   | #       |       | Errc  | Part #                                 | Q     | Part Descrip | ntion         | Customer #      | Customer Name | Customer Contract # | Q   | Part Effectivity Line # Remain | irks    | User Defined Exclusion Details - : | 1 User |
|   | L       |       |       | p1                                     |       | yftjhtdrt    |               | ~               |               |                     |     | ~                              |         |                                    | ~      |
| 1 | 2       |       |       |                                        |       |              |               | ~               |               |                     |     | ~                              |         |                                    | ~      |
|   |         |       | 4     |                                        |       |              |               |                 |               |                     |     |                                |         |                                    | ×      |
|   |         |       |       |                                        |       |              |               |                 |               |                     |     |                                |         |                                    |        |

#### Figure 2.44 Recording Exclusion details in Pool Information

- 38. Select the Exclusions tab in the Maintain Pool Information page.
- 39. Enter the Part # excluded from the Pool ID.
- 40. Use the **Customer #** drop-down list box to specify the Customer # excluded from the Pool ID.
- 41. Enter the Customer Contract # and specify the Part Effectivity Line # of the Customer Contract.
- 42. Click the Save Exclusions pushbutton to create/modify the exclusion details of the Pool ID.

## **Recording Station Coverage details**

This tab enables the user to define the stations that are supported from the Pool ID. See Figure 2.45.

| Bene | eficiarie | s     | Part Details       | Exc   | lusions | Station Covera | age Warehouse Mapping            |                                  |                                  |                                                     |               |   |
|------|-----------|-------|--------------------|-------|---------|----------------|----------------------------------|----------------------------------|----------------------------------|-----------------------------------------------------|---------------|---|
| *    | • 1       | - 1/1 | <b>&gt; &gt; +</b> | - 🗆 🤋 | < 🍸 🎢   |                |                                  | 人山                               | 1 🛛 🛛 🕶 🗳 🗶 🖬 🛤 [                | 10 🚺 🛠 All                                          | ▼ Search      | Q |
| #    |           | Erro  | Station            | Q     | Remarks |                | User Defined Station Details - 1 | User Defined Station Details - 2 | User Defined Station Details - 3 | User Defined Station Details - 4                    | Error Message |   |
| 1    |           |       | 1                  |       | Rema    |                | ~                                | ~                                |                                  |                                                     |               |   |
| 2    |           |       |                    |       |         |                | v                                | v                                |                                  | User Defined deta<br>for the Station car<br>entered | ails<br>n be  |   |
|      |           | 4     |                    |       |         |                |                                  |                                  |                                  |                                                     |               | • |
|      |           |       |                    |       |         |                |                                  |                                  |                                  |                                                     |               |   |

#### Figure 2.45 Recording Station Coverage details in Pool Information

- 43. Select the Station Coverage tab in the Maintain Pool Information page.
- 44. Enter the **Station** that is supported from the Pool ID.
- 45. Click the Save Station Coverage pushbutton to create/modify the stations that are supported from the Pool ID.

## **Recording Warehouse mapping details**

This tab enables the user to map the warehouse details to the Pool ID. See Figure 2.46.

| Bene | ++++++++++++++++++++++++++++++++++++++ | s     | Part Details | Exclusions                | Station Cov                        | verage Warehouse      | Mapping |                            |                  |                        |                       |                            |               |
|------|----------------------------------------|-------|--------------|---------------------------|------------------------------------|-----------------------|---------|----------------------------|------------------|------------------------|-----------------------|----------------------------|---------------|
|      | • 1                                    | - 1/1 | • • +        | - 0 % 7 %                 |                                    |                       |         | 노 🖬 🛛                      | 🛛 🕶 🗳 🏅          | 3 🖡 🚧 💷 👫 🚿            | All                   | <ul> <li>Search</li> </ul> | Q             |
| #    |                                        | Errc  | Warehouse    | # 🔎 Zone #                | Q F                                | Restricted Customers? | Remarks | User Defined Warehouse Map | ping Details - 1 | User Defined Warehouse | e Mapping Details - 2 | User Defined Wareho        | use Mapping D |
| 1    |                                        |       | 0123         |                           |                                    |                       |         |                            | ~                |                        | ~                     |                            |               |
| 2    |                                        |       |              | Wareh<br>of the<br>be spe | ouse detai<br>Pool ID ca<br>cified | ils<br>n              |         |                            | ~                |                        | ~                     |                            |               |
|      |                                        | 4     |              |                           |                                    |                       |         |                            |                  |                        |                       |                            | •             |

#### Figure 2.46 Recording Warehouse Mapping details in Pool Information

- 46. Select the Warehouse Mapping tab in the Maintain Pool Information page.
- 47. Enter the Warehouse #, zone # that is mapped to the Pool ID.
- 48. Click the Save Warehouse Mapping pushbutton to create/modify the warehouse mapping details of the Pool ID.

## 2.8.2 MAINTAINING WAREHOUSES FOR CUSTOMER REQUESTS

The **Maintain Warehouses for Customer Requests** screen enables the user to define a warehouse for the Pool and identify the Requesting Warehouse for a Customer Request based on the pool defined in it.

1. Select Maintain Warehouses for Customer Requests link in the Maintain Pool Information screen. The Maintain Warehouses for Customer Requests page appears. *See Figure 2.47*.

| ^ →    | Invent     | ory Setup > Poo    | ol Ma   | nagement > Maint | ain V      | Varehouses for Cu | istomer Requests |         |                  |              |                |                      |                            |      |              |
|--------|------------|--------------------|---------|------------------|------------|-------------------|------------------|---------|------------------|--------------|----------------|----------------------|----------------------------|------|--------------|
| * 1    | 🛛 Ma       | intain Wareho      | ouse    | s for Customer R | lequ       | iests             |                  |         |                  |              | F              | AMCO OU-Ramco Role 🔻 | × 🖨 🛱                      | ÷    | ? 🗔          |
| Search | Criteria   |                    |         |                  |            |                   |                  |         |                  |              |                |                      |                            |      |              |
| Custom | ner # / Cu | istomer Name / Con | tract a | #/ Pool ID       |            |                   |                  | Go      |                  |              |                |                      |                            |      |              |
| Mappir | ng Detai   | 5                  |         |                  |            |                   |                  |         |                  |              |                |                      |                            |      |              |
|        | 4 1        | - 15/22 🕨 🗰        | +       | - 🗆 🗶 🍸 🏏        |            |                   |                  |         | 人血               | 3 🔀 🖂 ×* 🔀 1 | F - III 14 %   | All                  | <ul> <li>Search</li> </ul> |      | Q            |
| #      |            | Definition For     |         | Customer # 0     | •          | Customer Name     | Contract # 🔎     | Pool ID | Pool Description | Station # D  | Delivery Point | Request Warehouse    | Q                          | Retu | rn<br>ehouse |
| 1      |            | Part Sales         | ~       | 1BS              |            | HONEYWELL         |                  | =*      |                  |              | ~              | AA                   |                            |      |              |
| 2      |            | Part Sales         | ~       | 400007           | Ţ          | Customer 8        |                  | =*      |                  |              | ~              | ADL                  | <u>_</u>                   | 0123 |              |
| 3      |            | Part Sales         | ~       | 1MO              |            | AAR CORP ATC      |                  | =*      |                  |              | ~              | AJP                  | =*                         |      |              |
| 4      |            | Part Sales         | ~       | 2BU              | <b>_</b> ¥ | CONDOR            |                  | =*      |                  |              | ~              | AY84                 | <u>=</u> *                 | 0123 |              |
| 5      |            | Part Sales         | ~       | 2RG              |            | CORSAIR           |                  | =*      |                  |              | ~              | B320-DL-SL           | Ev                         |      |              |
| 6      |            | Part Sales         | ~       | 3FD              |            | AIR MACAU         |                  | =       |                  | ABC          | ~              | BanCust              | Ē                          | 0123 |              |
| 7      |            | Part Sales         | ~       | 3GM              |            | AIR ATLANTA       |                  | =*      |                  | AIR          | ~              | BanCustUS            | =*                         | 0100 |              |
| 8      |            | Part Sales         | ~       | 400007           |            | Customer 8        |                  | =*      |                  |              | ~              | AA                   | =*                         | 0123 |              |
| 9      |            | Part Sales         | ~       | 1BS              |            | HONEYWELL         |                  | =*      |                  |              | ~              | AA                   | =*                         |      |              |
| 10     |            | Part Sales         | ~       | 1GD              |            | AIR TRANSAT       |                  | =*      |                  |              | ~              | ADL                  | =*                         | 0123 |              |
| 11     |            | Part Sales         | ~       | 1MO              | <b>_</b> ¥ | AAR CORP ATC      |                  | =*      |                  |              | ~              | AJP                  | <b>_</b> ¥                 |      |              |
| 12     |            | Part Sales         | ~       | 2BU              | <b>_</b> ¥ | CONDOR            |                  | =*      |                  |              | ~              | AY84                 | <b>=v</b>                  | 0123 |              |
| 13     |            | Part Sales         | ~       | 2RG              |            | CORSAIR           |                  | =*      |                  |              | ~              | B320-DL-SL           | Ξ <b>v</b>                 |      |              |
| 14     |            | Part Sales         | ~       | 3FD              |            | AIR MACAU         |                  | =       |                  | ABC          | ~              | BanCust              | Ē                          | 0123 |              |
| 15     |            | Part Sales         | ~       | 3GM              |            | AIR ATLANTA       |                  | =*      |                  | AIR          | ~              | BanCustUS            | <u>=</u> *                 | 0100 |              |
|        |            | 4                  |         |                  |            |                   |                  |         |                  |              |                |                      |                            |      | •            |
|        |            |                    |         |                  |            |                   |                  | 2       | iave             |              |                |                      |                            |      |              |

#### Figure 2.47 Maintaining Warehouses for Customer Requests

2. Provide the Search Criteria and click the Go pushbutton to search based on the filter criteria entered.

#### In the Mapping Details multiline

- 3. Use the **Definition For** drop-down list box to specify the option for which the warehouse mapping is defined.
  - Exchanges Indicates that the warehouse mapping is defined for the Customer exchanges.
  - Part Sales Indicates that the warehouse mapping is defined for the Customer Part Sales.
- 4. Enter the Contract # and Pool ID with which the warehouse is mapped.
- 5. Enter the **Station #** and **Delivery Point** of the warehouse.
- 6. Enter the Request Warehouse from which the parts can be requested.
- 7. Click the Save pushbutton to save the warehouse mapping for customer requests.

# **2.9 CREATING A SERVICE**

A service may refer to an activity such as cleaning, painting, supply of adhoc items, upholstery work etc. that are usually outsourced by airline operators and MROs. It is usually created based on the illustrated service catalogue of an organization. A service created is classified into main, planning and purchasing information, based on the various roles that require the need of the services.

The main information is the same across the organization and locations, but the planning and purchasing information are very specific to the individual organization or location. A purchase personnel belonging to a specific organization unit usually defines the purchase information of a service while the planner defines the planning requirement information of the service.

# 2.9.1 CREATING SERVICE MAIN INFORMATION

You can define a service by creating a unique identity for their main, planning and purchasing information. The service is identified by the unique number, which is generated by the system based on the predefined numbering pattern.

- 1. Select Create Service Main Information under the Part Administration business component. The Create Service Main Information page appears. *See Figure 2.48*.
- 2. Enter the **Service #** to specify the unique number of the service. The service number can also be generated automatically by checking the **Generate Service #** check box.
- 3. Select the **Reference Status** of the service as "Under Creation" or "Active" to specify whether the service information has been completely furnished.
- 4. Enter the Service Description.
- 5. Select the **Service Type** as "Regular" or "Conversion" or "Activity" to specify if the service is for regular purposes or for adhoc purposes.
- Regular: Select this option if a regular type of service such as cleaning the aircraft or component is to be performed.
- Conversion: Select this option if a service is to be performed for the conversion of primary input to some output (such as conversion of parts or components).
- Activity: Select this option if the service is performed as an activity on the part. For example, overhauling of engine.
  - 6. Select the Service Category.

| D C      | reate Service Main Information |                                   |                             |                         | = z       | : 8 | ₽ 4 | - ? | ø | ĸ |
|----------|--------------------------------|-----------------------------------|-----------------------------|-------------------------|-----------|-----|-----|-----|---|---|
| Se       | rvice Identification Details   |                                   |                             |                         |           |     |     |     |   |   |
|          | Service #                      |                                   |                             | Reference Status        | Active 🔻  |     |     |     |   | 1 |
|          | Service Description            | Commercial agreements with supp   |                             | Key Word                | SERVICE   |     |     |     |   |   |
|          | Service Type                   | Regular 🔻                         |                             | Service Category        | GENERAL 🔻 |     |     |     |   |   |
|          | E                              | Generate Service #                |                             | Numbering Type 👂        |           |     |     |     |   |   |
| Co       | ppy Details                    |                                   |                             |                         |           |     |     |     |   |   |
|          | Service # 👂                    | COMMERCIAL AGREEMENTS Get Details |                             |                         |           |     |     |     |   |   |
|          | Location                       | •                                 |                             |                         |           |     |     |     |   |   |
|          | Copy Options                   | All                               | Planning Information        | Other Part Nos          |           |     |     |     |   |   |
|          |                                | Attribute                         | Purchase Information        |                         |           |     |     |     |   |   |
| -Ba      | asic Details                   |                                   |                             |                         |           |     |     |     |   |   |
|          | Standard Cost                  |                                   | and the second second       | Currency                | CAD       |     |     |     |   |   |
|          | Default UOM 👂                  | srv Check any optio               | in to indicate              |                         |           |     |     |     |   |   |
| -01      | ner Details                    | the details of the                | e service to be             |                         |           |     |     |     |   |   |
|          | User Defined Detail - 1        | copied                            |                             | User Defined Detail - 2 |           |     |     |     |   |   |
|          | Remarks                        |                                   |                             |                         |           |     |     |     |   |   |
|          | Eile Name Q                    | View File                         |                             |                         |           |     |     |     |   |   |
| _        | The Name 🖉                     | them the                          |                             |                         |           |     |     |     |   |   |
|          |                                | Creat                             | te Service Main Information |                         |           |     |     |     |   |   |
| Edit Ser | rvice Main Information         | Maintain Planning Information     |                             | Maintain Purchase Ir    | formation |     |     |     |   |   |
| Maintai  | in Attribute Mapping           | Maintain Other Part Nos           |                             |                         |           |     |     |     |   | - |

#### Figure 2.48 Creating service main information

- 7. Check the **Generate Service #** to automatically generate the service number and enter the **Numbering Type** based on which the service number is to be generated.
  - 🖎 Note: For details on creating numbering types, refer to the section "Defining numbering types for

transactions" in the "Inventory Setup" User Guide.

- 8. To copy details from an existing service, enter the **Service #** in the **Copy Details** group box and click the **Get Details** pushbutton to retrieve the details pertaining to the service.
- 9. Select the Location, to specify the organization unit from where the service details must be copied.
- 10. Check **All**, **Planning Information**, **Other Part Nos**, **Attributes** or **Purchase Information** box in the **Copy Option** group box to indicate the details of the service to be copied.
  - Note: If you enable the "All" option, the system copies all the service details and assigns the "Active" reference status to the new service. The system sets the planning status as "Fresh", if you copy the planning and purchase information for the service. Only users who have appropriate rights can copy the service details.
- 11. Enter the **Standard Cost** and the **Default UOM** of the service.
- 12. Click the Create Service Main Information pushbutton to save the service information details.
- 13. The status of the service is updated to "Active" or "Under Creation", according to the value selected in "Reference Status" field. Check the Generate Service # to automatically generate the service number and enter the Numbering Type based on which the service number is to be generated.
  - Note: For details on creating numbering types, refer to the section "Defining numbering types for transactions" in the "Inventory Setup" User Guide.

#### To provide further details,

- Select the **Maintain Planning Information** link, to provide planning information for the service.
- > Select the Maintain Purchase Information link, to provide purchase information for the service.
- Select the **Maintain Attribute Mapping** link, to provide attribute-mapping information.
- Select the **Maintain Other Part Nos** to provide other part numbers information

Refer to the topic "Updating the other part information for a part" for further details.

## 2.9.2 MAINTAINING PLANNING AND PURCHASE INFORMATION FOR THE SERVICE

You can add or modify the planning information and purchase information for a service. You can select a service and enter planning and purchase information for a service. The planning and purchase information of the service can be specified for each location. A service can be used in transactions only when the planning status of the service is "Active".

#### **Updating planning information**

You can specify the planning information associated with services in "Active" reference status.

- 1. Select Maintain Service Planning and Purchase Information under the Part Administration business component. The Select Service # page appears.
- In the Search Criteria group box, enter the filter criteria such as Service#, Planning Status, Service Description, Key Word, Service Type and Service Category and click the Search pushbutton to retrieve the service number for which you wish to update the planning information and purchase information.
- 3. Select the **Maintain Planning Information** link in the Select Service # page. The Maintain Service Planning Information page appears. *See Figure 2.49*.

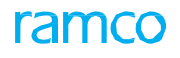

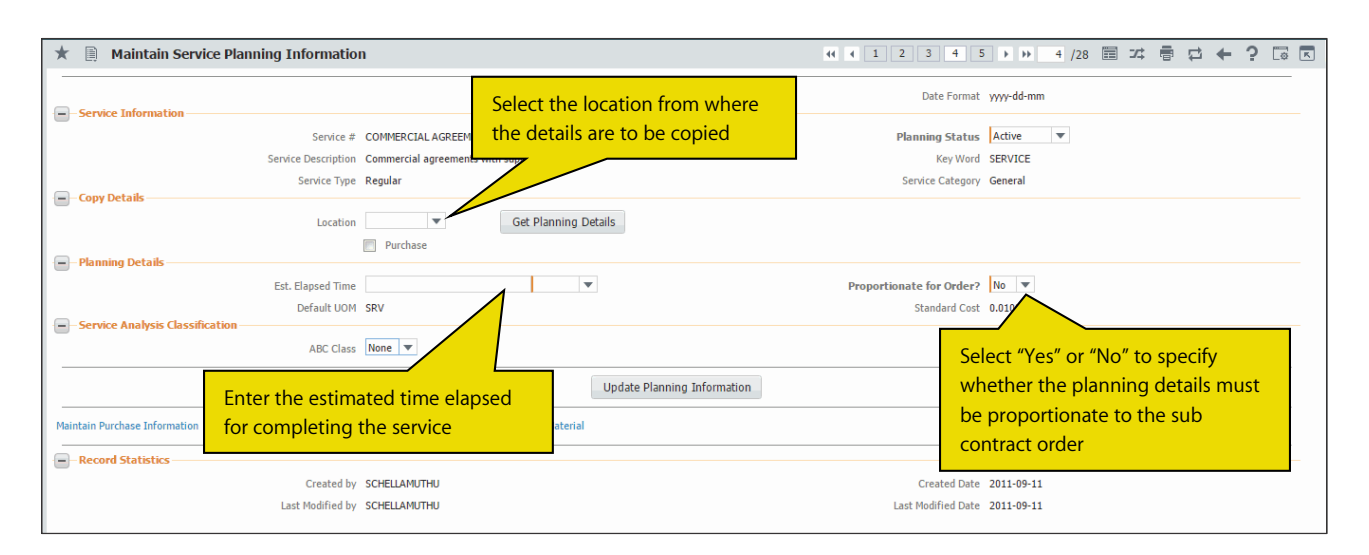

#### Figure 2.49 Updating service planning information

- 4. Select the Planning Status of the service as "Fresh", "Active" or "Inactive".
  - Note: Services that are already in the "Active" status cannot be changed to "Fresh". Similarly, services in "Inactive" status cannot be changed to "Active" or "Fresh".
- 5. Select the **Location** from where you wish to copy the planning details in the **Copy Details** group box.
- 6. Check the **Purchase** box, if you wish to copy the purchase information also from the selected location and click the **Get Planning Details** pushbutton.
- 7. Select the **ABC Class** analysis classification as "A", "B" or "C", to specify the different levels of classification under which the service can be represented. This analysis is based on the earlier consumption records of the service.
- 8. Click the Update Planning Information push button to update the planning information of the service.

#### To provide further details,

> Select the Maintain Bill Of Material to update the bill of material details.

#### **Updating bill of material details**

The bill of material is a document associated with the service to be performed along with details of the part to be serviced. You can create only one bill of material for every service. You can modify the bill of material details only for those services, which are in the "Active" planning status.

1. Select the Maintain Bill Of Material link in the Maintain Service Planning Information page. The Maintain Bill Of Material page appears. *See Figure 2.50.* 

In the Service Information group box:

- 2. Enter the Version # specifying the version number of the bill of material for the specified service.
- 3. Set the Modifiable At Order as "Yes" to allow modification of bill of material at order level. Select "No" otherwise.

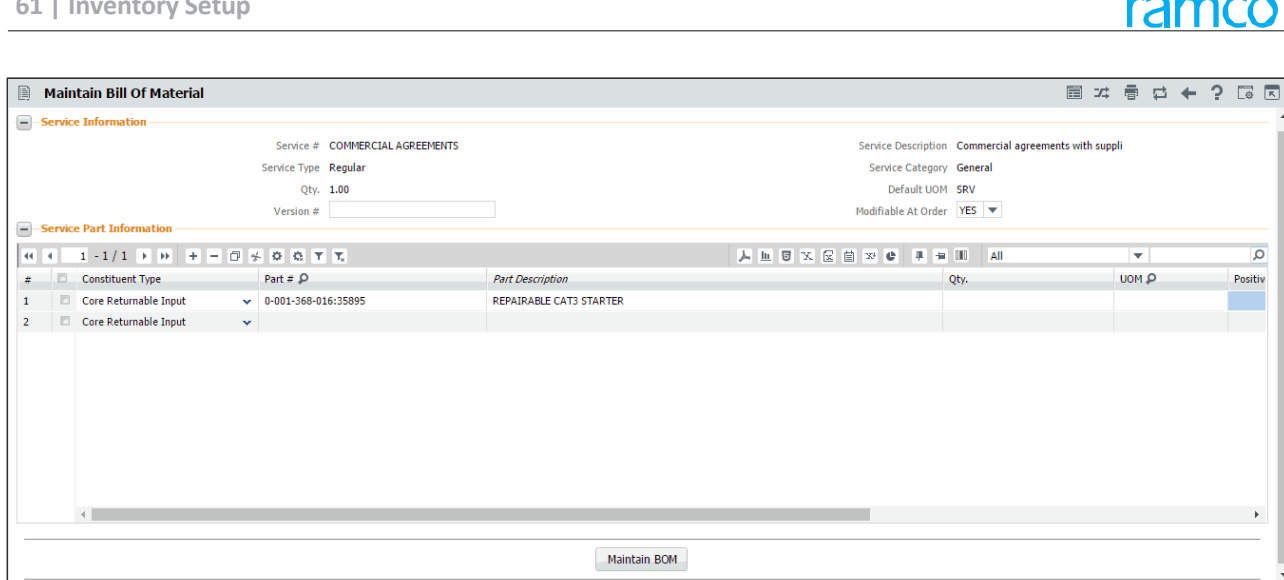

#### Figure 2.50 Updating bill of material

In the Service Part Information multiline:

- 4. Set the Constituent Type for the service as "Primary Part", "Primary Output", "Secondary Output", "Core Returnable Input", "Returnable Input", "Issuable Input" or "Non Issuable Input" for which bill of material details must be updated.
  - 🔌 Note: If the service type is "Conversion", the constituent type could be "Primary Output", "Secondary Output", "Returnable Input", "Issuable Input" or "Non Issuable Input".
  - Note: If the service type is "Regular", the constituent type could be "Returnable Input", "Issuable Input", "Non Issuable Input" or "Core Returnable Input".
  - 🖎 Note: If the service type is "Activity", the constituent type could be "Principal Part", "Issuable Input", "Non Issuable Input", "Returnable Input" or "Core Returnable Input".
- 5. Enter **Part #** and **Quantity** of part associated with the service for which bill of material details must be updated.
- Click the **Maintain BOM** pushbutton to update the bill of material details. 6.

#### Updating purchase information for the service

You can specify the purchase information that must be associated with the service.

- 1. Select Maintain Service Planning and Purchase Information under the Part Administration business component. The Select Service # page appears.
- In the Search Criteria group box, enter the filter criteria such as Service#, Planning Status, Service Description, Key 2. Word, Service Type and Service Category and click the Search pushbutton to retrieve the service number for which you wish to update the planning information and purchase information.
- 3. Select the Maintain Purchase Information link in the Select Service # page. The Maintain Service Purchase Information page appears. See Figure 2.51.
- Select Planning Status of the service as 'Fresh'/'Active'/Inactive in Purchase Information group box, to indicate 4. whether planning details have been completely furnished and if the service is referred in various transactions.
- 5. Enter the **Preferred Supplier** to specify the default supplier from whom the service is obtained.
  - 🖎 Note: The preferred supplier must have been defined in the "Create Supplier" activity of the "Supplier" business component and must be in "Active" status. This supplier should be a 'Purchase Supplier'.
- Enter the Standard Purchase Price Purchase UOM of the service obtained from the supplier. 6.
- Enter the Receipt +ve Tolerance (%) and Receipt -ve Tolerance (%), to specify the maximum excess and minimum 7. deficit tolerance in percentage, which can be received for the service.
- Enter the **Receipt Horizon** specifying the interim time interval between two subcontract orders for the service. 8.

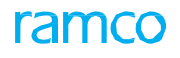

#### 9. Enter the Minimum Order Qty for which the subcontract order was generated.

| ★ 🗎 Maintain Service Purchase Informati                                                                                                    | on                                                                                   |                                                             |                                                                                                    |                                                                    | <u></u>                              |                      | i 🔶 '                    | ? 🗔 🛛     |   |
|----------------------------------------------------------------------------------------------------|--------------------------------------------------------------------------------------|-------------------------------------------------------------|----------------------------------------------------------------------------------------------------|--------------------------------------------------------------------|--------------------------------------|----------------------|--------------------------|-----------|---|
| - Purchase Information                                                                                                    |                                                                                      |                                                             |                                                                                                    | Date Format yyyy-d                                                 | ld-mm                                |                      |                          |           | * |
| Service #<br>Service #<br>Service Type<br>Preferred Supplier &<br>Standard Purchase Price<br>Purchase UOM &<br>Receipt Horizon<br>Minimum Order Qty<br>Pre Order Lead Time<br>Post Order Lead Time | COMMERCIAL AGREEMENTS Commercial agreements with suppli Regular 99999 0.01000000 SRV |                                                             | Planning Status<br>Key Word<br>Service Category<br>Supplier Name<br>Currency<br>Default UOM<br>Receipt -ve Tolerance (%)<br>Lead Time Unit<br>Process Order Lead Time<br>Total Purchase Lead Time | Active<br>Active<br>General<br>Supplier 1295<br>CAD<br>SRV<br>Days | Select the<br>as "Days",<br>"Months" | lead<br>"We<br>or "Y | time (<br>ek",<br>'ears" | unit      |   |
|                                                                                                    |                                                                                      |                                                             |                                                                                                    |                                                                    |                                      | -                    |                          | 0         |   |
| Basiness Function       Purchase Order       2                                                                                                    |                                                                                      | Ordering Location<br>RAMCOOU<br>Update Purchase Information | Select "Yes" or "No                                                                                                    | o" to specificable                                                 | y whether<br>for the se              | the<br>ervice        | Default Or<br>Yes<br>No  | rdering L |   |
| Record Statistics<br>Created by<br>Last Modified by                                                                                                    | SCHELLAMUTHU<br>SCHELLAMUTHU                                                         |                                                             | Created Date<br>Last Modified Date                                                                                                    | 2011-09-11<br>2011-09-11                                           |                                      |                      |                          |           | + |

Figure 2.51 Updating service purchase information

- 10. Enter the Pre Order Lead Time, Process Order Lead Time and Post Order Lead Time.
- 11. Click the Update Purchase Information pushbutton to update the purchase information for the service.

## 2.9.3 ASSOCIATING ATTRIBUTES TO THE SERVICE

Attributes are certain characteristics or traits of a service, which help in tracing the kind of service being provided.

1. Select the Maintain Attribute Mapping link in the Create Service Main Information page. The Associate Attributes page appears. *See Figure 2.52*.

|    | Associate Attributes    |                             |                                       |                            |     |                             | = 겨 를 다                | ←? ⊡ ₪  |
|----|-------------------------|-----------------------------|---------------------------------------|----------------------------|-----|-----------------------------|------------------------|---------|
|    | Part Information        |                             |                                       |                            |     | Date                        | Format yyyy-dd-mm      | A       |
|    |                         | Part/Service # COMMER       | CIAL AGREEMENTS                       |                            |     | Part Description Commercial | agreements with suppli |         |
|    |                         | Part Category General       |                                       |                            |     | Part Type Regular           |                        |         |
| -  | Attribute Information   | Regular Part/Service? Servi |                                       |                            |     |                             |                        |         |
| 44 | < <u>1</u> -1/1 > >> +> |                             |                                       |                            |     |                             | ▼                      | Q       |
| #  | Attribute Code P        | Attribute Description       |                                       | Attribute Type             | UOM | Minimum Value               | Standard Value         | Maximur |
| 1  | 001                     | Unit status                 |                                       | Quantitative               |     |                             |                        |         |
| 2  | 4                       |                             | Indicates that th<br>associated to 's | ne attribute is<br>ervice' |     |                             |                        |         |
| _  |                         |                             |                                       | Map Attributes             |     |                             |                        |         |

#### Figure 2.52 Associating attributes to the service

- 2. Enter the Attribute Code that must be associated to the service in the Attribute Information multiline.
- 3. To associate a quantitative type of attribute, enter the Minimum Value, Standard Value and Maximum Value.
- 4. Enter the **Std Qualitative Value** to associate qualitative values, and select **Usage Type** of the attribute as "Sales", "Purchase", "Both" or "None".
- 5. Set the Trackable drop-down list box as "Yes" or "No" to specify whether the attribute is trackable.
- 6. Click the **Map Attributes** pushbutton to update the attribute mapping details of the service.

# **2.10 CONVERTING PART ATTRIBUTES**

You can modify the attributes of the parts such as Part Type, Control Type, Expense Type, Issue Basis, Valuation Method, Adjust Actual Cost, Stockable, Expensing Policy and Part Account Group. Multiple attributes as mentioned above can be changed in the same document and multiple parts' attributes can also be changed in a single document.

# 2.10.1 MANAGING CONTROLLED DATA FOR PART RECORD

- 1. Select the **Initiate Part Master Controlled Data Change** link under the **Part Administration** business component. The **Manage Controlled Data for Part Record** page appears. *See Figure 2.53.*
- 2. Use the Change Category drop-down list box to select the category change.
- 3. Use the User Status drop-down list box to assign a user-defined status for the data change document.
- 4. Enter the code of the employee who requested for attribute change and date of change in the **Requested By/ Date** field.
- 5. In the **Part Details** multiline, enter the **Part #** for which the key attributes needs to be changed.

> Note: The specified part number must be defined in the "Part Administration" business component.

- 6. Click the Get Part Details pushbutton to retrieve the part details.
- 7. Use drop-down list boxes to modify key attributes of the part such as "Part Type", "Control Type", "Expense Type", "Issue Basis", "Valuation Method", "Adjust Actual Cost", "Stockable", "Expensing Policy" and "Part Account Group".
- 8. Use the **Serial # Logic** drop-down list box to indicate the method used to generate the serial numbers. The system lists "Automatic Generation" and "Manufacturer SI No.".
- 9. Use the **Serial Num. Type** drop-down list box to select the numbering type corresponding to the "Serial No Generation" transaction type, based on which the serial numbers are generated by the system.
- 10. Use the **Lot Num. Type** drop-down list box to select the numbering type for the lot number of the part.
- 11. Enter ATA # associated with the part.
- 12. Use the **Component ID Numbering Type** drop-down list box to select the numbering type for the generation of the component number automatically by the system.
- 13. Enter **Standard Cost** of the part.
- 14. Click the **Save** pushbutton to save the modified part attributes of the data change document.
- 15. Click the **Process** pushbutton to process the part attributes of the data change document.
- 16. Click the **Cancel** pushbutton to cancel part attributes of the data change document.

|                                   | ana   | ge Controlle                                                                 | d Data for Part Record                                                                                        |                     |                                            |                |      |                  |     | <b></b>        | コニ 信 | t + | ?  | [o    |
|-----------------------------------|-------|------------------------------------------------------------------------------|----------------------------------------------------------------------------------------------------|---------------------|--------------------------------------------|----------------|------|------------------|-----|----------------|------|-----|----|-------|
| -)-Ch                             | ange  | Document Deta                                                                | ails                                                                                                    |                     |                                            |                |      |                  |     |                |      |     |    |       |
|                                   |       |                                                                              | Data Change #                                                                                                 |                     |                                            |                |      | Status           |     |                |      |     |    |       |
|                                   |       |                                                                              | Change Category                                                                                               | •                   |                                            |                |      | User Status      | Ŧ   |                |      |     |    |       |
|                                   |       |                                                                              | Requested by / Date D                                                                                         | WSIANYK, RICHAF     | 曲                                          |                |      | Currency CAI     | >   |                |      |     |    |       |
| -) Pa                             | rt De | tails                                                                        |                                                                                                    |                     |                                            |                |      |                  |     |                |      |     |    |       |
| 44 4                              |       | 1 -4/4                                                                       | * + - 0 % 0 C T                                                                                               | τ,                  |                                            |                |      | 20 <b>4</b> 4 10 | All |                | -    |     |    | Q     |
| #                                 | 8     | Part # P                                                                     | Part Description                                                                                              | From Part Type      | To Part Type                               | From Control 1 | Type | To Control Type  |     | From Expense 1 | Type |     | To | Exper |
| 1                                 | 13    | :35895                                                                       | EXPRESS U.S.RATE SH EET                                                                                       | Consumable          | Raw Material                               | ✓ None         |      | Serial - Lot     | *   | Revenue        |      |     |    |       |
| 2                                 | 13    | 0-00-21200-199                                                               | 1300-L ADHESIVE                                                                                               | Raw Material        | Component                                  | ✓ Lot          |      | None             | *   | Revenue        |      |     |    |       |
| 3                                 | 10    | 0-001-368-016:                                                               | REPAIRABLE CAT3 STARTER                                                                                       | Consumable          | Raw Material                               | ✓ None         |      | Serial           | *   | Revenue        |      |     |    |       |
| 4                                 | 8     | 0-0033466-0:2D                                                               | TERMINAL                                                                                                    | Consumable          |                                            | ✓ None         |      |                  | ~   | Revenue        |      |     |    |       |
| 5                                 | 8     |                                                                              |                                                                                                    |                     |                                            | ~              |      |                  | *   |                |      |     |    |       |
|                                   |       |                                                                              |                                                                                                    | _                   |                                            |                |      |                  |     |                |      |     |    |       |
|                                   | 0     | Get Part Details                                                             | <                                                                                                    | -                   |                                            |                |      |                  |     |                |      |     |    | •     |
| ot                                | her   | Get Part Details                                                             | View File                                                                                                    | -                   |                                            |                |      |                  |     |                |      |     |    | >     |
| Ot                                | herl  | Get Part Details<br>Details                                                  | 4 View File                                                                                                   |                     | View File                                  |                |      |                  |     |                |      |     |    | •     |
| -) - Ot                           | herl  | Get Part Details<br>Details                                                  | View File     File Name Ø     Remarks                                                                         |                     | View File                                  |                |      |                  |     |                |      |     |    | •     |
| - Ot                              | herl  | Get Part Details<br>Details                                                  | View File File Name  Remarks Other References                                                                 |                     | View File                                  |                |      |                  |     |                |      |     | _  | •     |
| - OI                              | herl  | Get Part Details<br>Details                                                  | <ul> <li>View File</li> <li>File Name Ø</li> <li>Remarks</li> <li>Other References</li> <li>Save</li> </ul>   |                     | View File<br>Proces                        | 5              |      |                  |     | Cancel         |      |     |    | •     |
| - Ot                              | her I | Get Part Details<br>Details                                                  | View File     View File     File Name      P     Remarks     Other References     Save     Save     cost Info | Uplead              | View File<br>Proce                         | 8              |      |                  |     | Cancel         |      |     |    | •     |
| - Ol                              | ber I | Get Part Details<br>Details<br>: / Serial # / Unit C<br>ed Transactions      | View File View File File Name  Remarks Other References Save cost Info                                        | Upload I<br>View Do | View File<br>Proce<br>Documents<br>cuments | 5              |      |                  |     | Cancel         |      |     |    | •     |
| -) Ot                             | Lot # | Get Part Details Details  f / Serial # / Unit C ed Transactions I Statistics | View File View File File Name  Remarks Other References Save cost Info                                        | Upload I<br>View Do | View File<br>Proce<br>Documents<br>cuments | 5              |      |                  |     | Cancel         |      |     |    | •     |
| - Ot<br>Ipdate<br>Tiew In<br>- Re | Lot # | Get Part Details Details  r / Serial # / Unit C ed Transactions I Statistics | View File  File Name  File Name  Remarks Other References  Save  Cother Info  Created by                      | Upload I<br>View Do | View File<br>Proce<br>Documents<br>cuments | 5              |      | Created Date     |     | Cancel         |      |     |    | •     |

#### Figure 2.53 Managing controlled data for part record

#### To proceed, carry out the following

- Select the **Update Lot/ Serial # Info. For Parts in Stock** link at the bottom of the page to update the lot / serial # for parts in the warehouse and view all the open transactions pertaining to the part.
- Select the **Upload Documents** link at the bottom of the page to upload the documents.

ramco

# **2.11 MANAGE FREQUENTLY REQUESTED PARTS**

When a Mechanic raises a request for a part, he/she requires assistance on list of parts that are typically sourced along with the requested part. In this activity, provision is given to assist setting up of parts by looking at the MR history for the parts requested together.

A new popup screen will be provided in the MechanicAnywhere app that will display the list of parts that are frequently requested together, when Mechanic is requesting for a Part #. Set option will be provided to configure the minimum number of MR instance to determine frequently requested parts based on MR history. Refer to **MechanicAnywhere** User Guide for more details. Similarly a new activity **Manage Frequently Requested Parts** is added in the **Part Administration** business component, which is discussed below:

# 2.11.1 MANAGING FREQUENTLY REQUESTED PARTS

1. Select the **Manage Frequently Requested Parts** activity under the **Part Administration** business component. The **Manage Frequently Requested Parts** page appears. *See Figure 2.54.* 

| <b>^`</b> > | Inve   | ntory Setup ゝ  | Part Administra | tion 🔰 Manage Frequently Requ | ested Parts             | <u>~</u>    |           |             |                |                  |   |            |            |   |
|-------------|--------|----------------|-----------------|-------------------------------|-------------------------|-------------|-----------|-------------|----------------|------------------|---|------------|------------|---|
| * [         | D) I   | Manage Freq    | uently Reque    | sted Parts                    |                         |             |           |             | RamcoRole - RA | AMCO OU 👻 🕮 !    |   | 1 <b>+</b> | ? 🗔        | K |
| Searc       | h Crit | eria<br>Part # |                 | Part Desc                     | ription                 |             | Search On |             | T              | <b>v</b>         |   |            |            |   |
|             |        |                |                 |                               |                         | Get Details |           |             |                |                  |   |            |            |   |
| Part D      | etail  | 5              |                 |                               |                         |             |           |             |                |                  |   |            |            |   |
| 44          | •      | 1 - 15 / 41 🕨  | + + − □         | * T Tx                        |                         |             | 人口        | 5 x 2 8 x C | # # 00 Al      |                  | Ŧ |            |            | ρ |
| #           |        | Part # 🔎       | Task # 🔎        | Part # requested together 🔎   | Description             | Remarks     | Mapped?   | Created By  | Created Date   | Last Modified By |   | Last Mod   | ified Date | , |
| 1           |        | :10973-WA      |                 | :10973SRL1                    | Valve Bush 12" Serial   |             | Yes       | DMUSER      | undefined      |                  |   |            |            |   |
| 2           |        | :10973-WA      |                 | :10973ALOT1                   | :10973ALOT1             |             | Yes       | DMUSER      | undefined      |                  |   |            |            |   |
| 3           |        | :10973-WA      |                 | :6789                         | pump6789                |             | Yes       | DMUSER      | undefined      |                  |   |            |            |   |
| 4           |        | :10973S1       |                 | 0-0110-3-0145:11268           | 0-0110-3-0145:11268     |             | Yes       | DMUSER      | undefined      |                  |   |            |            |   |
| 5           |        | :10973N1       | 0000-737-       | :1097351                      | bush valve              |             | Yes       | DMUSER      | undefined      |                  |   |            |            |   |
| 6           |        | ZU4308SB:M531  |                 | 0-0110-3-0145:11268           | 0-0110-3-0145:11268     |             | Yes       | DMUSER      | undefined      |                  |   |            |            |   |
| 7           |        | ZVE8G:P7749    |                 | 0-0110-3-0145:11268           | 0-0110-3-0145:11268     |             | Yes       | DMUSER      | undefined      |                  |   |            |            |   |
| 8           |        | :10973N1       |                 | 0-0110-3-0145:11268           | 0-0110-3-0145:11268     |             | Yes       | DMUSER      | undefined      |                  |   |            |            |   |
| 9           |        | :10973         |                 | 0-0440-4-0001:36361-8402      | Engine                  |             | Yes       | DMUSER      | undefined      |                  |   |            |            |   |
| 10          |        | :10973N1       |                 | 0-1:09058                     | 0-1" OUTSIDE MICROMETER |             | Yes       | DMUSER      | undefined      |                  |   |            |            |   |
| 11          |        | :10973N1       |                 | ZKBL8:P3715                   | EXPANDING - 1"DI BALL   |             | Yes       | DMUSER      | undefined      |                  |   |            |            |   |
| 12          |        | :10973N1       |                 | ZU4308SB:M5312                | ELEC. HYDRAULIC PUMP    |             | Yes       | DMUSER      | undefined      |                  |   |            |            |   |
| 13          |        | 0-0110-3-      | 0000-737-       | :10973                        | Valve Bush 12"          |             | Yes       | DMUSER      | undefined      |                  |   |            |            |   |
| 14          |        | ZZ80175:P6651  | 0000-0000054    | :10973                        | Valve Bush 12"          |             | Yes       | DMUSER      | undefined      |                  |   |            |            |   |
| 15          |        | :10973-WA      |                 | :1097351                      | bush valve              |             | Yes       | DMUSER      | undefined      |                  |   |            |            |   |
|             |        | •              |                 |                               |                         |             |           |             |                |                  |   |            |            | • |
|             |        |                |                 |                               |                         | Save        |           |             |                |                  |   |            |            |   |

#### Figure 2.54 Managing Frequently Requested Parts

- 2. In the **Search Criteria** group box, enter the filter criteria such as **Part #**, **Part Description** and **Search On fields** and click the **Get Details** pushbutton to retrieve the part details in the multiline.
- 3. Enter the **Part #** for which the frequently requested part is to be mapped.
- 4. Use the **Covers Alternate?** drop-down list box to specify the alternate part coverage for the part. The system lists the following values:
  - Direct Alternates Indicates that the direct alternates of the part will also be suggested with the frequently requested part definition.
  - Not Required Indicates that the alternates of the part will not be suggested with the frequently requested part definition.
- 5. Enter the **Task #** of the Material Request.
- 6. Enter the **Part # requested together** to specify the part # that is to be considered as the frequently requested part.
- 7. Click the Save pushbutton to save the mapping details of part and the part requested together.
- 8. Click the Suggest Parts pushbutton to retrieve the frequently requested parts for the part # selected in the multiline.

# **2.12 NOTES**

Notes can be used to elucidate the cause or background of a transaction, situation or a task.

You can create generic or specific notes to justify various transactions, such as Inventory Control, Maintenance, Purchase, and Repair pertinent to parts.

By creating standard notes, you can avoid data entry during various processes/tasks.

# 2.12.1 MAINTAINING NOTES

1. Select the **Maintaining Notes** link under the **Part Administration** business component. The **Maintain Notes** page appears. *See Figure 2.55.* 

| Note Type Purchase                  | Get Details | <b>v</b>   | 0                              |
|-------------------------------------|-------------|------------|--------------------------------|
| + - 🗇 🛠 🌣 🌾 T T,<br>Note Type Notes |             | ▼          | 0                              |
| Note Type Notes                     |             |            | 1-                             |
|                                     |             | Standard?  | Classification                 |
| Purchase 🗸                          |             | No 🗸       |                                |
| *                                   |             | No 🗸       |                                |
|                                     |             |            |                                |
|                                     |             |            | >                              |
|                                     | Purchase V  | Purchase V | Purchase     No       V     No |

#### Figure 2.55 Maintaining part notes

- 2. In the Part Details group box, enter Note Type and Notes.
- 3. Indicate whether the notes is standard or non-standard in Standard?.
- 4. Enter the **Remarks** and the valid date for the notes in **Reference Date**.
- 5. Enter the **Classification** of the note and the **File Name**.
- 6. Click the **Maintain Notes** pushbutton to save the note.
  - Note: The **Part #**field in the multiline is visible only when the screen is launched as a link from Purchase Order screen.

# 2.13 MAINTAINING DATA FOR TRADE COMPLIANCE – PART DATA & LICENSES

There is certain key information that is required to be maintained in order to export certain items. This includes the classification details such as HS Code, HSC Code, ECCN Code, etc. This information are identified and maintained in the Additional Information for Part. There is no downstream impact managed during the export using this information. Hence there arises the need to identify this classification information and also identify the license requirements for the export of an item.

Organizations that export controlled items including arms and ammunitions, need to obtain licenses from the regulatory bodies in order to export the items. In general, the regulatory bodies issue licenses for a Part to be exported from one country to another country, thereby making license numbers unique for a Part # - Export from Country –Export to Country combination. In general, the licenses are issued for a certain quantity, beyond which the exports made will not be allowed from the country. Hence, to identify the classification information and license requirements for export of controlled items "Maintain Trade Compliance Information" and "Maintain External License" have been introduced. This ensures that the Parts that require export licenses have required information recorded before being shipped out of an organization and export transactions could be validated only if the required details are available.

# 2.13.1 MAINTAINING TRADE COMPLIANCE INFORMATION

1. Select the **Maintain Trade Compliance Information** activity under the **Part Administration** business component. The **Maintain Trade Compliance Information** page appears. *See Figure 2.56.* 

| 7  |         | Mai        | intain Trade Complia           | nce Info     | rmation       |                               |      |                   |     |                       | RAMCO                | ) OU-ramco role | - x; ⊭          | € ?   | 6 |
|----|---------|------------|--------------------------------|--------------|---------------|-------------------------------|------|-------------------|-----|-----------------------|----------------------|-----------------|-----------------|-------|---|
| se | arch    | Criteria - |                                |              |               |                               |      |                   |     |                       |                      |                 |                 |       |   |
| P  | art # / | Part Des   | c. / Mfr. Part # / Mfr. #/Mfr. | Country / St | rip Part #    |                               |      | Search            |     |                       | Parts in Held Orders | ,               | Advanced Search |       |   |
| Т  | ade C   | omplian    | ce Information                 |              |               |                               |      |                   |     |                       |                      |                 |                 |       |   |
|    | •       |            | 1 - 1/1 🕨 🕨 🕇 🗕                | 0 % 4        | ¢ ⅔ ▼ %       |                               |      |                   | として | x = × • x 1           | 🖡 Ħ 💷 科 🎋 🛛 All      |                 | ▼ Search        |       | Q |
|    | #       |            | Part #                         | Q            | Mfr. Part #   | License Required?             |      | ITAR Restriction? |     | Base Comm. Inv. Value | ECCN or USML Code    | BATFE           |                 | HTS-B |   |
|    | 1       |            | 0-001-368-016:35895            | <u> </u>     | 0-001-368-016 | Yes                           | ~    | Yes               | ~   |                       | CM-CD-2              | ~               |                 |       |   |
|    | 2       |            |                                | <b>=v</b>    |               |                               | ~    |                   | ~   |                       |                      | ~               |                 |       |   |
|    |         |            | 1                              |              |               |                               |      |                   |     |                       | the Trade Complia    | ince            |                 |       |   |
|    |         |            |                                |              |               |                               |      |                   |     |                       |                      |                 |                 |       | , |
|    |         |            |                                |              |               |                               |      | Save              |     |                       |                      |                 |                 |       |   |
| U  | pload ( | Oocument   | ts                             |              |               | View Associated Doc. Attachme | ents |                   |     | Maintain              | External License     |                 |                 |       |   |

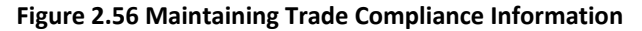

- 2. In the **Search Criteria** group box, enter the filter criteria such as **Part #**, **Part Desc.**, **Mfr. Part #**, **Mfr. #**, **Mfr. Country, Strip Part #** and click the **Search** pushbutton to retrieve the Trade Compliance details in the multiline.
- 3. Select the **Parts in Held Orders** checkbox to retrieve the Parts which are available in restricted orders identified in the **Manage Part Restrictions** screen.
- 4. Select the **Advanced Search** link to retrieve the parts based on the search criteria specified in the 'Advanced Search' pop-up.

#### In the Trade Compliance Information multiline,

- 5. Enter the **Part #** for which the Trade Compliance details are recorded.
- 6. Select the License Required? drop-down list box to specify whether the part requires License. The system lists the

ramco

values "Yes" and "No" along with a blank value.

- 7. Select the **ITAR Restriction?** drop-down list box to specify whether the part is ITAR Restricted. The system lists the values "Yes" and "No" along with a blank value.
- 8. Enter the **Base Commercial Invoice value** of the Part #. This base commercial invoice value will be used to default in the Shipping note and thereafter get printed in the Commercial Invoice report.
- 9. Select the Comp. Code Type drop-down list box to specify the type of the trade compliance code.
- 10. Enter the Addl. Comp. Ref to identify the additional classification codes such as BATFE code, HS Code, ECCN Code, EAR Code etc.
- 11. Enter the **Import Ref. Code-1** and **Import Ref. Code-2** to identify any classification that is used to classify the Part for Import (similar to HTS code).
- 12. Enter the **Export Ref. Code-1** and **Export Ref. Code-2** to identify any classification that is used to classify the Part for Export (similar to Schedule B code).
- 13. Enter the Technical Notes and Classification Notes.
- 14. Click the History Icon is to view the details of the part notes. The **History** Pop-up appears displaying the **Notes Type**, **Notes**, **Last Updated By** and **Last Updated Date & Time**.
- 15. Click the Save pushbutton to record the Trade Compliance details of the part..

#### To proceed, carry out the following

- Select the Upload Documents link at the bottom of the page to upload the documents.
- Select the View Associated Doc. Attachments link at the bottom of the page to view the associated document attachments.
- Select the Maintain External License link at the bottom of the page to maintain the export control licenses for the part.

## 2.13.2 MAINTAINING EXTERNAL LICENSE

1. Select the Maintain External License activity under the Part Administration business component. The Maintain External License page appears. *See Figure 2.57.* 

| * |   | Aaintain External License               |                                            |   |                     |             |         |       |                      |              | RAMCO OU-ramco re     | ole 🔻 | ☆ ₽       | € ?       | 2 |
|---|---|-----------------------------------------|--------------------------------------------|---|---------------------|-------------|---------|-------|----------------------|--------------|-----------------------|-------|-----------|-----------|---|
|   |   | Search by License #/Part #/Part Desc./M | r. Part #/Mfr. #/Mfr. Country/Strip Part # |   |                     |             |         | - A   | lert Licenses        |              | Search                | A     | dvanced S | earch     |   |
|   | 4 | 1 · 1/1 🕨 🗰 🕇 🗖 😹 🕸                     | % <b>T</b> 7                               |   |                     | <u>) In</u> | 9 🗴 🛛   | 🖹 🗙 🕒 | X # #                | III 14 %     | All                   | Λ     | Search    |           | Q |
| # | E | External License #                      | External License Status                    |   | Legal Regulation    |             | License | Туре  | Valid I              | From         | Valid To              |       | A         | lert Days |   |
| 1 | E | 001BH                                   | Active                                     | ~ | FEDERAL-AID HIGHWAY | ACT         | ✓ LT2   |       | v <sup>09-29-2</sup> | 2020         | 03-20-2021            |       |           |           |   |
| 2 | E | 1                                       | Ē                                          | ~ |                     |             | ~       |       | ~                    |              |                       |       | Ē         |           |   |
|   |   |                                         |                                            |   |                     |             |         |       |                      | Adva<br>appe | nced Search Pc<br>ars | p-up  | ,         |           |   |
|   |   |                                         |                                            |   |                     |             |         |       |                      |              |                       |       |           |           | + |
|   |   |                                         |                                            |   | Save                |             |         |       |                      |              |                       |       |           |           |   |
|   |   |                                         |                                            |   |                     |             |         |       | Quick                | Links        |                       |       |           |           | - |

#### Figure 2.57 Maintaining External License

2. Enter the External License # of the part - Export From Country-Export To Country combination.

- 3. Select the **External License Status** to specify the status of the External License. The system lists the values 'Active' and 'Inactive' along with a blank value.
- 4. Specify the Legal Regulation and License Type.
- 5. Enter the Valid From and Valid To between which the External License is valid.
- 6. Enter the Alert Days for Alert Limitation against the Licenses and the Part #.
- 7. Enter the Auth. Qty. and Auth. Value of the External License authorized parts.
- 8. Enter the Bal. Qty. and Bal. Value of the parts which can be exported against the Defined External License.
- 9. Enter the **Export to Country** and **Export from Country** of the part.
- 10. Hyperlinked **Partner Function** indicates whether the details of the Partner Function are available or not which could be "Yes" or "No". <u>Partner Function</u> Pop-up appears.
- 11. Enter the **Revision #** of the External License.
- 12. Click the Save pushbutton to record the external control license details of the part.

#### To proceed, carry out the following

• Select the Quick Links drop-down list box to navigate to the Maintain Trade Compliance Information screen.

#### **Partner Function Pop-up**

This Pop-up enables the user to record the Partner Nature, Partner Code, Name, Address and contact details of the supporting organizations.

1. Select the **Partner Function** icon in the **Maintain External License** screen. The **Partner Function** Pop-up appears. *See Figure 2.58.* 

| 201 | H 4 | 1 - 1/1 🕨 🗰 🕇 🗇 💥 🏋 🏌 |              | 010 11 % All >      |
|-----|-----|-----------------------|--------------|---------------------|
| #   |     | Partner Nature        | Partner Code | Partner Description |
|     |     | PN-1                  | r c          | d                   |
|     |     | ~                     |              |                     |
|     |     |                       |              |                     |
|     |     | 4                     |              | •                   |

#### Figure 2.58 Partner Function Pop-up

- 2. Select the Partner Nature to specify the partner function.
- 3. Enter the **Partner Code** and **Partner Description**.
- 4. Enter the Address, City, State, Zip Code, Country, Phone No., Fax and E-Mail of the partner code.
- 5. Click the Save pushbutton to record the partner details.

# **3 STORAGE AREA ADMINISTRATION**

Setting up the warehouse organization and opening stock balance in each storage area is addressed in this sub process.

**Storage Administration** business component enables you to define the various storage units for stocking the parts in various feasible locations of an organization.

**User Defined Stock Status** business component enables you to define your own stock status. An organization not only prefers to maintain the quantity of stock on hand, but would also like to track the quantity of stock in various statuses. This business component fulfills the need for defining your own stock status as well as configuring the behavior of the status.

**Document Numbering Class** business component enables you to define and generate the various numbering patterns for the different types of transactions in an organization. Document Numbering Class being a utility business component will be deployed centrally and all other business components that require the facility of document numbering will utilize the services of this business component.

**Unit Of Measurement Administration** business component is a master component that enables you to define various units of measurement for measuring different stock (parts) and is used across the organization in various business processes.

# **3.1 DEFINING APPLICABLE STOCK STATUS**

# 3.1.1 CREATING A USER DEFINED STOCK STATUS

1. Select Create User Defined Stock Status under User Defined Stock Status business component. The Create User Defined Stock Status page appears. *See Figure 3.1.* 

| *    |        | Create User Defined Stock S   | tatus                                      | E x      | € ? | ¢ K |
|------|--------|-------------------------------|--------------------------------------------|----------|-----|-----|
|      | Stock  | Status Identification Details |                                            |          |     | -   |
|      | Statu  | s Attributes Mapping          | tock Status Stock Status Description       |          |     | - 1 |
| •    | 4      | 1 - 12 / 12 🕨 🕨 + 🗇 🕸         | All 11 12 12 12 12 12 12 12 12 12 12 12 12 | <b>~</b> |     | Q   |
| #    | 8      | Status Attributes             | Mapping?                                   |          |     |     |
| 1    | 2      | Allocable                     | Yes                                        |          | *   |     |
| 2    | 1      | Cycle Counting                | Yes                                        |          | *   |     |
| 3    | 2      | Default                       | Yes                                        |          | *   |     |
| 4    | 2      | Nettable                      | Yes Select "Ves" or "No" to man            |          | *   |     |
| 5    | 2      | Ownership-Customer            | Yes the store to the store or a            |          | *   |     |
| 6    | 1      | Ownership-Internal            | Yes the slock status to one or             |          | *   |     |
| 7    | 1      | Ownership-Others              | Yes more of the pre-defined                |          | *   |     |
| 8    | 2      | Ownership-Supplier            | Yes attribute types                        |          | *   |     |
| 9    | 2      | Physical Inventory            | Yes                                        |          | ~   |     |
| 10   | 2      | Scrap                         | Yes                                        |          | *   |     |
| 11   | 1      | Stockable                     | Yes                                        |          | *   |     |
| 12   | 2      | Valuated                      | Yes                                        |          | *   |     |
|      |        |                               |                                            |          |     | _   |
|      |        |                               | Create Stock Status                        |          |     | _   |
| Part | Type N | Aapping                       | Transaction Mapping Status Mapping         |          |     | •   |

#### Figure 3.1 Creating user defined stock status

- 2. Enter the **Stock Status**.
- 3. Enter the Stock Status Description.
- 4. In the Status Attributes Mapping multiline, use the Mapping? drop-down list box to map the stock status to one or more of the pre-defined attribute types "Allocable", "Cycle Counting", "Default", "Nettable", "Ownership-Customer", "Ownership-Supplier", "Ownership-Internal", "Ownership-Others", "Physical Inventory", "Stockable", and "Valuated". The user-defined stock status is categorized based on the status attributes.
- 5. Ensure that the "Nettable", "Valuated" or "Physical Inventory" status attribute is set as "Yes" only if the status attribute "Ownership-Internal" is mapped as "Yes".
- 6. Select 'Yes' for 'Valuated', if Ownership-Customer status attribute is 'Yes', only when the option 'Inventory Valuation for Customer stock' is set as 'Yes' in the 'Set Inventory Process Parameters' activity.
- 7. Select 'No' for 'Valuated', if the process parameter "Inventory Valuation for Supplier Stock" under category Stock Maintenance in the Set Inventory Process Parameter activity of Logistics Common Master is set as '0'.
- 8. Select 'Yes' for 'Valuated', if the process parameter "Inventory Valuation for Supplier Stock" under category Stock Maintenance in the Set Inventory Process Parameter activity of Logistics Common Master is set as '1'.
- 9. Select 'No' for Valuated, if stock status PBH or Consignment, regardless of the value of the process parameter "Inventory Valuation for Supplier Stock".
- 10. Ensure that the "Cycle Counting" is not set as "Yes" if stock status with ownership attribute of "Ownership-Others" is set as "Yes".
- 11. Ensure that the "Default" stock attribute is set as "Yes" only for one active stock status with ownership attribute of "Ownership-Internal" or "Ownership-Customer".
  - > Note: "Default" stock attribute cannot be set as "Yes" for multiple internal or customer stock statuses
- 12. Ensure that the "Default" stock attribute is not set as "Yes" for the stock statuses with ownership attribute of either "Ownership-Supplier" or "Ownership-Others".
- 13. Ensure that the "Nettable" and "Scrap" status attribute cannot be set as "Yes" simultaneously.
- 14. Click the **Create Stock Status** pushbutton to create the stock status. The system creates the user defined stock status and sets the status of the UDSS as "Active".
  - Note: You can inactivate the stock status in the **Edit User Defined Stock Status** activity under the **User Defined Stock Status** business component.
## To provide further details,

- Select the **Part Type Mapping** link to map part types to the stock status defined.
- Select the **Transaction Mapping** link to map transactions to the stock status defined.
- Select the **Status Mapping** link to enable the stock conversion of stock from one status to another status and to set the alternate stock status for the selected stock status.

## Mapping part types to stock status

You can identify the part types for which the stock status can be associated.

- 1. Select the Part Type Mapping link at the bottom of the Create User Defined Stock Status page. The Part Type **Mapping** page appears.
- 2. Use the **Stock Status** drop-down list box to select the stock status to which part types must be mapped.
- 3. In the **Part Type Mapping Details** multiline, use the **Mapping?** drop-down list box to map one or more part type to the stock status.
- 4. Click the Edit Part Type Mapping pushbutton to update the details.

### **Mapping transactions to stock status**

You can identify the transactions for which the stock status can be associated.

- 1. Select the Transaction Mapping link at the bottom of the Create User Defined Stock Status page.
- 2. Use the **Stock Status** drop-down list box to select the stock status to which transactions must be mapped.
- 3. In the **Transaction Mapping Details** multiline, use the **Mapping?** drop-down list box to map one or more transactions to the stock status. Use the **Default?** drop-down list box to set the stock status as the default status for the transaction.
  - Note: Ensure that the "Mapping?" field is set as "No" for "Unplanned Return" and "Opening Balance" transactions, if the stock status is selected as "PBH".
  - Ensure that the "Mapping?" field is set as "No" for "Unplanned Receipt", "Unplanned Return" or "Material Request" transactions, when the stock status is selected as "Consignment".
- 4. Click the Edit Transaction Mapping pushbutton to update the details.

### Enabling conversion of stock from one status to another

You can define the possible ways for setting stock status conversion. For example, if the "Quarantined" status is mapped to "Accepted" status, you are allowing the stock status to be converted from "Quarantined" to "Accepted", while recording transactions.

- 1. Select the **Status Mapping** link at the bottom of the **Create User Defined Stock Status** page.
- 2. Use the **Stock Status** drop-down list box to select the stock status for which you want to set Conversion and Alternate attributes.
  - Note: The system displays the system defined as well as the user defined stock status with the Active status in the drop-down list box.
- 3. In the **Status Mapping** multiline, use the **Conversion Permitted**? drop-down list box to map one or more status to the selected stock status. Select "Yes" to allow conversion of the stock status you selected in the "Stock Status Identification Details" group box to the stock status. displayed in the Stock Status column and "No" to disallow conversion.
  - Note: You must set the "Conversion Permitted?" field is set to "Yes" if the stock status in the header and the selected stock status in the multiline are having the same Ownership attribute. When the ownership attribute of stock statuses is different, the following conversion is possible:
    - a) From "Consignment" to any stock status with Ownership attribute "Ownership-Internal".
    - b) From "PBH" to any stock status of Ownership attribute "Ownership-Internal".
    - c) From "Ownership-Internal" to any stock status with Ownership attribute "PBH".

- 4. Use the **Alternate?** drop-down list box to set the alternate attribute of the stock status. Select "Yes" to set the stock status as a substitute for the stock status you have selected in the "Stock Status Identification Details" group box and "No" to disallow the stock status to be a substitute.
- 5. Enter the **Order of Preference** for the alternate stock status.
  - Note: The order of preference facilitates the system to allocate the alternate stock status, if you have specified multiple alternate stock statuses. For example, the stock status with the highest order of preference i.e., '1' is picked up as the first alternate. If this stock status is invalid or unavailable, the stock status with the order of preference set to '2' is sought and so on.
- 6. Click the **Edit Status Mapping** pushbutton to update the details.

# **3.2 DEFINING STOCK TRANSACTION UNIT OFMEASUREMENT**

A part may be transacted in more than one unit of measurement based on the business requirement. You can define the unit of measurement for the different parts dealt by the organization. You can activate or inactivate a unit or measurement and convert a unit of measurement to another.

# 3.2.1 DEFINING THE QUICK CODES

### What are quick codes?

Quick Codes are user-defined values, used to categorize a set of details of identified behavior. These quick codes are later used in the process of retrieving or addressing the details by referring to the quick code attached with the set of details. The quick codes created must be unique for the organization unit.

You can define the quick code values for the different quick code types. These values are used in all the other unit of measurement administration activities. The quick code type such as the "UOM category" is predefined in the system. Values can be defined for the quick code types.

1. Select the Create Quick Code under Unit of Measurement Administration business component. The Create Quick Code page appears. *See Figure 3.2.* 

| \star 🗎 Create Quick Code |               |                   | ■ ≭ 름 |   |
|---------------------------|---------------|-------------------|-------|---|
| Quick Code Type U0        | OM Category 💌 |                   |       |   |
| (4 4 1 - 1 / 1 → → + = □  | ¥ 0 0 T T     |                   | JI 👻  | Q |
| # 🖾 Quick Code            | Description   |                   |       |   |
| 1 🗖 Standard              |               |                   |       |   |
| 2                         |               |                   |       |   |
|                           |               |                   |       |   |
|                           |               |                   |       |   |
|                           |               |                   |       |   |
|                           |               |                   |       |   |
|                           |               | Create Quick Code |       |   |
|                           |               |                   |       |   |

Figure 3.2 Creating Unit of measurement quick code

- 2. Select Quick Code Type as "UOM Category" for which the quick codes have to be defined.
- 3. In the **Quick Code Details** multiline, enter the Quick Code, which is the unique identifier for the quick code.
- 4. Enter the **Description** of the quick code.
- 5. Click the **Create Quick Code** pushbutton to create the quick codes. The status of the newly created quick code is set to "Active".

## 3.2.2 CREATING A UNIT OF MEASUREMENT

1. Select Create UOM under Unit of Measurement Administration business component. The Create UOM page appears. See Figure 3.3.

| *      | Create UOM                          |                 |              |   | <b>=</b> 7        | : 🖷 🗗 🔹 | + ? 🗟 🗷 |  |  |  |
|--------|-------------------------------------|-----------------|--------------|---|-------------------|---------|---------|--|--|--|
|        | OM Information                      |                 |              |   |                   |         | -       |  |  |  |
| 44 4   | 1 - 2 / 2 > >> + -                  | Ø∳¥¥,           | 人上同          |   | All               | -       | Q       |  |  |  |
| #      | D UOM Code                          | UOM Description | UOM Category |   | Fractions Allowed |         |         |  |  |  |
| 1      | СМ                                  | Centimeter      | Standard     | * | Yes               |         | ~       |  |  |  |
| 2      | E MIN                               | Minutes         | Non-Standard | * | No                |         | *       |  |  |  |
| 3      | .5                                  |                 |              | * | No                |         | *       |  |  |  |
| _      |                                     |                 |              |   |                   |         |         |  |  |  |
|        |                                     |                 | Create UOMs  |   |                   |         |         |  |  |  |
| Create | Create Part Independent Conversions |                 |              |   |                   |         |         |  |  |  |
|        |                                     |                 |              |   |                   |         |         |  |  |  |

### Figure 3.3 Creating Unit of measurement

2. Enter the **UOM Code** in the **UOM Information** multiline.

- 3. Enter the **UOM Description**.
- 4. Select **UOM Category**.
- 5. Set the **Fractions Allowed** drop-down list box to "Yes", if the UOM can be used with fractions while recording transactions.
- 6. Click the **Create UOMs** pushbutton to create and save the UOM. The status of the unit of measurement is set to "Active".
  - Solution You can inactivate the unit of measurement in the **Edit UOM** activity under the **Unit Of** Measurement Administration business component.

# 3.2.3 CREATING UNIT OF MEASUREMENT CONVERSION

1. Select Create UOM Conversion under Unit Of Measurement Administration business component. The Create UOM Conversion page appears. *See Figure 3.4.* 

| Create UOM Conversion      |                                | 1                                      | ≣ ≭ = ₽ ← ? | to K |
|----------------------------|--------------------------------|----------------------------------------|-------------|------|
|                            | Enter the code identifying the |                                        |             |      |
| 44 4 1 -1/1 ▶ ₩ + = □ 4    | UOM to be converted            | <u>人 11</u> 10 1 12 首 24 0 単 14 11 All | T           | Q    |
| # 🖾 From UOM 🖉 🛛 To UOM 🖉  |                                |                                        |             |      |
| 1 🗉 CM 🦯 M                 | ·                              |                                        | 5.0000000   |      |
| 2                          |                                |                                        |             |      |
|                            |                                |                                        |             |      |
| Enter the code identifyin  | a the                          |                                        |             |      |
| LION to subjet the #Energy |                                |                                        |             |      |
|                            |                                |                                        |             |      |
| UOM" must be converted     | d                              | reate UOM Conversions                  |             |      |

### Figure 3.4 Creating unit of measurement conversions

- 2. Enter From UOM and To UOM in the 'UOM Conversion Details' multiline.
- 3. Enter the **Conversion Factor**.
- 4. Click the Create UOM Conversions pushbutton to save the details.

# 3.3 SETTING UP STORAGE AREAS

# 3.3.1 SETTING PARAMETERS FOR STOCK ADMINISTRATION

You can customize the storage and warehousing of parts, by defining parameters vital to inventory management. These parameters are system-defined and mandatory. Hence, you must specify one of the permitted values for each of them. Subsequently you can modify the values of parameters, though you cannot change the category of the parameter.

1. Select the Set Warehouse Process Parameters link under the Storage Administration business component. The Set Warehouse Process Parameters page appears. See Figure 3.5.

|                                                  |                                                                           | Addl. Search On<br>Search                                                                                                    | ▼ ▼                                                                                                    |                                                                                                    |                                                                                                    |                                                                                                    |                                                                                                    |
|--------------------------------------------------|---------------------------------------------------------------------------|----------------------------------------------------------------------------------------------------|----------------------------------------------------------------------------------------------------|----------------------------------------------------------------------------------------------------|----------------------------------------------------------------------------------------------------|----------------------------------------------------------------------------------------------------|----------------------------------------------------------------------------------------------------|
| - 10 / 19695<br>- 10 / 19695<br>/arehouse # Cate | > + 0 0 0                                                                 | Search                                                                                                    |                                                                                                    |                                                                                                    |                                                                                                    |                                                                                                    |                                                                                                    |
| - 10 / 19695  //arehouse # Cate 123 Geog         | > + 🗗 🗘 🖏                                                                 | Ϋ́,                                                                                                    |                                                                                                    |                                                                                                    |                                                                                                    |                                                                                                    |                                                                                                    |
| - 10 / 19695  /arehouse # Cate 123 Geog          | + + O Q Q                                                                 | Υ T.                                                                                                    |                                                                                                    |                                                                                                    |                                                                                                    |                                                                                                    |                                                                                                    |
| /arehouse # Cate                                 | egory                                                                     |                                                                                                    |                                                                                                    |                                                                                                    | *                                                                                                    |                                                                                                    |                                                                                                    |
| I23 Geog                                         |                                                                           | Parameter                                                                                                    | Permitted Value                                                                                                    |                                                                                                    |                                                                                                    |                                                                                                    | Value                                                                                                    |
|                                                  | graphic Coordinate                                                        | Longitude                                                                                                    | Enter the value for Longitude in decimals                                                                                                    |                                                                                                    |                                                                                                    |                                                                                                    | 55                                                                                                    |
| 123 Geog                                         | graphic Coordinate                                                        | Latitude                                                                                                    | Enter the value for Latitude in decimals                                                                                                    |                                                                                                    |                                                                                                    |                                                                                                    | 37                                                                                                    |
| 123 Othe                                         | ers                                                                       | Automated Stock Retrieval System                                                                                                    | Enter '0' for 'Not Available' , '1' for 'Available'                                                                                                    |                                                                                                    |                                                                                                    |                                                                                                    | 0                                                                                                    |
| L23 Proc                                         | cess Automation                                                           | Confirmation of General Issue generated during Authorization of Material Request                                                                          | Enter '0' for 'Manual' , '1' for 'Automatic'                                                                                                    |                                                                                                    |                                                                                                    |                                                                                                    | 0                                                                                                    |
| 123 Proc                                         | cess Automation                                                           | Confirmation of General Issue generated during Receipt pegging to an Open MR                                                                              | Enter '0' for 'Manual' , '1' for 'Automatic'                                                                                                    |                                                                                                    |                                                                                                    |                                                                                                    | 0                                                                                                    |
| 123 Proc                                         | cess Automation                                                           | Confirmation of Maintanance Issue generated during Authorization of Material Request                                                                      | Enter '0' for 'Manual' , '1' for 'Automatic'                                                                                                    |                                                                                                    |                                                                                                    |                                                                                                    | 0                                                                                                    |
| L23 Proc                                         | cess Automation                                                           | Confirmation of Maintanance Issue generated during Receipt pegging to an Open MR                                                                          | Enter '0' for 'Manual' , '1' for 'Automatic'                                                                                                    |                                                                                                    |                                                                                                    |                                                                                                    | 0                                                                                                    |
| 123 MMD                                          | D Reports                                                                 | Print Bar Code for Smart Return Operation                                                                                                    | Enter '0' for 'No' , '1' for 'Yes'                                                                                                    |                                                                                                    |                                                                                                    |                                                                                                    | 1                                                                                                    |
| 123 MMD                                          | D Reports                                                                 | Print Bar Code for Smart Issue Operation.                                                                                                    | Enter '0' for 'No' , '1' for 'Yes'                                                                                                    |                                                                                                    |                                                                                                    |                                                                                                    | 1                                                                                                    |
| 123 Proc                                         | cess Automation                                                           | Confirmation of Repair Order Issue generated during Release of Repair Order for shipping                                                                  | Enter '0' for 'Manual' , '1' for 'Automatic'                                                                                                    |                                                                                                    |                                                                                                    |                                                                                                    | 1                                                                                                    |
|                                                  |                                                                           |                                                                                                    |                                                                                                    |                                                                                                    |                                                                                                    |                                                                                                    |                                                                                                    |
|                                                  |                                                                           |                                                                                                    |                                                                                                    |                                                                                                    |                                                                                                    |                                                                                                    |                                                                                                    |
|                                                  |                                                                           | Save                                                                                                    |                                                                                                    |                                                                                                    |                                                                                                    |                                                                                                    |                                                                                                    |
|                                                  | 23 Pro<br>23 Pro<br>23 Pro<br>23 Pro<br>23 MM<br>23 MM<br>23 MM<br>23 Pro | Coners     Process Automation     Process Automation     Process Automation     Process Automation     MMD Reports     MMD Reports     Process Automation | Same         Automates such Relieven system           13         Process Automation         Confirmation of General Issue generated during Authorization of Material Request           13         Process Automation         Confirmation of General Issue generated during Receipt pegging to an Open MR           13         Process Automation         Confirmation of Maintanance Issue generated during Authorization of Material Request           13         Process Automation         Confirmation of Maintanance Issue generated during Receipt pegging to an Open MR           13         Process Automation         Confirmation of Maintanance Issue generated during Receipt pegging to an Open MR           13         MMD Reports         Print Bar Code for Smart Return Operation.           13         Process Automation         Confirmation of Repair Order Issue generated during Release of Repair Order for shipping | 33     Duties     Automated stock reterieval system     Enter '0' for Manual', '1' for 'Automatic'       34     Process Automation     Confirmation of General Issue generated during Authorization of Material Request     Enter '0' for 'Manual', '1' for 'Automatic'       35     Process Automation     Confirmation of General Issue generated during Authorization of Material Request     Enter '0' for 'Manual', '1' for 'Automatic'       36     Process Automation     Confirmation of General Issue generated during Acthorization of Material Request     Enter '0' for 'Manual', '1' for 'Automatic'       37     Process Automation     Confirmation of Maintanance Issue generated during Receipt pegging to an Open MR     Enter '0' for 'Manual', '1' for 'Automatic'       38     Process Automation     Confirmation of Maintanance Issue generated during Receipt pegging to an Open MR     Enter '0' for 'Nanual', '1' for 'Automatic'       39     Process Automation     Confirmation of Maintanance Issue generated during Receipt pegging to an Open MR     Enter '0' for 'Non', '1' for 'Automatic'       30     MMD Reports     Pinit Bar Code for Smart Return Operation.     Enter '0' for 'No', '1' for 'Yes'       313     MMD Reports     Pinit Bar Code for Smart Issue Operation.     Enter '0' for 'Nonual', '1' for 'Automatic' | 33     Others     Automated Sock Actived System     Enter V for Nanali/, 1 for Available (1 for Available (1 for Av | 33     Votes     Automated stock received system     Enter V for Maxadab, 1 for Availabe       34     Process Automation     Confirmation of General Issue generated during Authorization of Material Request     Enter V for Manual', 1 for Automatic'       33     Process Automation     Confirmation of General Issue generated during Authorization of Material Request     Enter V for Manual', 1 for Automatic'       34     Process Automation     Confirmation of Maintanance Issue generated during Authorization of Material Request     Enter V for Manual', 1 for Automatic'       35     Process Automation     Confirmation of Maintanance Issue generated during Receipt pegging to an Open MR     Enter V for Manual', 1 for Automatic'       36     Process Automation     Confirmation of Maintanance Issue generated during Receipt pegging to an Open MR     Enter V for Manual', 1 for Automatic'       37     Process Automation     Confirmation of Maintanance Issue generated during Receipt pegging to an Open MR     Enter V for Manual', 1 for Automatic'       38     MMD Reports     Print Bar Code for Smart Return Operation     Enter V for Yon', 1' for Yes'       31     MMD Reports     Print Bar Code for Smart Issue Operation.     Enter V for Yon', 1' for Yes'       31     Process Automation     Confirmation of Repair Order Issue generated during Release of Repair Order for shipping     Enter V for Yanual', 1' for Yautomatic' | 33     Others     Automates stock network system     Enter 0 for Noc Available 1 for Noc Available 1 f |

### Figure 3.5 Setting process parameters for warehouse

The Parameter Details multiline displays the categories, parameters and the permitted values.

- 2. Enter one of the permitted values in the **Value** field for the parameter.
- 3. Click the Set Warehouse Process Parameters pushbutton.

# 3.3.2 CREATING WAREHOUSE QUICK CODES

You can define the quick code values for the different quick code types. These values are used in all the other storage administration activities. The quick code types such as the "warehouse category" is predefined in the system. Values can be defined for the quick code types.

1. Select Create Quick Codes under Stock Administration business component. The Create Quick Codes page appears. See Figure 3.6.

| *  |       | Create Quick Codes   |                                    |  |
|----|-------|----------------------|------------------------------------|--|
|    | Quick | Code Details         | Quick Code Type Warehouse Category |  |
| 44 | 4     | 1 - 2 / 2 > >> + 🗇 🕸 | or v v. Let v K                    |  |
| =  | 0     | Quick Code           | Description                        |  |
| 1  |       | WIP                  | WIP Warehouse                      |  |
| 2  | 0     | FSL                  | FSL Warehouse                      |  |
| 3  | .0    |                      |                                    |  |
|    |       |                      |                                    |  |
|    |       |                      |                                    |  |
| -  |       |                      |                                    |  |
|    |       |                      | Create Quick Codes                 |  |
| -  |       |                      |                                    |  |

### Figure 3.6 Creating stock administration quick codes

- 2. Select the **Quick Code Type** as "Warehouse Category" or 'Warehouse Group' for which the quick code type is to be defined.
- 3. In the **Quick Code Details** multiline, enter the Quick Code, which is the unique identifier for the quick code.
- 4. Enter the **Description** of the quick code.

5. Click the **Create Quick Codes** pushbutton to create the quick code. The status of the newly created quick code is set as "Active".

# 3.3.3 CREATING WAREHOUSE INFORMATION

1. Select Create Warehouse Information under the Storage Administration business component. The Create Warehouse Information page appears. See Figure 3.7.

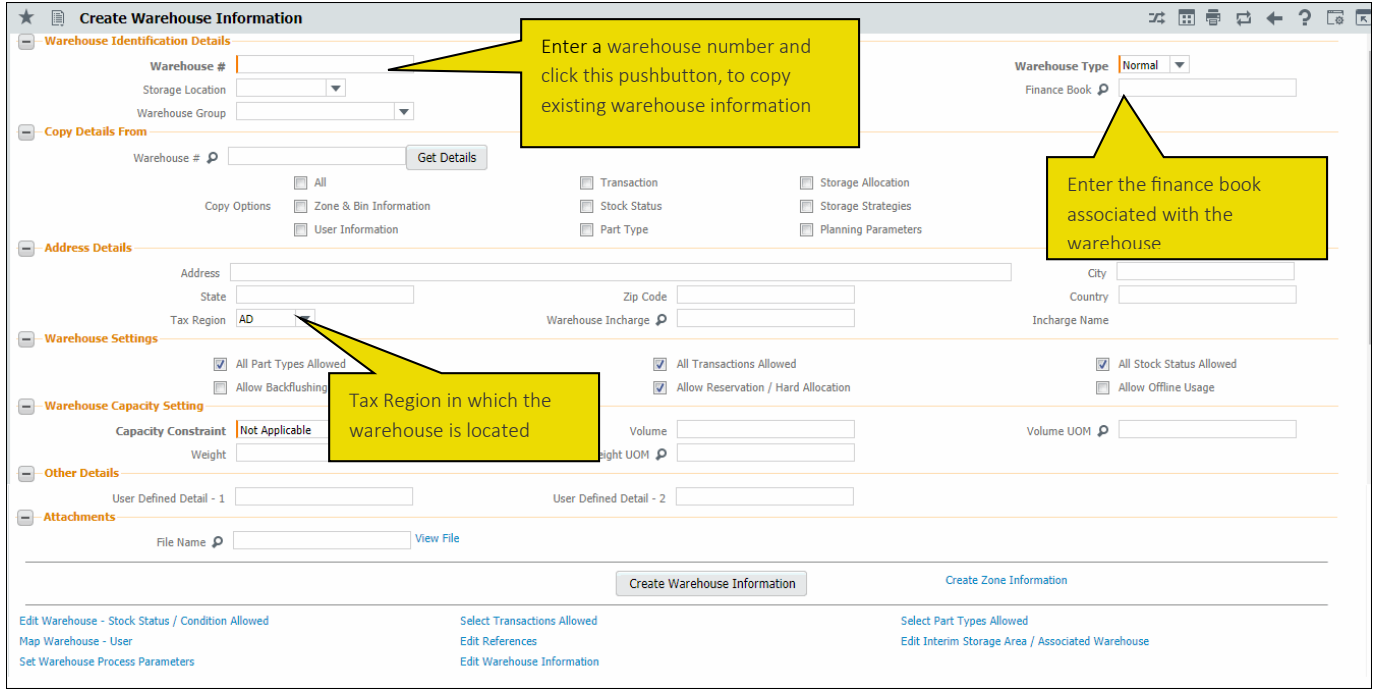

### Figure 3.7 Creating warehouse information

- 2. Enter the warehouse number in **Warehouse #** field.
- 3. Enter the **Description**.
- 4. Specify the Warehouse Type as "Normal" or "Free".
- 5. Select the Warehouse Category and Warehouse Group.
- 6. Enter the **Finance Book** associated with the warehouse.
- 7. If you wish to copy existing warehouse details, enter **Warehouse #** and specify the **Copy Options** in the **Copy Details From** group box and click the **Get Details** pushbutton.
- 8. Specify Warehouse Settings.
- Check the **All Part Types Allowed** box to allow storage of all types of parts.
- Check the All Transactions Allowed box to allow all transactions that are predefined in the system.
- Check the All Stock Status Allowed box to allow storage of stocks that are in any user-defined stock status.
- Check the Allow Reservation / Hard Allocation box to allow the parts in the warehouse to be reserved or hard allocated.
- Check the **Allow Backflushing** box to allow the parts in the warehouse to be back flushed.
- Check the **Allow Offline Usage** box to enable the warehouse to be used during offline field operations.
  - Note: You can select the check box only if "Offline System Applicable?" Is Yes in the Set Global Parameters activity of the Installation Parameter Setup component
  - 9. In the **Warehouse Capacity Setting** group box, select the **Capacity Constraint** as "Volume", "Weight", "Quantity" or "Not Applicable", to specify the capacity of the stock accommodated in the warehouse. If the Warehouse is of type "Free" then the capacity constraints can be defined at the Warehouse level, else either at the Zone level (Free Zone) or at Bin level (Normal Zone).

- 10. Enter **Volume** and **Volume UOM** if the capacity constraint is "Volume".
- 11. Enter Weight and Weight UOM if the capacity constraint is "Weight".
- 12. Click the **Create Warehouse Information** pushbutton to store the warehouse details. The system creates the warehouse number and sets the status of the warehouse as "Active".

## To provide further details

- Select the **Create Zone Information** link, to create zones for the warehouse of type "Normal".
- Select the Select Edit Warehouse-Stock Status / Condition Allowed link, to specify the stock statuses and the component conditions that are allowed in the warehouse.
- Select the **Select Transactions Allowed** link, to specify the transactions such as receipts and issues that can be allowed in the warehouse.
- Select the Select Part Types Allowed link, to select the part types such as components and expendables that can be stored in the warehouse.
- Select the Map Warehouse User link, to map the warehouse to users.
- Select the Edit References link, to specify the reference details for the Warehouse.
- Select the Edit Interim Storage Area/ Associated Warehouse link to specify the interim storage area details.
- Select the **Set Warehouse Process Parameters** link to define process parameters for the new warehouse.

## **Creating zone information**

1. Select the Create Zone Information link in the Create Warehouse Information page. The Zone Information page appears. *See Figure 3.8.* 

| *    | Ð    | Zone Information |                            |                  |                         |                       |       | III 7\$ |   | +      | ? 🖾 🗖           |
|------|------|------------------|----------------------------|------------------|-------------------------|-----------------------|-------|---------|---|--------|-----------------|
| -    | Ware | house Details    |                            |                  |                         |                       |       |         |   |        |                 |
|      |      |                  | Warehouse # 122            |                  |                         | Description sa        |       |         |   |        |                 |
|      |      |                  | Warehouse Type Normal      |                  |                         | Warehouse Category Cu | tomer |         |   |        |                 |
|      | Zone | Details          |                            |                  |                         |                       |       |         |   |        |                 |
|      | 4    | 1 -1/1 > >> +    |                            |                  |                         |                       | All   |         | • |        | Q               |
| #    |      | WH - Zone #      | Zone Type                  | Zone Description |                         | Capacity Constraint   |       | Volume  |   |        | Volume UO       |
| 1    |      | W1-Z1            | Normal 🗸                   |                  |                         | Not Applicable        | ~     |         |   |        |                 |
| 2    |      |                  | Normal                     |                  |                         | Not Applicable        | ~     |         |   |        |                 |
|      |      |                  |                            |                  |                         |                       |       |         |   |        |                 |
|      |      |                  | Specify the                |                  |                         |                       |       |         |   |        |                 |
|      |      | •                | storage typ                | e of 🛛 🚽         |                         |                       |       |         |   |        | •               |
|      |      |                  | the zone as<br>Normal or F | ree              | Create Zone Information |                       |       |         |   | Create | Bin Information |
| View | File |                  |                            |                  |                         |                       |       |         |   |        |                 |

### Figure 3.8 Creating zone information

- 2. Enter WH Zone #, Zone Type and Zone Description in the Zone Details multiline.
- 3. Select the **Capacity Constraint** as "Volume", "Weight", "Quantity" or "Not Applicable", to specify the capacity of the stock accommodated in the zone. The capacity constraint can be specified for a "Free" zone in this user interface.
- 4. Enter Volume and Volume UOM, if the capacity constraint is set as "Volume".
- 5. Enter Weight and Weight UOM if the capacity constraint is set as "Weight".
- 6. Set the **Proximity Indicator** as "Near", "Medium" or "Far", to specify the position of the stock from a reference point to be placed in the zone.
- 7. Enter the Placement Priority, to specify the priority with which parts must be placed into the various zones.
- 8. Enter **Picking Priority** to specify the priority with which parts must be issued from the various zones.
- 9. Click the **Create Zone Information** pushbutton to create the zone within the warehouse. The system creates the unique zone number and sets the status as "Active".

## To provide further details,

• Select the **Create Bin Information** link, to create bins for the normal zone.

### **Creating bin information**

1. Select the **Create Bin Information** link in the **Zone Information** page. The **Bin Information** page appears. *See Figure 3.9*.

| ★ 🗎 Bin Information |                        |                | 44            | 4 <b>1</b> ) | ₩ 1  | /1 📰      | 73 |     | +     | ? [ | O K |
|---------------------|------------------------|----------------|---------------|--------------|------|-----------|----|-----|-------|-----|-----|
| Warehouse Details   |                        |                |               |              |      |           |    |     |       |     |     |
|                     | Warehouse # 122        |                | Des           | cription sa  |      |           |    |     |       |     |     |
|                     | Warehouse Type Normal  |                | Warehouse C   | ategory Cust | omer |           |    |     |       |     |     |
| Zone Details        | WH - Zone #            | v              | VH - Zone Des | cription     |      |           |    |     |       |     |     |
|                     |                        |                | -             |              |      |           | _  | 1-1 | _     | _   | 0   |
|                     | C T T,                 |                | Volume        | * * *        | All  | Volume H  |    | We  | inht  |     | 2   |
| 1 1-A3 BER Mate     | rial                   | Not Applicable | volume        |              |      | Volume of |    | we  | ignic |     |     |
| 2 🗉                 |                        | Not Applicable |               |              |      |           |    |     |       |     |     |
|                     |                        |                |               |              |      |           |    |     |       |     |     |
|                     |                        |                |               |              |      |           |    |     |       |     |     |
|                     |                        |                |               |              |      |           |    |     |       |     |     |
|                     |                        |                |               |              |      |           |    |     |       |     | ,   |
|                     | Create Bin Information |                |               |              |      |           |    |     |       |     |     |
| View File           |                        |                |               |              |      |           |    |     |       |     |     |

#### Figure 3.9 Creating bin information

- 2. Enter the **Bin #** and **Bin Description** in the **Bin Details** multiline.
- 3. Select the **Capacity Constraint** as "Volume", Weight", "Quantity" or "Not Applicable", to specify the capacity of the stock accommodated in the bin.
- 4. Enter Volume and Volume UOM if the capacity constraint is set as "Volume".
- 5. Enter Weight and Weight UOM if the capacity constraint is set as "Weight".
- 6. Set the **Proximity Indicator** as "Near", "Medium" or "Far", to specify the position from a reference point of the stock to be placed in the bin.
- 7. Enter the **Placement Priority** to specify the priority with which parts must be placed into the various bins.
- 8. Enter **Picking Priority** to specify the priority with which parts must be issued from the various bins.
- 9. Enter File Name to provide a document reference and Remarks.
- 10. Click the **Create Bin Information** pushbutton to create the bin within the normal zone. The system creates the bin number and sets the status as "Active".

### Selecting the stock status/ component condition allowed for the warehouse

1. Select Stock Status / Condition Allowed link in the Create Warehouse Information page. The Edit Warehouse - Stock Status / Condition Allowed page appears. See Figure 3.10.

| *  |       | Edit Warehouse - Stock      | k Status / Conditio              | n Allowed   |                           |                             | ≣ ≭ | - |   | + ? | ) [e | К |
|----|-------|-----------------------------|----------------------------------|-------------|---------------------------|-----------------------------|-----|---|---|-----|------|---|
|    | Varel | nouse Information           |                                  |             |                           |                             |     |   |   |     |      | _ |
|    |       |                             | Warehouse # 12<br>Description sa | 2           |                           | Warehouse Category Customer |     |   |   |     |      |   |
| -  | llow  | able Component Conditions – |                                  |             |                           |                             |     |   |   |     |      |   |
|    |       |                             | Condition                        | Serviceable | Phased-Out                |                             |     |   |   |     |      |   |
|    | itock | Status Details              |                                  | Overhauled  |                           |                             |     |   |   |     |      |   |
| 44 | 4     | 1 - 5 / 19 🔸 👐 🕂 🗇          | OGTT,                            |             |                           |                             |     | × | 1 |     |      | Q |
| #  | 12    | Stock Status                | Applica                          | ble         |                           |                             |     |   |   |     |      |   |
| 1  |       | 2131                        | Yes                              |             |                           |                             |     |   |   |     | *    |   |
| 2  |       | Accepted                    | Yes                              |             |                           |                             |     |   |   |     | *    |   |
| 3  | 0     | Aveos Owned                 | Yes                              |             |                           |                             |     |   |   |     | *    |   |
| 4  |       | Consigment for Exchange     | Yes                              |             |                           |                             |     |   |   |     | *    |   |
| 5  |       | Consignment                 | Yes                              |             |                           |                             |     |   |   |     | *    |   |
| -  |       |                             |                                  |             | Edit Stock Status Allowed |                             |     |   |   |     |      |   |
| -  |       |                             |                                  |             |                           |                             |     |   |   |     |      |   |

#### Figure 3.10 Entering stock status allowed

2. The system displays the Warehouse #, Warehouse Category and Description in the Warehouse Identification Details

group box.

- 3. The system lists all the user defined **Stock Status** that are in Active status.
- 4. Check the New, Unserviceable, Serviceable, Phased Out and/or Overhauled box in the Allowable Component **Conditions** group box, to specify the component conditions that are allowed in the warehouse.
- 5. Set the status setting to "Yes" or "No" in the **Applicable** drop-down list box to allow the status setting for the stocks in the warehouse.
- 6. Click the **Edit Stock Status Allowed** push button to update the list of status and component conditions allowed for the stocks in the warehouse.

## Selecting the part types allowed for the warehouse

- 1. Select Part Type Allowed link in the Create Warehouse Information page. The Warehouse Part Types Allowed page appears. *See Figure 3.11.*
- 2. Set the status to Yes in the **Applicable** drop-down box in the Part Classification Details multiline to allow parts of the selected part classification to be stored in the warehouse.
- 3. Set the status to Yes in the **Applicable** drop-down box in the Part Types Details multiline to allow parts of the selected part types to be stored in the warehouse.

| *  |        | Warehouse - Part Types A | llowed          |                         |                       |       | 2\$ ( |   | + | ? | 6 |
|----|--------|--------------------------|-----------------|-------------------------|-----------------------|-------|-------|---|---|---|---|
| -  | Ware   | house Information        |                 |                         |                       |       |       |   |   |   | - |
|    |        |                          | Warehouse # 122 |                         | Warehouse Category Cu | tomer |       |   |   |   |   |
|    |        |                          | Description sa  |                         |                       |       |       |   |   |   |   |
|    | Part   | Classification Details   |                 |                         |                       |       |       |   |   |   |   |
| 44 | 4      | 1-4/4 > > + @ Ø          | Q T T.          |                         |                       | All   | Ŧ     |   |   |   | Q |
| =  | 10     | Part Classification      |                 | Applicable              |                       |       |       |   |   |   |   |
| 1  | D      | Repairable               |                 | Yes                     |                       |       |       |   |   | ~ |   |
| 2  | E      | Non-Repairable           |                 | Yes                     |                       |       |       |   |   | * |   |
| 3  | D      | Rotable                  |                 | Yes                     |                       |       |       |   |   | * |   |
| 4  | 0      | Controllable             |                 | Yes                     |                       |       |       |   |   | * |   |
| 5  | 0      |                          |                 | No                      |                       |       |       |   |   | * |   |
| -  | Part 1 | Type Details             |                 |                         |                       | All   |       |   |   |   | 0 |
| -  | 10     | Part Types               | Applicable      |                         | A HOYKEN A HU         | All   |       | - |   | _ | ~ |
| 1  |        | Component                | Yes             |                         |                       |       |       |   | ~ |   |   |
| 2  | 0      | Consumable               | Yes             |                         |                       |       |       |   | * |   |   |
| 3  | 0      | Expendable               | Yes             |                         |                       |       |       |   | * |   |   |
| 4  | 10     | Kit                      | Yes             |                         |                       |       |       |   | * |   |   |
| 5  | 0      | Miscellaneous            | Yes             |                         |                       |       |       |   | * |   |   |
| 6  | 0      | Raw Material             | Yes             |                         |                       |       |       |   | * |   |   |
| 7  | 0      | Tool                     | Yes             |                         |                       |       |       |   | ~ |   |   |
| 8  | D      |                          | No              |                         |                       |       |       |   | * |   |   |
|    |        |                          |                 |                         |                       |       |       |   |   |   |   |
|    |        |                          |                 |                         |                       |       |       |   |   |   |   |
| -  |        |                          |                 |                         |                       |       | <br>  |   |   |   | _ |
|    |        |                          |                 | Edit Part Types Allowed |                       |       |       |   |   |   |   |
|    |        |                          |                 |                         |                       |       |       |   |   |   |   |

Figure 3.11 Entering part types allowed

4. Click Edit Part Types Allowed pushbutton to update the list of the part types allowed in the warehouse.

### Selecting the transactions allowed for the warehouse

- 1. Select the Select Transactions Allowed link in the Create Warehouse Information page. The Warehouse-Transactions Allowed page appears. *See Figure 3.12.*
- 2. In the Warehouse Information group box the system displays Warehouse #, Warehouse Category and Description.
- 3. In the **Transaction Types** details multiline the system displays the **Business Component Name** and the **Transactions**.

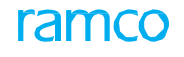

| *                                                                            |                                                         | Warehouse - Transactions Allowe | d                      |            |   |  |  |  |  |
|------------------------------------------------------------------------------|---------------------------------------------------------|---------------------------------|------------------------|------------|---|--|--|--|--|
|                                                                              | Warehouse Information                                   |                                 |                        |            |   |  |  |  |  |
| Warehouse ≠ 122     Warehouse Category     Customer       Description     5a |                                                         |                                 |                        |            |   |  |  |  |  |
| 44                                                                           | (4 1 - 9/42 ) 》 + □ 0 C, T T, 人社 □ X 2 前 3 平 3 Ⅱ AⅡ ▼ ○ |                                 |                        |            |   |  |  |  |  |
| =                                                                            | 0                                                       | Business Component Name         | Transaction            | Applicable |   |  |  |  |  |
| 1                                                                            | 10                                                      | Facility Management             | Tool Operations        | Yes        | * |  |  |  |  |
| 2                                                                            | 10                                                      | Flight Log                      | Journey Log            | Yes        | * |  |  |  |  |
| 3                                                                            | 10                                                      | Flight Log                      | Technical Log          | Yes        | * |  |  |  |  |
| 4                                                                            | 10                                                      | Goods Inward                    | Customer Goods Receipt | Yes        | * |  |  |  |  |
| 5                                                                            | 13                                                      | Goods Inward                    | Regular Purchase       | Yes        | * |  |  |  |  |
| 6                                                                            | 83                                                      | Goods Inward                    | Repair Receipt         | Yes        | * |  |  |  |  |
| 7                                                                            | 13                                                      | Goods Receipt                   | Goods Receipt          | Yes        | * |  |  |  |  |
| 8                                                                            | 23                                                      | Kit Management                  | Break Kit              | Yes        | • |  |  |  |  |
| 9                                                                            | 10                                                      | Kit Management                  | Build Kit              | Yes        | * |  |  |  |  |
|                                                                              |                                                         |                                 |                        |            |   |  |  |  |  |
|                                                                              | Edit Transactions Allowed                               |                                 |                        |            |   |  |  |  |  |

### Figure 3.12 Entering transactions allowed

- 4. Set the status to "Yes" or "No" in the **Applicable** drop-down box to allow transactions in the warehouse.
- 5. Click the **Edit Transactions Allowed** pushbutton to update the list of transactions allowed for the warehouse.

# 3.3.4 GRANTING WAREHOUSE ACCESS PRIVILEGE FOR USER

You can give privileges to users to access multiple warehouses.

- 1. Select Set Warehouse Access Privileges under the Storage Administration business component. The Select User page appears.
- 2. Select Grant Warehouse Access to Users link in the Select User page. The Grant Warehouse Access to User page appears. *See Figure 3.13.*

| * 🗎 Grant Warehouse Access to User      | < <p>     {</p>                      |  |  |  |  |  |  |  |
|-----------------------------------------|--------------------------------------|--|--|--|--|--|--|--|
| User Information                        |                                      |  |  |  |  |  |  |  |
| User Name 11363                         | Employee Name Ramco, Dmuser          |  |  |  |  |  |  |  |
| (4 4 1 - 2/2 ) >> + - □ ≠ 0 0 T T;      | ▲ LL I X Z III X III X III ▼ A       |  |  |  |  |  |  |  |
| # 🖾 Warehouse # 👂 Warehouse Description | Warehouse Category                   |  |  |  |  |  |  |  |
| 1 🗖 0123 Toronto Warehouse              | Main                                 |  |  |  |  |  |  |  |
| 2 DOH-SER Doha serviceable              |                                      |  |  |  |  |  |  |  |
| 3                                       |                                      |  |  |  |  |  |  |  |
|                                         |                                      |  |  |  |  |  |  |  |
|                                         |                                      |  |  |  |  |  |  |  |
|                                         |                                      |  |  |  |  |  |  |  |
|                                         | Grant Access                         |  |  |  |  |  |  |  |
| Grant Access Privileges for Warehouse   | Const Econor Divideore for Watchares |  |  |  |  |  |  |  |
|                                         |                                      |  |  |  |  |  |  |  |

### Figure 3.13 Granting warehouse access to user

- 3. The system displays User Name and Employee Name in the User Information group box.
- 4. Enter the Warehouse # for which the user must be provided the access rights.
- 5. The system displays the Warehouse Category and Warehouse Description.
- 6. Check the Select Column box in the multiline to mark the warehouse number to which the user must be mapped.
- 7. Click on the **Grant Access** push button to map the warehouse to the user.

### Associating users to warehouse

- 1. Select Grant Access Privilege For Warehouse link in the Grant Warehouse Access to User page. The Associate Users page appears. *See Figure 3.14.*
- 2. The system displays the Warehouse # and Warehouse Description in the warehouse information group box.
- 3. In the Copy Details group box enter the Warehouse # from which the various users accessing the Warehouse shall

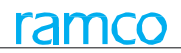

be copied. The system displays all the users mapped to the specified warehouse #.

- 4. Enter the **User Name** that has to be mapped to the particular warehouse.
- 5. Click the **Associate Users** pushbutton to associate the users to the particular warehouse.

| *  |        | Associate Users             | (< 1 2 ) >> 1 /2 Ⅲ 式 膏 ♫ ← ? □ K        |
|----|--------|-----------------------------|-----------------------------------------|
|    | Wareh  | iouse Information           |                                         |
| -  |        | Warehouse # 0123            | Warehouse Description Toronto Warehouse |
|    | Copy L | Warehouse # P               |                                         |
|    | User I | nformation                  |                                         |
| 44 | 4      | 1-5/13 * * + - 0 % 0 C T T, |                                         |
| #  | D      | User Name D                 |                                         |
| 1  | 1      | 10099                       |                                         |
| 2  | 8      | 10333                       |                                         |
| 3  |        | 10670                       |                                         |
| 4  |        | 11363                       |                                         |
| 5  | 1      | 9472                        |                                         |
|    |        |                             |                                         |
|    |        | Ass                         | rciate Users                            |
| -  |        |                             |                                         |

#### Figure 3.14 Associating users to warehouse

## 3.3.5 MAINTAINING STORAGE LOCATION

1. Select Maintain Storage Location link under Storage Administration business component. The Maintain Storage Location page appears. *See Figure 3.15* 

| St | orag | e Location Info     |                        |                           |           |    |              | Di | ate Format yyyy-dd-mm |   |  |  |
|----|------|---------------------|------------------------|---------------------------|-----------|----|--------------|----|-----------------------|---|--|--|
| 4  | Ē    | 1 - 10 / 45 + + - 🗇 | 5 0 0 T T.             |                           | L L U X C | 菌: | x+ # # III   | Al | f                     | ¥ |  |  |
|    | E1.  | Storage Location    | Description            | Station P                 | Status    |    | Created by   |    | Created Date          |   |  |  |
|    | 10   | JFK                 | JFK Location           | LHR                       | Active    | ~  | SCHELLAMUTHU |    | 2011-09-11 14:50:20   |   |  |  |
|    |      | МЕМ                 | MEM Location           | MEM                       | Active    | *  | SCHELLAMUTHU |    | 2011-09-11 14:50:20   |   |  |  |
|    |      | MSP                 | MSP Location           | MSP                       | Active    | ~  | SCHELLAMUTHU |    | 2011-09-11 14:50:20   |   |  |  |
|    | 0    | OB-Transit          | Initial Load Location  | YUL                       | Active    | *  | SCHELLAMUTHU |    | 2011-09-11 14:50:20   |   |  |  |
|    | 0    | OPBal-CO            | Opening Inventory Load | YUL                       | Active    | ~  | SCHELLAMUTHU |    | 2011-09-11 14:50:20   |   |  |  |
|    | 13   | OPBal-RO            | Opening Inventory Load | YUL                       | Active    | *  | SCHELLAMUTHU |    | 2011-09-11 14:50:20   |   |  |  |
|    | 0    | OPBal-Spare         | Opening Inventory Load | YUL                       | Active    | ~  | SCHELLAMUTHU |    | 2011-09-11 14:50:20   |   |  |  |
|    | 0    | OPBal-Wip           | Opening Inventory Load | YUL                       | Active    | *  | SCHELLAMUTHU |    | 2011-09-11 14:50:20   |   |  |  |
|    | 0    | ORD                 | ORD Location           | ORD                       | Active    | *  | SCHELLAMUTHU |    | 2011-09-11 14:50:20   |   |  |  |
|    |      | SAL                 | SAL Loaction           | DUB                       | Active    | *  | SCHELLAMUTHU |    | 2011-09-11 14:50:20   |   |  |  |
|    |      | 4                   |                        |                           |           | _  |              |    |                       |   |  |  |
|    |      |                     |                        |                           |           |    |              |    |                       |   |  |  |
|    |      |                     |                        | Maintain Charage Location |           |    |              |    |                       |   |  |  |
|    |      |                     |                        | Maintain Storage Location |           |    |              |    |                       |   |  |  |

### Figure 3.15 Maintaining storage location

- 2. Enter the **Storage Location** to indicate the code defined under a station to which multiple warehouses can be mapped in the "Storage Location Info" multiline.
- 3. Specify the **Description** of the storage location.
- 4. Enter the Station to indicate the code identifying the station which has many storage locations under it.
- 5. Click the Maintain Storage Location pushbutton to define and update the storage location details in a station.

## 3.3.6 MAINTAINING STORAGE ALLOCATION STRATEGIES

- 1. Select Maintain Storage Allocation Strategies link under Storage Administration business component. The Warehouse Selection page appears.
- Enter Warehouse # directly and select Maintain Storage Allocation link provided alongside or specify the Search Criteria to search for a warehouse, select the warehouse in the multiline and select the Maintain Storage Allocation link below the multiline. The Maintain Storage Allocation page appears. See Figure 3.16.
- 3. Enter the WH Zone # and Bin # in the Default Values group box.
- 4. Set the **Storage Category** as "Exclusive", "Shared", "Blank" or "Not Applicable" to specify the category of storage allocation. Free Warehouse shall take up the value "Not Applicable".

- 5. Set the **Storage Rule** as "Only At" or "Also at" or "Space" or "Not Applicable", to specify whether the parts entered in the multiline must be stored only in this warehouse and/or at other warehouses. Free warehouse shall take up the value "Not Applicable".
- 6. Enter the **Part #** in the multiline.
- 7. Enter the **WH Zone#**. You can leave this field blank, if the associated warehouse is of type" Free". Enter **Bin #**. You can leave this field blank, if the associated zone is of type "Free".
- 8. Enter the Storage Category and Storage Rule.
- 9. Enter **Capacity Maximum Quantity** to specify the maximum quantity of the part that can be allocated in the warehouse, zone or bin.
- 10. Click the Maintain Storage Allocation pushbutton to update allocation details.

## To provide further details,

• Select Maintain Storage Strategies link, to adopt a strategy for the storage allocation procedure.

| Maintain Storage Alloo                                                            | cation                                                                                                    |                                                                                                    |                                                                                                 |                             |
|-----------------------------------------------------------------------------------|----------------------------------------------------------------------------------------------------|----------------------------------------------------------------------------------------------------|-------------------------------------------------------------------------------------------------|-----------------------------|
| - Warehouse Information     - Default Values     - Storage Allocation Information | Warehouse # 122<br>Warehouse Type Normal<br>Capacity Constraint Not Applicable<br>WH - Zone #<br>Storage Category Exclusive | Select "Only At", if the<br>stored only in this wa<br>"Also At", if the parts<br>also at other warehou       | e parts must be<br>rehouse. Select<br>can be stored<br>Ises<br>Bin ≠<br>Storage Rule<br>Only At | v                           |
| 44 4 1 - 1/1 → → → # Part # P 1 0-00-21200-19927-1:P6 2 0                         | + - □ ≠ 0 € T T.<br>Part Description<br>3371 1300-L ADHESIVE                                                                | Select "Exclusive", if only<br>specific part can be<br>stored. Select "Shared", if<br>any part can be stored | 人 hu 『 文 定 曲 文 ゆ 単 細 肌 All<br>WH-Zone # ク Bin # ク Storag                                        | e Category Storage Rule     |
|                                                                                   |                                                                                                    | Maintain Storage Allocation                                                                                  |                                                                                                 | Maintain Storage Strategies |
| View Parts Information                                                            |                                                                                                    | View Zone Information                                                                                        | View Bin Information                                                                            |                             |

Figure 3.16 Maintaining storage allocation

## **Maintaining storage strategies**

- 1. Select the Maintain Storage Strategies link in the Warehouse Selection or Maintain Storage Allocation page. The Maintain Storage Strategies page appears. *See Figure 3.17*.
- 2. Enter the **Search Criteria** to specify the **Part #** for which the storage strategy information must be retrieved.
- 3. Use the **Stock Status** drop-down list box to select the stock status of the part. The system lists all the "Active" stock statuses, as defined in the **User Defined Stock Status** business component. Leave this field blank to retrieve all parts irrespective of their stock status.
- 4. Enter the Trading Partner Type.

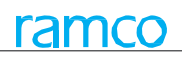

| Maintain Storage Strategie   | s                     |       |                         |                        | m 7                  |   | + 1 |            |
|------------------------------|-----------------------|-------|-------------------------|------------------------|----------------------|---|-----|------------|
| Warehouse Information        |                       |       |                         |                        |                      |   |     | 0          |
|                              | Warehouse # 122       |       |                         | Description sa         |                      |   |     |            |
| -                            | Warehouse Type Normal |       | 1                       | Warehouse Category Cus | tomer                |   |     |            |
| Search Criteria              |                       |       |                         |                        |                      |   |     |            |
|                              | Part #                |       |                         | Part Description       |                      |   |     |            |
|                              | Stock Status          | •     | Search                  | Trading Partner #      |                      |   |     |            |
| Storage Strategy Information |                       |       | Statu                   |                        |                      |   |     |            |
| 44 4 1 -1/1 > >> + -         | 0 % 0 0 T T.          |       |                         |                        | All                  | Ŧ |     | ۶          |
| # 🖹 Part # 🔎                 | Part Description      |       | Stock Status            |                        | Trading Partner Type |   |     | Trading Pa |
| 1 🖾 0-008463:35104           | LEAD                  |       | Accepted                | ~                      |                      |   |     |            |
| 2 🖾                          |                       |       |                         | ~                      |                      |   |     |            |
|                              |                       |       |                         |                        |                      |   |     |            |
|                              |                       |       |                         |                        |                      |   |     |            |
| 4                            |                       |       |                         |                        |                      |   |     |            |
|                              |                       | 11-1- |                         |                        |                      |   |     |            |
|                              |                       | Main  | tain Storage Strategies |                        |                      |   |     |            |

### Figure 3.17 Maintaining storage strategies

- 5. Enter the **Trading Partner #** which could be supplier code or customer code.
  - Note: The code can be entered fully or partially using the "\*" character. The system retrieves all the records containing the trading partner number entered here.
  - Note: Ensure that the code entered here is valid for the trading partner type that is mapped to the selected stock status in the "User Defined Stock Status" business component. Also ensure that the code entered here is an active trading partner, as defined in the "Customer" or "Supplier" business component.
  - Note: Ensure that the "Trading Partner #" is not left blank if the stock status selected has the 'Ownership' attribute mapped as either Customer or Supplier.
- 6. Set the **"Placement Strategy**" as "Fixed Storage", "Storage Proximity", "Existing Stock Addition", "Next Empty Storage" or "Manual", to set the method of placing the part in the zone or bin.
- 7. Enter the **Default Placement Zone** to specify the zone where the stock must be placed.
- 8. Enter the **Default Placement Bin** to specify the bin where the stock must be placed.
- 9. Select the **Picking Strategy** as "LIFO", "FIFO", "Min Remaining Shelf Life", "Min Remaining Life", "Max Remaining Life", "Maximum Zone/Bin", "Min Lot", "Manual", "Default Zone/Bin" or "Minimum Zone/Bin".
- 10. Enter the Default Picking Zone and Default Picking Bin.
- 11. Click the Maintain Storage Strategies pushbutton to store the information.

## 3.3.7 MAINTAINING EXTERNAL STOCK ALLOCATION

1. Select the Maintain External Stock Allocation link in the Select Warehouse. The Maintain External Stock Allocation page appears. *See Figure 3.18*.

| ★ 🗎 Maintain External Stock Allocation                                                                                                    |                        |       |                      | 44 4 1 2 | 3 4 5 + ++ 1                   | /50 | 0 🗐     | x; =      | 1                                                                                                    | + ?                      |               |
|----------------------------------------------------------------------------------------------------|------------------------|-------|----------------------|----------|--------------------------------|-----|---------|-----------|----------------------------------------------------------------------------------------------------|--------------------------|---------------|
| Warehouse Information                                                                                                    |                        |       |                      |          |                                |     |         |           |                                                                                                    | Alantain Storage Strateg |               |
| Warehouse ≠ 0123<br>WH-Zone ≠ 01                                                                                                    | v                      | Get [ | Details              |          | Warehouse Type Normal<br>Bin # |     |         |           |                                                                                                    |                          |               |
| Storage Allocation Information     Storage Category Exclusive     Trading Partner Information                                                                                                    |                        |       |                      |          |                                |     |         |           |                                                                                                    |                          |               |
| $ \label{eq:constraint}  \ensuremath{ \ensuremath{ \ensur$ |                        |       |                      | YFAXE    | 11A 111 年 年 122 首              |     |         |           | ■ □ ← ? □ □ ■ □ ■ □ <p< th=""><th>Q</th></p<> | Q                        |               |
| # 🗖 Trading Partner # 🖓                                                                                                    | Trading Partner Type   |       | Trading Partner Name |          | Storage Rule                   |     | Default | Location? |                                                                                                    |                          |               |
| 1 🖾 400007                                                                                                    | Customer               | *     | Customer 9           |          | Also At                        | *   | No      |           |                                                                                                    |                          | *             |
| 2 🗇                                                                                                    | Customer               | *     |                      |          | Only At                        | *   | No      |           |                                                                                                    |                          | *             |
|                                                                                                    | Maintain Stock Allocat | ion   |                      |          |                                |     |         |           | Maint                                                                                                    | ain Storaç               | ge Strategies |

#### Figure 3.18 Maintaining external stock allocation

2. Use the **WH – Zone #** drop-down list box in "Warehouse Information" group box to specify the zone.

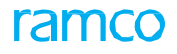

- Note: If the warehouse type is "Normal", the system lists all the active zones valid for the specified warehouse. If the warehouse type is "Free", the system leaves this field blank.
- 3. Use the **Bin #** drop-down list box to specify the bin number.
- 4. Click the **Get Details** push button to retrieve the storage allocation and trading partner details.
- 5. Use the **Storage Category** drop-down list box in **"Storage Allocation Information"** to specify the category of storage allocation. The system lists the options, "Shared" and "Exclusive".
- Exclusive: Select this option to store only a specific part in the storing address (warehouse/zone/bin).
- Shared: Select this option if any part can be stored in the storing address (warehouse/zone/bin).
  - Note: If the warehouse type is "Normal", the zone is entered, and storage category is selected as "Exclusive", ensure that this storage area is not already allocated to any other trading partner.
  - Note: If the zone type is "Normal", the bin is entered, and storage category is selected as "Exclusive", ensure that this storage area is not already allocated to any other trading partner.
  - Note: If the warehouse type is "Normal", the zone is entered, and storage category is selected as "Shared", ensure that this storage area is not already allocated to any other trading partner as "Exclusive".
  - Note: If the zone type is "Normal", the bin is entered, and storage category is selected as "Shared", ensure that this storage area is not already allocated to any other trading partner as "Exclusive".
  - 6. Enter the **Trading Partner #** in **Trading Partner Information** group box which could be supplier code or customer code (Alphanumeric 45).
    - Note: Ensure that the trading partner number is not repeated for a particular storage address (warehouse-zone-bin combination), if the storage category is "Exclusive".

An existing trading partner number cannot be modified.

- 7. Use the **Trading Partner Type** drop-down list box to specify the trading partner type. The system lists the options as "Customer" and "Supplier".
  - Note: If the trading partner type is "Customer", ensure that the value entered in the "Trading Partner #" field is a valid customer number as defined in the "Customer" business component.
  - Note: If the trading partner type is "Supplier", ensure that the value entered in the "Trading Partner #" field is a valid supplier number as defined in the "Supplier" business component.
  - Note: If the Storage Category is "Shared", ensure that the trading partner number-trading partner type combination is not repeated for a specific storage area.
- 8. Use the **Storage Rule** drop-down list box to specify the storage rule. The system lists the options "Only At" and "Also At".
- Only At Select this option if the parts can be stored only in the warehouse specified.
- Also At Select this option if the parts can be stored in any other warehouse.
  - Note: If the storage rule is "Also At", ensure that the trading partner is not allocated as "Only At" in another storage area in the warehouse.
  - Note: If the storage rule is "Only At", ensure that the trading partner is not allocated another storage area in the warehouse.
  - 9. Use the **Default Location?** drop-down list box and select "Yes" to specify whether there exists a default location. Otherwise, select "No".
    - Note: Ensure that the default location value is set as "Yes" for only a specific storage address (warehouse-zone-bin combination) for a specific trading partner.
  - 10. Ensure that at least one record is entered in the multiline.
  - 11. Click the **Maintain Stock Allocation** pushbutton to maintain the stock allocation details.

## To provide further details,

• Select Maintain Storage Strategies link, to specify the storage strategies.

# 3.3.8 MAINTAINING PLANNING PARAMETERS FOR THE WAREHOUSE

- 1. Select Maintain Warehouse Planning Parameter under Storage Administration business component. The Warehouse Selection page appears.
- 2. Enter **Warehouse #** directly and select **Warehouse Planning Parameter** link provided alongside. Or, specify the **Search Criteria** to search for a warehouse and click the hyperlinked warehouse number in the multi-line. The **Warehouse Planning Parameter** page appears. *See Figure 3.19*.
- 3. Enter the **Search Criteria** to specify the **Part #** for which the part planning information must be retrieved.

|              | Ĵ    | w    | arehouse Planning Param                                                                                                | eter                    |                            |                                                               | 44 4 1 2                                        | 2 3     | 3 4 5 🕨                      | ₩                      | 1 /500 🎞 🖶          |          | ? 🗔 🖪 |
|--------------|------|------|----------------------------------------------------------------------------------------------------|-------------------------|----------------------------|---------------------------------------------------------------|-------------------------------------------------|---------|------------------------------|------------------------|---------------------|----------|-------|
| - Wa         | reh  | ous  | e Information                                                                                                    |                         |                            |                                                               |                                                 |         |                              |                        |                     |          |       |
| _            |      |      | Warehouse # 0123<br>Warehouse Category Main                                                                            |                         | Wareh                      | ouse Description Test Warehouse                               |                                                 |         | Warehous                     | е Ту                   | pe Normal           |          |       |
| <b>—</b> 5ea | rch  | Cri  | 0-0050845-         0:51982           Part #         Part Category           Display Option ?         Trading Partner # | <b>▼</b>                | Planning Para              | Ownership and Tra<br>added in Search Cri<br><sub>Search</sub> | ding Partner # fields<br>teria and in multiling | e       | Pai<br>enishment Acti<br>Owr | rt Ty<br>vity<br>nersl | pe<br>By            | <b>v</b> |       |
| - Par        | t Pl | ann  | ing Details                                                                                                    |                         |                            |                                                               |                                                 |         |                              |                        |                     |          |       |
| 44           | 4    |      | 1 - 10 / 22 🔸 🁐 + 🗕 🖆                                                                                                  | ] <b>∕ ○ ○ ▼ ▼</b>      |                            | Д                                                             | <u>⊨</u> ⋓ x ⊵ 前 ∞ ●                            | # 2     | all 🖬                        |                        | •                   |          | Q     |
| #            |      | 8    | Part # 🔎                                                                                                    | Planning Horizon (Days) | Transfer From Location     | Transfer From Warehouse 👂                                     | Transfer Processing Location                    | L       | Ownership                    | _                      | Trading Partner # 🔎 | Remark   | s     |
| 1            |      |      | 0-0050845-0:5N982                                                                                                    | 0.00                    | ~                          |                                                               |                                                 | •       | Owned                        | *                      |                     |          |       |
| 2            |      |      | 0-0102-3-6537:36361                                                                                                    | 0.00                    | Y                          |                                                               |                                                 | •       | Customer                     | ~                      | 400007              |          |       |
| 3            |      |      | 0-0440-4-0001:36361                                                                                                    |                         | *                          |                                                               |                                                 | *       | Customer                     | *                      | 400007              |          |       |
| 4            |      |      | 00-200-1892:K0654                                                                                                    | 0.00                    | *                          |                                                               |                                                 | *       | Customer                     | *                      | 400006              |          |       |
| 5            |      |      | 00-200-1892:K0654                                                                                                    | 0.00                    | *                          |                                                               |                                                 | *       | Customer                     | *                      | 400007              |          |       |
| 6            |      |      | 0108071:88308                                                                                                    | 0.00                    | *                          |                                                               |                                                 | •       | Owned                        | ×                      |                     |          |       |
| 7            |      |      | 08-60163-001:81616                                                                                                    | 0.00                    | RAMCO OU 🗸                 | 0123                                                          | RAMCO OU                                        | •       | Customer                     | *                      | 400006              |          |       |
| 8            |      |      | 08-60163-002:81616                                                                                                    | 0.00                    | *                          |                                                               |                                                 | •       | Customer                     | *                      | 400006              |          |       |
| 9            |      |      | 08-60164-001:81616                                                                                                    | 0.00                    | RAMCO OU 🗸                 | 0123                                                          | RAMCO OU                                        | *       | Customer                     | *                      | 400006              |          |       |
| 10           |      |      | 190-92505-401:SH277                                                                                                    | 0.00                    | *                          |                                                               |                                                 | *       | Customer                     | *                      | 400007              |          |       |
|              |      |      |                                                                                                    | 4                       |                            |                                                               |                                                 |         |                              |                        |                     |          | ۱.    |
|              |      |      |                                                                                                    |                         |                            |                                                               |                                                 |         |                              |                        |                     |          |       |
|              |      |      |                                                                                                    |                         | Se                         | t Warehouse Planning Parameter                                | )                                               |         |                              |                        |                     |          |       |
| Inquire      | Sto  | ck A | vailability                                                                                                    |                         | View Part Supply Chain Per | formance                                                      | Inquire Ma                                      | aterial | Count and Locatio            | n In                   | formation           |          |       |
| View Re      | ple  | nish | ment Documents                                                                                                    |                         |                            |                                                               |                                                 |         |                              |                        |                     |          |       |

### Figure 3.19 Maintaining warehouse planning information

- 4. In the **Part Planning Details** multiline, select Planning Type for the part. The drop-down list box displays the following: "Reorder Level" and "Min – Max".
- 5. Enter **Minimum Qty** and **Maximum Qty**, to specify the minimum and maximum quantity of the part to be held in stock at any point of time.
- 6. Enter **Safety Stock**. This is the quantity of the part that is stored in the warehouse as a buffer stock to meet the consumption rate fluctuations.
- 7. Enter **Reorder Level**. This is a fixed quantity level of the part below which, the purchase activity is automatically initiated by the system.
- 8. Enter Reorder Qty. This is the quantity for which the order must be placed, when the reorder level is reached.
  - Note: The fields "Reorder level", "Reorder Qty", "Safety Stock", "Minimum Qty" and "Maximum Qty" must be entered only if the part number entered in the "Part #" field of the "Part Planning Details" multiline, is defined as prime part number in the "Part Administration" business component.
- 9. Use the **Replenishment Activity By** drop-down list box to specify the procedure in which part must be reordered. The part can be reordered through a "Purchase Order", "Purchase Request"," or a "Stock Transfer".
  - Note: 1) If the "Replenishment Activity By" is set as "Stock Transfer", the system will generate a "Low" priority material request in "Authorized" status, for automatic replenishment of the parts.2) You must not select Purchase Order or Purchase Request in this field, if the warehouse allows offline stock transactions.3) You must not select: Purchase Order or Purchase Request as the replenishment activity for the part, if the warehouse allows offline stock transactions. You must only select Purchase Request as

the replenishment activity, if the warehouse is mapped to a group company.

- 10. Use the **Transfer From Location** drop-down list box to specify the location of the organization from which the stock must be reordered or transferred.
- 11. Enter the Transfer From Warehouse #.
- 12. Use the **Transfer Processing Location** drop-down list box to specify the location of the organization from which the stock transfer order gets triggered.
- 13. Use the **Ownership** drop-down list box to replenish either Internal or Customer Stock. The drop-down list box displays the following: 'Owned' and 'Customer'.
- 14. Enter the specific customer **#** for whom the stock is replenished, in the **Trading Partner #** field.
- 15. Click the **Set Warehouse Planning Parameter** pushbutton to store the planning parameter details. The system performs the following on clicking the **Set Warehouse Planning Parameter** pushbutton:
- ▶ If the available part quantity (sum of Internal-owned and Supplier-owned) drops below or equals the "Min-Max Level" or the "Reorder Level" and if the "Replenishment Action on Resetting Min/Reorder Qty" is set as "Yes" in the "Set Options" activity of the "Stock Maintenance" business component, the system automatically replenishes the part quantity.
- On stock issue of a part, if stock quantity drops below Min Qty/Reorder Level in the warehouse mapped to a group company, the system generates /purchase request/ in accord with the replenishment activity defined for the warehouse. In addition, if the process parameter "Include Supplier Stock other than 'PBH' during Replenishment?" under category Replenishment is set as '1' in the Set Inventory Process Parameters activity of Logistics Common Master, the system also includes the supplier-owned stock quantity (other than 'Under PBH') in the replenishment computation. Alternatively, no supplierowned parts will be considered for arriving at the replenishment quantity, if "Include Supplier Stock other than 'PBH' during Replenishment?" is set as '0'.
  - Note: The document number for the purchase order, purchase request or the material request, is generated based on the numbering type set in the "Set Options" activity of the "Stock Maintenance" business component.
  - Note: The purchase request generated for auto replenishment of the parts will be of type "Owned" and of priority "Normal".
  - - a. Having "Replenishment Activity By" set to "Stock Transfer" in the "Part Administration" or "Storage Administration" business component.
    - *b.* Whose stock status attributes "Nettable" and "Ownership-Internal" are set as "Yes" in the "User Defined Stock Status" business component.
    - c. Whose stock status is the default internal stock status defined in the "User Defined Stock Status" business component. Defining numbering types for transactions.

## 3.3.9 MAINTAINING NUMBERING PRIVILEGES

1. Select Maintain Numbering Privileges under the Document Numbering Class business component. The Maintain Numbering Privileges page appears. See Figure 3.20.

|    | Maintain Numbering Pr                  | ivileges                                       |                                        |                              | ■ 24 ● 14 ← 1 | ? 🖬 🖪 |
|----|----------------------------------------|------------------------------------------------|----------------------------------------|------------------------------|---------------|-------|
| -  | iser Details                           | Org. Unit Name RAMCO OU ▼<br>User Name Ø 10099 |                                        |                              |               |       |
| -  | earch Results                          |                                                | Get User Privileges                    |                              |               |       |
| 44 | <ul> <li>▲ 1 - 10 / 302 → →</li> </ul> | + 0 0 T T                                      |                                        |                              | <b>v</b>      | Q     |
| #  | Function Area                          | Business Component Name                        | Transaction                            | Numbering Privileges Allowed |               |       |
| 1  | Audit Management                       | Quality Audit                                  | Audit Report                           | No                           |               | ~     |
| 2  | Audit Management                       | Quality Audit                                  | Audit Schedule                         | No                           |               | *     |
| 3  | BOOK KEEPING                           | BOOK KEEPING                                   | ANNUAL INCOME TAX RETURN               | No                           |               | ~     |
| 4  | BOOK KEEPING                           | BOOK KEEPING                                   | ANNUAL RETURN ON INCOME TAX            | No                           |               | *     |
| 5  | BOOK KEEPING                           | BOOK KEEPING                                   | ImproperlyAccumulatedEarningsTaxReturn | No                           |               | *     |
| 6  | Book Keeping                           | Company Consolidation                          | Comp Consol Adj Entry                  | No                           |               | *     |
| 7  | Book Keeping                           | Company Consolidation                          | Comp Consol Voucher                    | No                           |               | *     |
| 8  | Book Keeping                           | Company Consolidation                          | Comp Consol Voucher-Rev                | No                           |               | *     |
| 9  | Book Keeping                           | Currency Revaluation                           | Curr. Revaluation-Rev                  | No                           |               | *     |
| 10 | Book Keeping                           | Currency Revaluation                           | Currency Revaluation Vchr              | No                           |               | *     |
|    | 4                                      |                                                |                                        |                              |               | ÷.    |
| -  |                                        |                                                |                                        |                              |               |       |
|    |                                        |                                                | Maintain Privileges                    |                              |               |       |

### Figure 3.20 Maintaining numbering privileges

- 2. Select the **Org. Unit Name** to specify the name of the organization unit for which numbering privileges must be defined.
- 3. Enter the **User Name** to specify the user for which the numbering privileges must be granted.
- 4. Set the **Numbering Privileges Allowed** drop-down list box in the multiline to "Yes", to grant permission for creating and modifying numbering classes. Set this field to "No", to deny permissions for the selected user.
- 5. Click the **Maintain Privileges** pushbutton. The system updates the numbering privileges for the selected user and organizational unit.

## 3.3.10 DEFINING NUMBERING TYPE INFORMATION

1. Select Create Numbering Type under the Document Numbering Class business component. The Create Numbering Type page appears. *See Figure 3.21.* 

| *   |        | Create Nu    | mbering | Туре                               |              |                |                       |                                  |                           |                    |         | 34 | 帚        | 4 | + ' | ? [ | 6   |   |
|-----|--------|--------------|---------|------------------------------------|--------------|----------------|-----------------------|----------------------------------|---------------------------|--------------------|---------|----|----------|---|-----|-----|-----|---|
|     | Numb   | ering Patter |         |                                    |              |                |                       | Date                             | Format                    | yyyy-dd-mm         |         |    |          |   |     |     | £5  | Î |
|     | 0-11-0 | en Datada    |         | Numbering Type Pre-populate Doc.#? | Comp<br>lo 🔻 |                |                       | Num Type Desc<br>Count of Free N | <b>ription</b><br>lumbers | Component Numberin | ig Type |    |          |   |     |     |     | l |
| -   | A      | 1 - 1 / 1    | b bb -4 | GOGTT                              |              |                |                       | 上市同文尼前文色                         | 8 4                       |                    |         |    | <b>*</b> | _ | _   | \$  | 2   | I |
| #   | 10     | Prefix       | Suffix  | Starting No                        | Ending No    | Effective From | Effective To          |                                  |                           |                    |         |    |          |   |     |     |     |   |
| 1   | Ð      | Comp         |         | - 101                              |              | 2016-01-01     | 2016-23-03            |                                  |                           |                    |         |    |          |   |     |     | í – |   |
| 2   | D      |              |         |                                    |              |                |                       |                                  |                           |                    |         |    |          |   |     |     |     |   |
|     |        |              |         |                                    |              |                |                       |                                  |                           |                    |         |    |          |   |     |     |     |   |
|     |        |              |         |                                    |              |                |                       |                                  |                           |                    |         |    |          |   |     |     |     |   |
|     |        |              |         |                                    |              |                |                       |                                  |                           |                    |         |    |          |   |     |     |     |   |
|     |        |              |         |                                    |              |                |                       |                                  |                           |                    |         |    |          |   |     |     |     |   |
|     |        |              |         |                                    |              |                |                       |                                  |                           |                    |         |    |          |   |     |     |     |   |
|     |        |              |         |                                    |              |                |                       |                                  |                           |                    |         |    |          |   |     |     |     |   |
| -   |        |              |         |                                    |              |                |                       |                                  |                           |                    |         |    |          |   |     |     | 13  |   |
|     |        |              |         |                                    |              |                | Create Numbering Type |                                  |                           |                    |         |    |          |   |     |     |     |   |
| Мар | Transa | ections      |         |                                    |              |                |                       |                                  |                           |                    |         |    |          |   |     |     |     |   |
|     |        |              |         |                                    |              |                |                       |                                  |                           |                    |         |    |          |   |     |     | 6   | * |

### Figure 3.21 Creating numbering type

- 2. Enter the Numbering Type and Num Type Description.
- 3. Enter the **Prefix** and the **Suffix** for the numbering type, in the **Pattern Details** multiline. Either the prefix or the suffix must be compulsorily entered.
- 4. Enter the **Starting No** and **Ending No**.
- 5. Enter Effective From and Effective To fields, to define the period for which the numbering type remains effective.
- 6. Use the **Offline?** drop-down list box to indicate whether the numbering type is applicable for the offline area. The

system lists the following options: Yes and No. However, this field is available only if **Usage Mode** under the category **Offline Configurator Options** in the **Configure Offline Parameters** activity of the **Configurator** component is 1.

- 7. Use the **Offline Area #** drop-down list box to select the offline area for which the numbering type is valid. The system displays all Active offline areas defined in the **Configurator** component. This field is mandatory, if **Offline?** is Yes. Conversely, do not specify any offline area, if **Offline?** is No.
- 8. Click the **Create Numbering Type** pushbutton to create the numbering type. The system updates the status of the numbering type as "Active".

## To provide further details,

• Select the **Map Transactions** link, to associate transactions to the numbering type.

## Mapping transactions to the numbering type

1. Select Map Transactions link at the bottom of the Create Numbering Type page. The Transaction Mapping page appears. *See Figure 3.22*.

| *  | D.   | Transaction Mapping              |                             |             |                              | ≡ ≭ = | ₽ + | ? |   |
|----|------|----------------------------------|-----------------------------|-------------|------------------------------|-------|-----|---|---|
|    | umbe | ring Pattern                     |                             |             |                              |       |     |   |   |
|    |      | Numbering Type COMP              |                             | Num Type De | scription Component ID Prefi | ĸ     |     |   |   |
| N  | umbe | ring Type Mapping Details        |                             |             |                              |       |     |   |   |
| 44 | 0    | 1 - 10 / 292 > >> + CP O Ct T Tx |                             | と同名の目を      | 7 🖶 💷 💷                      |       | Ŧ   |   | Q |
| #  |      | Org. Unit Name                   | Transaction                 | Applicable  | Default Numbering Type       |       |     |   |   |
| 1  |      | RAMCO OU                         | 3Party JLog Discrepancies   | Yes         | ✓ No                         |       |     |   | * |
| 2  |      | RAMCO OU                         | 3Party TLog Discrepancies   | No          | ✓ No                         |       |     |   | • |
| 3  |      | RAMCO OU                         | Accrual Run                 |             | lect "Yes" to                |       |     |   | * |
| 4  |      | RAMCO OU                         | Acquisition Proposal No     | No all      | our monning the              |       |     |   | * |
| 5  |      | RAMCO OU                         | Advance Shipping Note       | No all      | ow mapping the               |       |     |   | * |
| 6  |      | RAMCO OU                         | Aircraft Warranty Agreement | No NU       | mbering type                 |       |     |   | * |
| 7  |      | RAMCO OU                         | Allocation entry            | No          |                              |       |     |   | * |
| 8  |      | RAMCO OU                         | Allocation incorporation    | No          | ✓ No                         |       |     |   | * |
| 9  |      | RAMCO OU                         | Amendment of assets         | No          | ✓ No                         |       |     |   | * |
| 10 |      | RAMCO OU                         | Asset Inter FB Transfer     | No          | ✓ No                         |       |     |   | * |
|    |      |                                  |                             |             |                              |       |     |   |   |
|    |      |                                  | Map Transactions            |             |                              |       |     |   |   |
|    |      |                                  |                             |             |                              |       |     |   |   |

### Figure 3.22 Mapping transactions

- 2. Enter the Aircraft Model #, Work Center # and the Warehouse # in the Applicability Details group box only for "Journey Log", "A/C Maint. Exe. Ref.", "Component Replacement", "Material Request" and "Stock Issue" transactions.
  - Note: You can specify the Aircraft Model # and the Work Center #, only for "Journey Log", "A/C Maint. Exe. Ref." and "Component Replacement" transactions.
  - A Note: You can specify the Warehouse #, only for "Material request" and "Stock Issue" transactions.
- 3. Select "Yes" in the **Applicable** drop-down list box to map the numbering type to the transaction in the organization unit. Select "No" if the numbering type is not applicable for the transaction.
  - Note: For an offline area, the numbering type must be unique for a transaction. This implies that a numbering type cannot be assigned to more than one transaction for an offline area.
- 4. Set the **Default Numbering Type** drop-down list box to "Yes", if the numbering type must be defaulted for the transaction in the organizational unit.
- 5. Click the **Map Transactions** pushbutton to map the numbering type to the transactions belonging to the organizational unit.
  - > Note: The system updates the status of the numbering type as "Active".

# **3.4 RECORDING OPENING BALANCE OF STOCK**

# 3.4.1 SETTING OPTIONS

You can set standards for the system to be followed during different transactions. The standards, which are already set up by the system, can be modified as per your requirements.

1. Select Set Options under Stock Maintenance Business component. The Set Options page appears. See Figure 3.23.

In the Parameter Details group box,

- 2. In the **Parameter Details** group box, use the Method for Conversion of Fractional Quantity drop down list box to "Round Up" or "Round Off" or "Round Down" the fractional quantity.
- 3. Select the **Part Expense Basis as** "Expense At Issue" or "Expense At Retirement" for evaluating parts expense in the inventory.
- Expense At Issue Select this option, if, after the first issue, the part should be maintained at zero cost, and if the cost of the part is charged to the aircraft only for the first issue of the part from the aircraft.
- Expense At Retirement Select this option, if the part must be issued and maintained in the system based on the "Valuation Method" set for the part, the cost of the part is charged to the aircraft every time the part is issued from the aircraft and the cost is reversed when the part is returned. The part will be expensed out of the system when it is scrapped.

In the Default Numbering Type group box,

- 4. Use the **For Automatic Stock Transfer Replenishment** drop-down list box to select the numbering type for automatic stock transfer transaction for auto replenishment of the parts.
- 5. Use the **For Automatic Material Request Replenishment** drop-down list box to select the numbering type for automatic material request generation for auto replenishment of the parts.
- 6. Use the **For Automatic Purchase Requisition Replenishment** drop-down list box to select the numbering type for automatic purchase request generation for auto replenishment of the parts.
- 7. Use the **For Automatic Purchase Order Replenishment** drop-down list box to select the numbering type for automatic purchase order generation for auto replenishment of the parts.
- 8. Click the **Set Options** pushbutton to set the options.

# ramco

| *    |       | Set Options                 |                                                    |               |                            |     |              |                  |                  | 24 | +    | ? |   |
|------|-------|-----------------------------|----------------------------------------------------|---------------|----------------------------|-----|--------------|------------------|------------------|----|------|---|---|
| _    |       |                             |                                                    |               |                            |     |              | Date Format yyyy | dd-mm            |    |      |   | _ |
| -    | Para  | imeter Details              |                                                    |               |                            |     |              |                  |                  |    |      |   |   |
|      |       |                             | Method for Conversion of Fractional Quantity       | Round Off     |                            |     |              |                  |                  |    |      |   |   |
|      |       |                             | Parts Expense Basis                                |               | v                          |     |              |                  |                  |    |      |   |   |
|      |       |                             | Allow Owner Change of External Parts               | Yes 🔻         |                            |     |              |                  |                  |    |      |   |   |
|      |       |                             | Repair Exp Comp. & Other Repairables               | Add to Stock  | v                          |     |              |                  |                  |    |      |   |   |
|      |       |                             | Return Valuation Based On Return Classification    | Yes 🔻         |                            |     |              |                  |                  |    |      |   |   |
|      |       |                             | Set Warranty Claim Cost as Replacement Part Cost   | Yes 🔻         |                            |     |              |                  |                  |    |      |   |   |
|      |       |                             | Storage Allocation for External Ownership Parts    | Automatic     | •                          |     |              |                  |                  |    |      |   |   |
|      |       |                             | Part Effectivity Check                             | Enforce       | •                          |     |              |                  |                  |    |      |   |   |
|      | Dafe  | all Numbering Trees         | Receipt Inspection for SOS based Serviceable Parts | REQUIRED      | Ŧ                          |     |              |                  |                  |    |      |   |   |
|      | Defa  | iuit numbering Type         |                                                    | the local     |                            |     |              |                  |                  |    |      |   |   |
|      |       |                             | For Automatic Stock Transfer - Replenishment       | AST V         |                            |     |              |                  |                  |    |      |   |   |
|      |       |                             | For Automatic Material Request - Replenishment     | AMR V         |                            |     |              |                  |                  |    |      |   |   |
|      |       |                             | For Automatic Purchase Requisition - Replenishment | APR V         |                            |     |              |                  |                  |    |      |   |   |
|      |       |                             | For Automatic Purchase Order - Replenishment       | APU V         |                            |     |              |                  |                  |    |      |   |   |
|      | Auto  | Replenishment               | For Automatic Stock Correction- Revaluation        | SC V          |                            |     |              |                  |                  |    |      |   |   |
| -    | marca | incpression in the          | Panlanichment Action on Paratting Min/Paordar Oty  | Yes T         |                            |     |              |                  |                  |    |      |   |   |
|      |       |                             | Default Avn. Transfer Lead Time                    | 100 1 1       | 5.00                       |     |              | Dave             |                  |    |      |   |   |
|      |       |                             | Unallocated PO/Peleace Sin Quantity                | Do not consid | ler for Stock Renlenishmen | t   |              | Days             |                  |    |      |   |   |
|      | Rep   | air Expense - Add to Stoc   | k Policy Details                                   | Do not consid |                            |     |              |                  |                  |    |      |   |   |
| -    |       |                             | V Ov                                               | erhaul Cost   |                            |     |              |                  |                  |    |      |   |   |
| Appl | cable | Maintenance Expense         | Re                                                 | pair Cost     |                            |     |              |                  |                  |    |      |   |   |
|      |       |                             | Ins                                                | pection Cost  |                            |     |              |                  |                  |    |      |   |   |
|      |       |                             | Ott                                                | ner Cost      |                            |     |              |                  |                  |    |      |   |   |
| -    | Valu  | ation Policy for Return Cla | assification                                       |               |                            |     |              |                  |                  |    |      |   |   |
| 44   | 4     | 1 -1/1 > >> +               | COCT.                                              |               |                            |     |              | 自文丰富田            | All              |    |      |   | Q |
| #    | 10    | Expense Basis               | Return Classification                              |               |                            |     | Return Basis |                  | Return Valuation |    |      |   |   |
| 1    | 1     | Expense at First Issue      | *                                                  |               |                            | × ' | EXCESS       | *                | Valuation Method |    |      | ~ |   |
| 2    | 1     | 8                           | *                                                  |               |                            | ~   |              | *                |                  |    |      | ~ | 1 |
|      |       |                             |                                                    |               |                            |     |              |                  |                  |    |      |   |   |
|      |       |                             |                                                    |               |                            |     |              |                  |                  |    |      |   |   |
|      |       |                             |                                                    |               |                            |     |              |                  |                  |    |      |   |   |
|      |       |                             |                                                    |               |                            |     |              |                  |                  |    |      |   |   |
|      |       |                             |                                                    |               | Set Options                |     |              |                  |                  |    |      |   |   |
| _    |       |                             |                                                    |               |                            |     |              |                  |                  |    |      |   | _ |
| +    | Reco  | ord Statistics              |                                                    |               |                            |     |              |                  |                  |    |      |   |   |
|      |       |                             |                                                    |               |                            |     |              |                  |                  |    |      |   |   |
|      |       |                             |                                                    |               |                            |     |              |                  |                  |    |      |   |   |
|      |       |                             |                                                    |               |                            |     |              |                  |                  |    |      |   |   |
|      |       |                             |                                                    |               |                            |     |              |                  |                  |    |      |   |   |
|      |       |                             |                                                    |               |                            |     |              |                  |                  |    |      |   |   |
|      |       |                             |                                                    |               |                            |     |              |                  |                  |    |      |   |   |
|      |       |                             |                                                    |               |                            |     |              |                  |                  |    |      |   |   |
|      |       |                             |                                                    |               |                            |     |              |                  |                  |    | <br> |   |   |
|      | _     |                             |                                                    |               |                            |     |              |                  |                  |    |      |   |   |

### Figure 3.23 Setting options

## 3.4.2 CREATING OPENING BALANCE

- 1. Select Create Opening Balance under the Stock Maintenance business component. The Create Opening Balance page appears. *See Figure 3.24.*
- 2. Select the Numbering Type for the opening balance document.
- 3. Enter the **Opening Balance Date**. This is the date on which the opening balance is recorded. This date should be the same or earlier than the system date.
- 4. Use the **Status** drop-down list box to assign a status, "Draft" or "Fresh", for the opening balance transaction.
- 5. Select the Category and User Status.
- 6. Enter the Warehouse # to specify the warehouse for which the opening balance details are entered.
- 7. Enter the **Part #** in the **Part Details** multi-line, to specify the part for which the opening balance details are recorded for the first time.
- 8. Enter the **Quantity** of the part that has been received in the warehouse.
- Enter WH Zone # to specify the zone in the warehouse where the parts are stored. This field should be entered if the warehouse selected is of type" Normal".
- 10. Enter **Bin #** to specify the bin in the zone where the parts are to be stored. This field must be entered if the zone selected is of type "Normal". Use the **Stock Status** drop-down list box to assign a user defined stock status for the part.

- 11. Enter the **Reference Document #** to specify the reference document based on which the opening balance is recorded.
- 12. Enter the **File Name** of the reference document or the file that is associated to the opening balance.
- 13. Enter **Remarks** if any for the document.
- 14. Click the **Create Opening Balance** pushbutton to record the opening balance details for the warehouse.
  - Note: The system checks if the Part Classification is allowed in the warehouse, based on the Part Classification defined in the "Part Administration" business component.
  - Note: If the Part Classification is set as "None" or not defined in the "Part Administration" business component, then the part is classified as Non-Repairable.

| Create Opening Ba                                | alance                                                           |                              |                  |                                                                    |                        |                                                                  |                         | ≣ X |          | + | ? [ | ō K |
|--------------------------------------------------|------------------------------------------------------------------|------------------------------|------------------|--------------------------------------------------------------------|------------------------|------------------------------------------------------------------|-------------------------|-----|----------|---|-----|-----|
| Opening Balance Detail                           | ls                                                               |                              |                  |                                                                    |                        | Date Format                                                      | yyyy-dd-mm              |     |          |   |     |     |
| Part Details                                     | Opening Balance # OB-00<br>Opening Balance Date 2016<br>Category | 0011-2016<br>23-03 III<br>V  | Sy:<br>nu<br>tra | stem assigns a uniq<br>imber to the openir<br>ansaction, on creati | ue<br>ng balance<br>on | Numbering Type<br>Status<br>User Status<br>Warehouse Description | OB V<br>Draft V         |     |          |   |     |     |
| (( ( 1 - 2/2 ) )                                 | » + - 0 - ¢ ¢ + ₹                                                |                              |                  |                                                                    |                        |                                                                  |                         |     | •        |   | \$  | 5   |
| # 🖾 Line # Pa                                    | art # P                                                          | Part Description             |                  |                                                                    |                        | Stock UOM                                                        | Qty.                    |     | Zone # 🔎 | ) | Bi  | in  |
| 1 🗖 0-0                                          | 0033466-0:2D671                                                  | TERMINAL                     |                  |                                                                    |                        |                                                                  |                         |     |          |   |     |     |
| 2 🗖 0-0                                          | 0050845-0:5N982                                                  | TERMINAL                     |                  |                                                                    |                        |                                                                  |                         |     |          |   |     |     |
| 4                                                |                                                                  |                              |                  | _                                                                  |                        |                                                                  |                         |     |          |   | •   |     |
| - Other Details                                  |                                                                  |                              |                  |                                                                    |                        |                                                                  |                         |     |          |   |     | -   |
| Attachments                                      | User Defined Detail -1<br>Agreement Remarks                      |                              |                  |                                                                    |                        | User Defined Detail -2                                           |                         |     |          |   |     |     |
|                                                  | File Name 👂                                                      |                              | View File        |                                                                    |                        |                                                                  |                         |     |          |   |     |     |
|                                                  |                                                                  |                              |                  | Create Opening Balance                                             |                        |                                                                  |                         |     |          |   |     |     |
| Serial & Lot Details<br>LIFO / FIFO Rate Details |                                                                  | Edit Opening<br>Edit Referen | ) Balance<br>ces |                                                                    |                        | Edit Weighted Avg /                                              | Actual Lot Cost Details |     |          |   |     |     |

### Figure 3.24 Creating opening balance

### To provide further details,

- Select **Serial & Lot Details** link, to enter the serial number and lot number details of the part.
- Select Edit Weighted Avg / Actual Lot Cost Details link, to calculate the stock value based on the weighted average and actual cost.
- Select LIFO/FIFO Rate Details link, to specify the LIFO, FIFO and Weighted Average cost of parts.

### **Recording the serial and lot number details**

1. Select the Serial & Lot Details link at the bottom of the Create Opening Balance page. The Serial & lot Details page appears. See Figure 3.25.

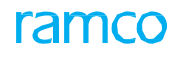

| * 🗎 Serial & Lot Details     |                    |           |                           |      |         |                 |                     |      | J 7\$ | - | 4 | + | ?     | 6  |
|------------------------------|--------------------|-----------|---------------------------|------|---------|-----------------|---------------------|------|-------|---|---|---|-------|----|
| Opening Balance Details      |                    |           |                           |      |         | Da              | e Format yyyy-dd-mm |      |       |   |   |   |       |    |
| Opening Balance #            | OB-000006-2015     |           |                           |      |         | Status          | Draft               |      |       |   |   |   |       |    |
| Warehouse #                  | 0123               |           |                           |      | Warehou | use Description | Toronto Warehouse   |      |       |   |   |   |       |    |
| - Line # Details             |                    |           |                           |      |         |                 |                     |      |       |   |   |   |       |    |
| Line #                       | 2 💌                | Get Detai | ils                       |      |         | Part #          | 3-12:M59071112      |      |       |   |   |   |       |    |
| Part Description             | 3 TON ARBOR PRESS  |           |                           |      |         | Part Type       | Expendable          |      |       |   |   |   |       |    |
| Part Control Type            | Lot Controlled     |           |                           |      |         | WH - Zone #     | 01                  |      |       |   |   |   |       |    |
| Bin #                        | 1                  |           |                           |      |         | Qty.            | 2.00                |      |       |   |   |   |       |    |
| Stock UOM                    | EA                 |           |                           |      | Val     | luation Method  | Actual Cost         |      |       |   |   |   |       |    |
| Customer #                   |                    |           |                           |      | C       | ustomer Name    |                     |      |       |   |   |   |       |    |
| Default values               |                    |           |                           |      |         |                 |                     |      |       |   |   |   |       |    |
| Kate                         |                    |           |                           |      |         | Value           |                     |      |       |   |   |   |       |    |
| Serial/Lot Information       |                    |           |                           |      |         |                 |                     |      |       |   |   |   |       |    |
|                              |                    |           |                           |      |         | Base Currency   | CAD                 |      |       |   |   |   |       |    |
| (( ( 1-1/1 ) ) + - 0 + 0 0 ) | T TL               |           |                           | 4    | 1 日文反自义 | e # #           | All                 |      | 1     | v |   | - |       | Ø  |
| # Manufacturer Serial #      | Manufacturer Lot # | Condition |                           | Otv. |         | Rate            | V                   | alue |       |   |   | T | Expin | C  |
| 1 0                          | LI                 | New       | ~                         |      | 2.00    |                 |                     |      |       |   |   |   |       |    |
| 2 🗖                          |                    |           | *                         |      |         |                 |                     |      |       |   |   |   |       |    |
|                              |                    |           |                           |      |         |                 |                     |      |       |   |   |   |       |    |
|                              |                    |           |                           |      |         |                 |                     |      |       |   |   |   |       |    |
| 4                            |                    |           |                           |      |         |                 |                     |      |       |   |   |   |       | F. |
|                              |                    |           |                           | 1    |         |                 |                     |      |       |   |   |   |       | -  |
|                              |                    | _         | Edit Serial & Lot Details |      |         |                 |                     |      |       |   |   |   |       |    |
| Edit Parameter Information   |                    |           |                           |      |         |                 |                     |      |       |   |   |   |       | 1  |
|                              |                    |           |                           |      |         |                 |                     |      |       |   |   |   |       | -  |
|                              |                    |           |                           |      |         |                 |                     |      |       |   |   |   |       |    |

### Figure 3.25 Entering serial and lots details

- 2. Use the **Line #** drop-down list box in the **Line # Details** group box, to select the line number of the opening balance document which contains the part(s) for which the serial or the lot number details must be entered.
- 3. Click the Get Details pushbutton to retrieve the details for the selected line #.
- 4. Enter the **Rate** per quantity of the part and the **Value** of the part as default values.
- 5. Use the **Conditions** drop-down list box to specify the condition of the part as default values.
- 6. Enter the **Supplier #** to identify the supplier of the part.
- 7. Enter the Manufacturer Serial# and Manufacturer Lot # in the Serial/Lot Information multiline.
- 8. Specify the **Condition** of the part received. The part could be in one of the conditions "New", "Overhauled", "Serviceable", "Phased Out" or "Unserviceable". **Condition** needs to be specified if the part is of type "Component".
- 9. Enter the **Quantity** of the part received, for the serial number or lot number entered.
- 10. Enter the Expiry Date of the part.
  - Note: The date of expiry of the part need to be entered, if the part is set as "Shelf Life" controlled in the "Part Administration" business component.
- 11. Enter the **Rate** per unit of the part.
- 12. Enter the Value of the part. The system calculates the total value as "Rate" multiplied by "Quantity".
- 13. Select the Certificate Type, Certificate # and Certificate Date.
- 14. Enter the Authorization # and System Tracking Ref#. System Tracking Ref# is mandatory for parts of type "Component".
- 15. Enter the **Supplier #** to identify the supplier of the part.
- 16. Click the Edit Serial & Lot Details pushbutton to update the serial and lot number details of the part.

### Editing the parameter information for the serial or lot numbered controlled part

You can modify the maintenance parameter values of the parts whose opening balance has been recorded.

- 1. Select the Edit Parameter link in the Serial and Lots Details page. The Edit Parameter Information page appears.
- 2. In the Opening Balance Information group box the system displays the Opening balance#, Status and Line #.

- 3. Directly select the **Part Serial #** in the drop-down list box to select the serial number of the part to update the parameter information or click on the **Get Details** push button to retrieve all the serial numbers of the part.
- 4. Enter the **Warranty Lapse Date** to specify the date when the warranty gets lapsed.
  - Note: The Warranty Lapse Date need to be entered if the "Warranty Y/N" field is set as "Yes" in the "Aircraft" business component.
- 5. The system displays **Parameter** and **UOM** in the **Parameter Details** multiline.
- 6. Set the **Unknown?** Field to "Yes" or "No" to specify whether the "Since New" value is known or not for the parts of condition other than "New", when the part is first inducted into the system.
- 7. Enter **Since New** to specify the cumulative flying hours or flying cycles of the component since it is manufactured.
  - Note: If the part is first inducted into the system, and if the condition of the part is other than "New", then the "Since New" value can be entered, only if the "Unknown?" field is set as "No".
- 8. Enter Since Overhaul, Since Repair, Since Inspection and Since Last Shop Visit.
- 9. The system displays the warranty as "Yes" or "No' in the **Warranty Y/N** field depending upon if the part has warranty or not.
- 10. Enter the Warranty Value for a part that has the Warranty Y/N field set to "yes".
- 11. Click the Edit Parameter Information to save the values.

If the part is first inducted into the system and if the option set in the "Unknown" field is "Yes", the system performs the following:

- ▶ If any one of the "Since Overhaul", "Since Inspection", "Since Last Shop Visit", or "Since Repair" field is entered, the system updates the "Since New" field with the available parameter value.
- ▶ If values are available in more than one of the "Since Overhaul", "Since Inspection", "Since Last Shop Visit", and "Since Repair" fields, the system updates the "Since New" field with the greatest of the available parameter value.

## Recording the weighted average or actual lot cost information

- 1. Select Edit Weighted Avg/ Actual Lot Cost Details link in the Create Opening Balance page. The Edit Weighted Avg/ Actual Lot Cost Information page appears. *See Figure 3.26*.
- 2. In the **Opening Balance Identification Details** group box the system displays the opening **Balance #**, **Status**, **Warehouse #**, **Warehouse Description**.
- 3. In the Rate Information multiline the system displays the Basic Currency, Part#, Lot#, Stock UOM and Total Quantity.
- 4. Enter the Rate for per quantity of the part. Rate is calculated as "Value" divided by "Quantity".

| Open | ing Balance Identification De | taik                            |           |           |      |                     |          |             |                |      |          |    | _     | _ |
|------|-------------------------------|---------------------------------|-----------|-----------|------|---------------------|----------|-------------|----------------|------|----------|----|-------|---|
|      |                               | Opening Balance # OB-000006-201 | 5         |           |      |                     | S        | itatus Drat | ft             |      |          |    |       |   |
|      |                               | Warehouse # 0123                |           |           |      | Warehou             | e Descri | intion Terr | onto Warehouse |      |          |    |       |   |
|      |                               |                                 |           |           |      |                     | laca Cur |             |                |      |          |    |       |   |
| Rate | Information                   |                                 |           |           |      |                     | ase cui  | Tency CAL   | ,              |      |          |    |       |   |
| 4    | 1 - 2 / 2 > >> +> + @         | OOTT                            |           |           | 7    | <b>正日</b> .X 2 目 24 | e i      | L 98 (11)   | All            |      |          |    | <br>- |   |
| 1.01 | Part #                        | Lot #                           | Stock UOM | Total Qty |      | Rate                |          | Value       |                |      | Entry Ty | pe |       |   |
|      | 3-0:09612                     |                                 | EA        |           | 2.00 | 0.00                | 000000   |             |                | 0.00 | Single   |    |       | , |
| 10   | 3-12:M59071112                | Ц                               | EA        |           | 2.00 |                     |          |             |                |      | Single   |    |       |   |
| 0    |                               |                                 |           |           |      |                     |          |             |                |      | Single   |    |       | - |
|      | 1                             |                                 |           |           |      |                     |          |             |                |      |          |    |       |   |
|      | 1                             |                                 |           |           |      |                     |          |             |                |      |          |    | <br>_ | _ |

### Figure 3.26 Editing weighted average/ actual lot cost information

- 5. Enter the Value of the part. This is calculated as "Rate x Quantity".
  - Note: The system ignores the "Value" entered, if both "Rate" and "Value" are entered for a lot-controlled part with valuation method as "Actual Cost".

- 6. Select "Single" or "Multiple" in the **Entry Type** drop-down list box to specify the entry type of the rate.
- 7. Enter the **Reference Document #** of the reference document for the cost information of the opening balance.
- 8. Click the Edit Value pushbutton to save the values.

### **Recording the Last In First Out and First In First Out rate details**

- 1. Select the LIFO/FIFO Rate Details link at the bottom of the Create Opening Balance page. The Edit Rate Information page appears. *See Figure 3.27.*
- 2. Use the **Part #** drop-down list box in the **Part Details** group box to specify the part number for which the rate details must be entered.
- 3. Click the **Get Details** pushbutton to retrieve the rate information for the selected part.
- 4. Enter **Seq #** in the **Rate Information** multiline to identify the sequence in which the LIFO or FIFO stock came into the warehouse. This value must be positive.
- 5. Enter the **Quantity** of the part.

| *  |                                                      | E     | dit Rate   | Inform   | nation        |                  |      |                   |                                                         |                   |         |            |  | 34 | - |  | + | ? | 6 | K |
|----|------------------------------------------------------|-------|------------|----------|---------------|------------------|------|-------------------|---------------------------------------------------------|-------------------|---------|------------|--|----|---|--|---|---|---|---|
|    | Ope                                                  | ening | Balance Io | lentific | ation Details |                  |      |                   |                                                         |                   |         |            |  |    |   |  |   |   |   |   |
|    | Opening Balance ≠ OB-000012-2016<br>Warehouse ≠ 0123 |       |            |          |               |                  |      |                   | Status Draft<br>Warehouse Description Toronto Warehouse |                   |         |            |  |    |   |  |   |   |   |   |
|    | Part Details<br>Reference # 1 	 Get Details          |       |            |          |               |                  |      |                   |                                                         |                   |         |            |  |    |   |  |   |   |   |   |
|    |                                                      |       |            |          | Part          | # FO-03          |      |                   |                                                         | Part Desc         | ription | FO-03      |  |    |   |  |   |   |   |   |
|    |                                                      |       |            |          | Total Q       | ty 3.00          |      |                   |                                                         | Valuation N       | Method  | LIFO       |  |    |   |  |   |   |   |   |
|    |                                                      |       |            |          | Stock Stat    | us Customer Owr  | ned  |                   |                                                         | Stoc              | k UOM   | EA         |  |    |   |  |   |   |   |   |
| -  | Rate                                                 | e In  | formation  |          |               |                  |      |                   |                                                         | Base Cu           | urrency | CAD        |  |    |   |  |   |   |   |   |
| 44 | 4                                                    | 1     | 1 - 1 / 1  | F FF     | + - 0 + 0 0   | Υ Τ <sub>x</sub> |      |                   |                                                         | Y F & X K & K & K |         | II All     |  |    | Ŧ |  |   |   | Q | 1 |
| #  | 12                                                   | 0     | Seq #      |          | Qty.          |                  | Rate |                   | Value                                                   |                   | Ref     | Document # |  |    |   |  |   |   |   |   |
| 1  |                                                      | 21    |            | 1        |               |                  | 3.00 | 10.0000000        |                                                         | 30.0              | 0       |            |  |    |   |  |   |   |   |   |
| 2  | ł                                                    | 13    |            |          |               |                  |      |                   |                                                         |                   |         |            |  |    |   |  |   |   |   |   |
|    |                                                      |       |            |          |               |                  |      | Edit Rate Informa | tion                                                    |                   |         |            |  |    |   |  |   |   |   |   |

### Figure 3.27 Specifying the LIFO/FIFO rate Information

- 6. Enter the **Rate** per quantity of the part. Rate is calculated as "Value" divided by "Quantity". The rate should be greater than zero.
- 7. Enter the **Value** of the part. This is calculated as "Rate x Quantity".
- 8. Enter the **Reference Document #** of the reference document for the rate information of opening balance.
- 9. Click the Edit Rate Information pushbutton, to store the values.

## 3.4.3 CANCELING AN OPENING BALANCE TRANSACTION

- 1. Select Edit Opening Balance under Stock Maintenance business component. The Select Opening Balance Document page appears.
- 2. Enter the **Opening Balance #** directly and select the **Edit Opening Balance** link provided alongside. Or, specify **Search Criteria** to search for opening balance document.
- 3. Click the **Search** pushbutton and select the hyper linked document number in the multiline. The **Edit Opening Balance** page appears. *See Figure 3.28.* 
  - Note: The document can also be "cancelled" by taking up the "Authorize Opening Balance" activity route too.

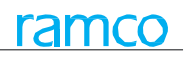

| *                                                          |                       | Edit O                                   | peni | ng Balance                     |                      |                       |                                 |                                                       | 1 2 3 4           | 5            | • •              | 3 /8    | II 7 | -    | ţ   | <b>←</b> ` | ? | 6   |
|------------------------------------------------------------|-----------------------|------------------------------------------|------|--------------------------------|----------------------|-----------------------|---------------------------------|-------------------------------------------------------|-------------------|--------------|------------------|---------|------|------|-----|------------|---|-----|
| Opening Balance Details     Date Format yyyy-dd-mm         |                       |                                          |      |                                |                      |                       |                                 |                                                       |                   |              |                  |         |      |      |     |            | _ |     |
| Opening Balance # Of<br>Opening Balance Date 2<br>Category |                       |                                          |      |                                | OB-00000<br>2015-26- | 6-2015<br>10 m        |                                 | Status Draft V<br>Warehouse # 0123 V<br>User Status V |                   |              |                  |         |      |      |     |            |   |     |
| 44                                                         | 4                     | 1 - 2 /                                  | 2    | • • • • • • •                  | T <sub>x</sub>       |                       | 入 血                             |                                                       | 1 × C # #         |              | All              |         |      | Ŧ    |     |            |   | Q   |
| #                                                          |                       | Line #                                   |      | Part # 🔎                       |                      | Part Description      |                                 |                                                       | Stock UOM         | Qty          |                  |         |      | Zone | # P |            | E | 3in |
| 1                                                          |                       |                                          | 1    | 3-0:09612                      |                      | 9X11 A621 3/0GR PAPER |                                 |                                                       | EA                |              |                  |         | 2.00 | 01   |     |            | 1 | L   |
| 2                                                          |                       |                                          | 2    | 3-12:M59071112                 |                      | 3 TON ARBOR PRESS     |                                 |                                                       | EA                |              |                  |         | 2.00 | 01   |     |            | 1 | L   |
| 3                                                          |                       | •                                        |      |                                |                      |                       | _                               |                                                       |                   |              |                  |         |      |      |     |            |   | •   |
|                                                            | Details -<br>hments - | User Defined Detail -1 Agreement Remarks |      |                                |                      |                       | Click this pushbutton to cancel |                                                       |                   |              |                  |         |      |      |     |            |   |     |
|                                                            |                       | File Name 👂                              |      |                                |                      | View File             |                                 |                                                       |                   |              |                  |         |      |      |     |            |   | _   |
|                                                            |                       |                                          |      |                                |                      | Edit Opening Balance  | Cancel Opening Balance          |                                                       |                   |              |                  |         |      |      |     |            |   |     |
| Seria                                                      | l & Lot               | Details                                  |      |                                |                      | Edit References       |                                 |                                                       | Edit Weighted Avg | / Actual     | Lot Cost I       | Details |      |      |     |            |   |     |
| LIFO                                                       | / FIFC                | Rate Det                                 | ails |                                |                      |                       |                                 |                                                       |                   |              |                  |         |      |      |     |            |   |     |
| -                                                          | - Record Statistics   |                                          |      |                                |                      |                       |                                 |                                                       |                   |              |                  |         |      |      |     |            |   |     |
| Created by<br>Last Modified by                             |                       |                                          |      | Created by<br>Last Modified by | DMUSER<br>DMUSER     |                       |                                 |                                                       | Created Date      | 2015<br>2015 | -26-10<br>-26-10 |         |      |      |     |            |   |     |

Figure 3.28 Canceling opening balance document

- 4. Click the **Cancel Opening Balance** pushbutton at the bottom of the page, to cancel the opening balance document. "Cancellation" process will happen only for the documents selected in the multi-line.
  - >> Note: The status of the document changes to "Cancelled" upon cancellation.

# **3.5 AUTHORIZING THE OPENING BALANCE TRANSACTION**

You can authorize the opening balance transaction, which is in "Fresh" status. You can modify the transaction before authorizing it. The document status is updated to "Confirmed" upon authorization.

1. Select Authorize Opening Balance under the Stock Maintenance business component. The Authorize Opening Balance page appears. *See Figure 3.29.* 

| ★ 🗎 Authorize Opening Bal                        | ance Document                                                                      |                                                                                 |                                 |                                                                                 |    |              |             |            | ĺ        | = x; |  | ₽ | + 3 |  | ĸ |
|--------------------------------------------------|------------------------------------------------------------------------------------|---------------------------------------------------------------------------------|---------------------------------|---------------------------------------------------------------------------------|----|--------------|-------------|------------|----------|------|--|---|-----|--|---|
| Search Criteria                                  |                                                                                    | T                                                                               | The number identifying the      |                                                                                 |    | I            | Date Format | yyyy-dd-mn | n        |      |  |   |     |  | ^ |
|                                                  | Opening Balance # OE<br>User Status<br>Warehouse #<br>Part Group<br>From / To Date | +000011-2016 O<br>U<br>U<br>U<br>U<br>U<br>U<br>U<br>U<br>U<br>U<br>U<br>U<br>U | pening balance<br>be authorized | Category v<br>Customer #<br>Part #<br>Specify Search Criteria and click to view |    |              |             |            | o viev   | /    |  |   |     |  |   |
| Search Results                                   |                                                                                    |                                                                                 |                                 | Search                                                                          | th | ie search re | suits in t  | the m      | uitiline |      |  |   |     |  | _ |
|                                                  |                                                                                    |                                                                                 |                                 |                                                                                 | Å  |              |             | IIA II     |          |      |  | • |     |  | ρ |
| # Opening Balance #                              | Warehouse #                                                                        | Opening Balance Date                                                            | Category                        | User Status                                                                     |    |              |             |            |          |      |  |   |     |  |   |
| 1 OB-000011-2016                                 | 0123                                                                               | 2016-23-03                                                                      |                                 |                                                                                 |    |              |             |            |          |      |  |   |     |  |   |
|                                                  |                                                                                    |                                                                                 |                                 |                                                                                 |    |              |             |            |          |      |  |   |     |  |   |
| Authorize Opening Balance Cancel Opening Balance |                                                                                    |                                                                                 |                                 |                                                                                 |    |              |             |            |          |      |  |   |     |  |   |
| Edit Opening Balance                             |                                                                                    |                                                                                 |                                 |                                                                                 |    |              |             |            |          |      |  |   |     |  |   |

### Figure 3.29 Authorizing an opening balance document

- 2. Enter the Search Criteria to search for the opening balance document to be authorized.
- 3. Click the **Search** pushbutton.
- 4. Check the box in the first column of the multiline, to mark the document for authorization.
- 5. Click the **Authorize Opening Balance** pushbutton, to authorize the opening balance documents selected in the multiline.
  - >> Note: The status of the document changes to "Confirmed".

# ramco

# Index

# Α

ABC Class, 60 Account Group in Customer Master, 17 Account Group of Activated Part, 16 Addl. Comp. Ref, 68 Aircraft Model #, 90 Allocation Horizon (Days), 29 Allow Zero Standard Cost, 14 Alternate Part #, 25 Alternate Type, 26 Applicable Purposes, 14 Associating users to warehouse, 82 Associating attributes, 45 parts /services, 46 usages to a group, 47 ATA #, 40 Attribute Code, 46, 62

# В

Back Flushing Required, 41 Base Commercial Invoice value, 68 Base Currency, 22 Beneficiaries, 55 Bin #, 86, 92

# С

Canceling opening balance transaction, 96 Cancellation Remarks, 55 Carrying Cost, 29 Certificate Information, 35 Certificate Type, 35 Certification Regd?, 28 Certifying Authority, 35 COM?, 32 Component ID Generation, 40 Condition, 94 Constituent Type, 61 Contract #, 57 Controlled Group, 47 Controlled?, 45 Create Attributes, 15 Creating group types, 48

opening balance, 92 service, 58 service main information, 58 unit of measurement, 75 unit of measurement conversion, 76 user defined stock status, 72 warehouse quick codes, 77 Creating and activating parts information, 22 Customer #, 26

# D

Default Exe. Doc. Type, 35 Default Location?, 86 Default Ordering Location, 32 Default Part Account Group, 14 Default Placement Bin, 85 Defining applicable stock status, 72 numbering type information, 89 part manufacturing information, 35 quick codes, 75 stock transaction, 75 Definition For, 57 Delivery Point, 57 Designed Shelf Life, 23, 39

# E

Editing parameter information, 94 Effective From Date, 20 Enabling conversion of stock, 73 Estimation Pricing Basis, 34 Exclusions, 55 Expensing Policy, 29 Expiry Date, 94 External License #, 68 External License Status, 69 External Rev. #, 50

# F

Finance Posting Options, 17 For Automatic Material Request - Replenishment, 91 FSN, 30

# G

General Information, 35

Generate Part #, 22 Generate Service #, 59 Grant Access, 82 Grant Warehouse Access to Users, 82 Group Code, 46

## Н

History Pop-up, 68

## I

Insp. WO?, 32 Inspection Requirements, 51 Inspection Work Unit Details, 32 Interchangeability Rules, 25, 26 Interchangeable Part#, 25

# L

Lead Time Unit, 32, 41 Legal Regulation, 69 Level #, 49 License Required?, 67 License Type, 69 LLP?, 40 Lot No Controlled, 22, 39 Lot Num. Type, 63

## Μ

Maintain Kit Composition, 27 Maintaining data for trade compliance, 67 external license, 68 external stock allocation, 85 notes, 66 numbering privileges, 88 part account group, 17 planning and purchase information, 59 storage location, 83 storage strategies, 84 trade compliance information, 67 Warehouses for Customer Requests, 57 Managing part technical data requirements, 50 reference cost for part condition, 19 Map Transactions, 90 Mapping part types to stock status, 73 transactions to stock status, 73 Min. Stock Limit, 34 Minimum Order Qty, 62 Modifiable At Order, 60

## Ν

Non-Stockable, 39 Notes, 66 NSCM #, 28 NSN, 38

# 0

On Warranty, 41 Opening Balance #, 96 Operational Information, 35 Order Of Preference, 26 Org. Unit Name, 89 Other Part #, 27 Overhead %, 21 Overhead Type, 21 override?, 53 Ownership, 88

# Ρ

Parameter Details, 91 Parameter Value Requirements, 50, 52 Parent Group, 49 Part Account Group, 19 Part Category, 38 Part Details, 55 Part Level Ref. Cost, 19 Part Planning Details, 87 Partner Code, 69 Partner Description, 69 Partner Function Pop-up, 69 Partner Nature, 69 Parts in Held Orders, 67 Per Order Cost, 29 Phase Out Policy, 40 Picking Strategy, 85 Placement Strategy, 30, 85 Planner Code, 35 Planning Base, 40 Planning Status, 33 Planning Type, 39 PMA?, 40 Pool Category, 55 Pool Description, 54 Pool ID, 54, 57 Pool ID/Rev #, 54 Pool management, 54 Pricing Basis, 34 Primary Aircraft Model #, 38 Primary Part Group Details, 14

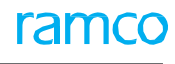

ramco

Prime Part #, 39

Process New Part / Part Attribute Change, 12 Process Order Lead Time, 32 Processing request creating a new part record, 12 Purchase UOM, 42 Purpose, 45, 46

## Q

Quantity, 27, 94 Quick Code Details, 15

## R

Rate, 94 Receipt Horizon, 32, 61 Recording Beneficiaries details, 55 Exclusion details, 55 Last In First Out and First In First Out rate details, 96 numbering type information, 91 part details, 55 part technical data requirements, 51 purchase and sales details, 42 serial and lot number details, 93 Station Coverage details, 56 Warehouse mapping details, 56 weighted average, 95 Reference Status, 22 Regular Exchange, 43 Remarks, 93 Reorder Level, 29, 87 Reorder Qty, 29, 87 Replenishment Activity At, 41 Replenishment Activity By, 29 Req. Type, 51 Request Type, 12 Request Warehouse, 57 Reservation Horizon (days), 29, 28 Residual Value, 36 Return Remarks, 55 Revision #, 69

# S

Safety Stock, 29 Sales Information, 28 Sales UOM, 33, 43 Selecting part types allowed, 81 stock status/ component condition, 80

transactions allowed, 81 Serial # Logic, 63 Service #, 58 Service Level in %, 29 Service Type, 58 Set Options, 14, 16 Setting masters, 14 parameters, 77 Setting options, 14, 91 Setting up storage areas, 77 Shelf Life Extendable, 23 Shelf Life Unit, 39 SI No Controlled, 22 SI No Logic, 22, 39 Since Last Shop Visit, 50, 52 Since New, 50, 52 Since Overhaul, 50, 52 Since Repair, 50, 52 Source, 30, 50, 52 Source Type, 28 Standard % Basis, 19 Standard Cost, 39, 59 Standard Sales Package, 33 Standard Sales Price, 43 Station, 83 Station #, 57 Station Coverage, 55 Status, 18 Std Qualitative Value, 43, 46 Std. Core Value %, 36 Stock UOM, 22, 39 Storage Category, 86 Storage Location, 83 Storage Rule, 84 Supplier #, 94

# Т

Task Authoring OU, 32 Trackable, 44, 62 Trading Partner #, 85 Trading Partner Type, 86 Transaction Types, 81 Transfer From Location, 30, 88 Transfer Processing Location, 88

## U

UOM Conversion Details, 37

## Update Other Part #, 28

Update Planning Information, 30 Updating planning information, 59 planning information for a part, 29 purchase information, 61 Usage, 48 Usage Type, 62 User Status, 55

# V

Valuation Method, 29, 41 Value, 94 Variable Pricing, 33, 43 verified?, 53 Version #, 60

# W

Warehouse Mapping, 55 Warranty Lapse Date, 95 WH - Zone#., 84 Work Center #, 35 Work Unit #, 32

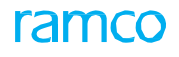

# ramco

Corporate Office and R&D Center

# **RAMCO SYSTEMS LIMITED**

64, Sardar Patel Road, Taramani, Chennai – 600 113, India Office :+ 91 44 2235 4510 / 6653 4000 Fax :+91 44 2235 2884 Website : www.ramco.com